FCUBS Process Flow Deployment Oracle FLEXCUBE Universal Banking Release 14.1.0.0.0 [May] [2018]

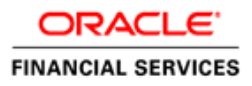

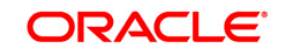

FCUBS Process Flow Deployment

Page 1 of 66

# **Table of Contents**

| 1.        | INTRODUCTION                                                            | 3       |
|-----------|-------------------------------------------------------------------------|---------|
| 1.<br>1.2 | 1 BACKGROUND<br>2 Organization of the Document                          | 3       |
| 1.        | 3 ACRONYMS AND ABBREVIATIONS                                            | 3       |
| 2.        | ORACLE JDEVELOPER IDE                                                   | 4       |
| 2.        | 1 INTRODUCTION                                                          | 4       |
| 2.2       | 2 OBTAINING JDEVELOPER IDE                                              | 4       |
| 3.        | CREATING APPLICATION SERVER CONNECTION                                  | 5       |
| 3.        | 1 INTRODUCTION                                                          | 5       |
| 3.2       | 2 Application Sever Connection                                          | 5       |
| 4.        | LOADING FCUBS PROCESS FLOWS IN ORACLE JDEVELOPER                        | 10      |
| 4.        | 1 INTRODUCTION                                                          | 10      |
| 4.2       | 2 LOADING THE PROCESS                                                   | 10      |
| 5.        | DEPLOYMENT PROFILE AND CONFIGURATION PLAN                               | 19      |
| 5.        | 1 INTRODUCTION                                                          | 19      |
| 5.2       | 2 UPDATING THE CONFIGURATION PLAN                                       |         |
| 5.:<br>5. | 5 CONFIG PLAN CHANGES FOR BIPUTILITY PROCESS.                           |         |
| 5.5       | 5 CONFIG PLAN CHANGES FOR GATEWAY PROCESS                               |         |
| 5.0       | 6 CONFIG PLAN CHANGES FOR INITIATECORPISLAMICCONTRACT PROCESS           | 24      |
| 5.        | 7 UPDATING THE DATASOURCE NAME                                          | 25      |
| 6.        | DEPLOYING A SINGLE COMPOSITE APPLICATION USING JDEVELOPER               | 27      |
| 6.        | 1 Introduction                                                          | 27      |
| 6.2       | 2 DEPLOYING THE APPLICATION                                             | 27      |
| 7.        | DEPLOYING A SINGLE COMPOSITE APPLICATION VIA ENTERPRISE MANAGER (<br>36 | CONSOLE |
| 7.        | 1 INTRODUCTION                                                          | 36      |
| 7.2       | 2 DEPLOYING THE APPLICATION                                             |         |
| 8.        | DEPLOYING MULTIPLE COMPOSITE APPLICATION USING JDEVELOPER               | 44      |
| 8.        | 1 INTRODUCTION                                                          | 44      |
| 8.2       | 2 CREATING THE DEPLOYMENT PROFILE                                       | 44      |
| 9.        | DEPLOYING MDS APPLICATION USING JDEVELOPER                              | 52      |
| 9.        | 1 INTRODUCTION                                                          | 52      |
| 9.2       | 2 DEPLOYING THE APPLICATION                                             |         |
| 10.       | DEPLOYMENT AND CONFIGURATION OF ORACLE BAM REPORTS                      | 55      |

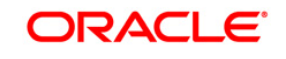

# 1. Introduction

#### 1.1 Background

This document provides detailed description on deploying FCUBS BPEL process flows onto a weblogic server configured with soa suite components .This document will cover different approaches for deploying a process.The audience for this document will be the deployment teams of FCUBS BPEL process flows

#### 1.2 Organization of the Document

The first chapter of this document gives an introduction with brief background and organization of the document. Subsequent chapters of this document will give the details of the various deployment options.

#### 1.3 Acronyms and Abbreviations

| Acronyms        | Description                                                                                |
|-----------------|--------------------------------------------------------------------------------------------|
| BPEL            | BPEL Process Flow                                                                          |
| BAM             | Business Activity Monitoring                                                               |
| SOA Application | With Fusion middleware 12c BPEL process flows becomes part of a SOA Composite application. |

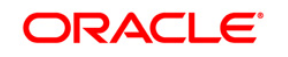

# 2. Oracle JDeveloper IDE

#### 2.1 Introduction

Oracle JDeveloper is the IDE used for BPEL process design and development. It's recommended that the version of JDeveloper used should be in sync with the Oracle SOA suite that is used for BPEL runtime. E.g. (Oracle SOA suite – 12.2.1+ Oracle JDeveloper 12.2.1). Though different versions of Oracle SOA suite and JDeveloper might be compatible it is recommended to go through the releases notes and documentation prior to their usage.

#### 2.2 Obtaining JDeveloper IDE

Oracle JDeveloper IDE can be downloaded from oracle website, the hyperlink provided might have been updated. Please check appropriate location prior to download and refer installation and release notes documentation of Oracle JDeveloper for Installation instructions.

http://www.oracle.com/technetwork/middleware/bpm/downloads/index.html

https://edelivery.oracle.com/osdc/faces/SearchSoftware

Run fmw\_12.2.1.2.0\_bpm\_quickstart.jar to install jdeveloper with bpm enabled.

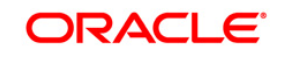

# 3. Creating Application server connection

#### 3.1 Introduction

Oracle JDeveloper supports deployment of BPEL process flows to WebLogic application servers via JDeveloper application server connection.

#### 3.2 Application Sever Connection

After JDeveloper has been updated with SOA extension, The IDE can be launched from 'Programs' menu or installation location.

Search 'Oracle JDeveloper Studio' in All Programs to launch JDeveloper

Select the role as Studio Developer

| 🔊 Select Role                                                                                                  | ζ.        | ſ |
|----------------------------------------------------------------------------------------------------|-----------|---|
| Select the role that matches your requirements. You can also change roles using the Roles page in preferences. |           |   |
| Role:                                                                                                    |           |   |
| Studio Developer (All Features)<br>Includes all features.                                                      | •         |   |
| Customization Developer<br>Configures the product for customizing metadata.                                    | -         |   |
| Database Developer     Includes only features for core database development.                                   | 9999<br>1 |   |
| Java Developer     Includes only features for core Java development.                                           |           |   |
| Java EE Developer     Includes only features for core Java EE development.                                     | -         |   |
| Always prompt for role selection on startup                                                                    |           |   |
| OK Cancel                                                                                                    |           |   |

- After JDeveloper is launched
  - Click on  $\rightarrow$  windows  $\rightarrow$  Application Servers Navigator

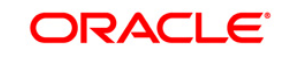

| Eile Edit View Application Refactor | Search Navigate Build Bun Team In | ools Window Help                         |              |                |                       |
|-------------------------------------|-----------------------------------|------------------------------------------|--------------|----------------|-----------------------|
| 9 283 9 9 0 0 0 -                   | 86 A 22 - > O                     | Application Servers                      | Ctrl+Shiff-G |                | Qv/ Search            |
| Applications Application Servers    | (2) Start Page 13 August -        | Applications                             | Ctil+Shift-A |                | Scripting Catalog     |
| X B                                 | Script Tasks for process Process  | la Bookmarks                             | Ctrl+Shift-K | Select Imports | Edit Libraries        |
| Application Servers                 |                                   | Breakpoints                              | Ctrl+Shift-R |                | E 🍓 Scripting Catalog |
|                                     |                                   | Components                               | Ctil+Shift-P |                | 8 de com              |
|                                     |                                   | Database                                 |              |                | E a java              |
|                                     |                                   | Debugger                                 | •            |                | 🖲 🍓 javax             |
|                                     |                                   | Extension Diagnostics                    |              |                | B C org               |
|                                     |                                   | Issues                                   |              |                |                       |
|                                     |                                   | Java                                     | •            |                |                       |
|                                     |                                   | Profiling                                | •            |                |                       |
|                                     |                                   | Log                                      | Ctrl+Shift-L |                |                       |
|                                     |                                   | R Progess Asset Manager Navigator        |              |                |                       |
|                                     |                                   | Processes                                |              |                |                       |
|                                     |                                   | Roperties                                | Ctd+Shift-I  |                |                       |
|                                     |                                   | Resources                                |              |                |                       |
|                                     |                                   | 1 Structure                              | Cttl+Shift-S |                |                       |
|                                     |                                   | 1 Tasks                                  | 0.000        |                |                       |
| Studure                             | 8-                                | 🗮 Ieam                                   |              |                |                       |
|                                     |                                   | Thumbnail                                | Ctrl+Shift-T |                |                       |
|                                     |                                   | TopLink Problems                         | POPORO CO    |                |                       |
|                                     |                                   | Switch Window Layout                     |              |                |                       |
|                                     |                                   | Configure Window                         | •            |                |                       |
|                                     |                                   | Reset Windows To Factory Settings        |              |                |                       |
|                                     |                                   | Refresh ADF Library Dependencies in BpmF | roject.jpr   |                |                       |
|                                     |                                   | Assign Eile Accelerator                  | •            |                |                       |
| No Structure                        |                                   | Simulations                              |              |                |                       |
|                                     |                                   | P Documentation                          |              |                |                       |
|                                     |                                   | 4 Catalog                                |              |                |                       |
|                                     |                                   | Class Munification Consul                |              |                |                       |
|                                     |                                   | Liose Application Servers'               |              |                |                       |
|                                     |                                   | Close All Documents                      |              |                |                       |
|                                     |                                   | Close Otger Documents                    |              |                |                       |
|                                     |                                   | Documents                                |              |                |                       |

- To create a new WebLogic server connection
  - o Right click 'Application Servers'
  - Click on  $\rightarrow$  New Application Server

| 👌 Oracle JDeveloper 12c - Testjivs : BpmProject.jpr                                  | _                       |                |
|--------------------------------------------------------------------------------------|-------------------------|----------------|
| File Edit View Application Refactor Search Navigate Build Bun Team Tools Window Help |                         |                |
| 3 DEG # # # O O - & ABA > .                                                          | Qr ( Search             |                |
| Applications Applications Servers . D Start Page 12 Process                          | Scripting Catalog       | al 41          |
| B X Script Tasks for process Process Select                                          | t Imports               | Edit Libraries |
| a di Application Servers                                                             | E Scripting Catalog     |                |
| (in Find in Files CH+ShiteF                                                          | E og com<br>E og groovy |                |
| A Replace in Files                                                                   | 18 da java              |                |
| New Application Server                                                               | E B Javax               |                |
| Import                                                                               |                         |                |
| Export                                                                               |                         |                |
| Refresh F5                                                                           |                         |                |
|                                                                                      |                         |                |
|                                                                                      |                         |                |
|                                                                                      |                         |                |
|                                                                                      |                         |                |
|                                                                                      |                         |                |
|                                                                                      |                         |                |
|                                                                                      |                         |                |
| Salveture i la                                                                       |                         |                |
|                                                                                      |                         |                |
|                                                                                      |                         |                |
|                                                                                      |                         |                |
|                                                                                      |                         |                |
|                                                                                      |                         |                |
|                                                                                      |                         |                |
| No Structure                                                                         |                         |                |
|                                                                                      |                         |                |
|                                                                                      |                         |                |
|                                                                                      |                         |                |
|                                                                                      |                         |                |
|                                                                                      |                         |                |
|                                                                                      |                         |                |
| Designer   Scripting   Collaboration   History                                       |                         |                |
| Application Servers Log 🖾 Uve Issues: Process - Issues 🤿 Simulations 💽 Documentation |                         |                |

- The "Create Application Server Connection" wizard is launched as shown below.
  - o Select the Radio button "Standalone Server"
  - Click "Next" to proceed with the configuration

ORACLE

FCUBS Process Flow Deployment

| O Create Application Serv        | er Connection - Step 1 of 3                       |    |
|----------------------------------|---------------------------------------------------|----|
| Usage                            |                                                   | )C |
| Vsage<br>Name and Type<br>Finish | Indicate how the application server will be used. |    |
| Help                             | < Back Next > Einish Cancel                       |    |

- Provide a "Connection Name" to identify the server connection.
- Provide the "Connection Type " to identify the server type.
- Select "WebLogic server <version>"
- Click "Next" to proceed with the configuration

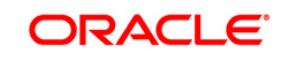

Page 7 of 66

| O Create Application Serv | er Connection - Step 2 of 3                                                                                                    | ×    |
|---------------------------|----------------------------------------------------------------------------------------------------|------|
| Name and Type             |                                                                                                    | 3    |
| Name and Type             | Specify a unique name and type for the connection. The name must be a valid Java identifier. Create connection in: IDE Connections |      |
|                           | Connection Name:<br>Dev<br>Connection Type:<br>WebLogic 12.x •                                                                     |      |
| Help                      | < <u>B</u> ack <u>N</u> ext > <u>F</u> inish Can                                                                                   | icel |

- Provide username / password to connect to the server •
  - The same username / password that was used while configuring the server is used.
- Click "Next" to proceed with the configuration •

| o Create Application Serv | ver Connection - Step 3 of 6                                    | ×      |
|---------------------------|-----------------------------------------------------------------|--------|
| Authentication            |                                                                 | 3      |
| Q Usage                   | Specify a username and password to authenticate the connection. |        |
| Name and Type             | Username:                                                       |        |
| Authentication            | weblogic                                                        |        |
| Configuration             | Password:                                                       |        |
| U Test                    | •••••                                                           |        |
| Ú Finish                  |                                                                 |        |
|                           |                                                                 |        |
|                           |                                                                 |        |
|                           |                                                                 |        |
|                           |                                                                 |        |
|                           |                                                                 |        |
|                           |                                                                 |        |
|                           |                                                                 |        |
|                           |                                                                 |        |
|                           |                                                                 |        |
| Help                      | < <u>B</u> ack <u>N</u> ext > <u>F</u> inish                    | Cancel |

- Provide the WebLogic server hostname and the port number of the Admin server. •
- Provide the domain name under which the server has been configured. •
- Click "Next" to proceed with the configuration

ORACLE

Page 8 of 66

FCUBS Process Flow Deployment

| O Create Application Serve                                                  | r Connection - Step 4 of 6                                                                                                    |
|-----------------------------------------------------------------------------|----------------------------------------------------------------------------------------------------|
| Configuration                                                               |                                                                                                    |
| Vsage<br>Name and Type<br>Authentication<br>Configuration<br>Test<br>Finish | WebLogic Server connections use a host name and port to establish a connection. The Domain of the target will be verified         WebLogic Hostname (Administration Server):         ofss2221222         Port:       SSL Port:         7401       7002         Always use SSL         WebLogic Domain:         devLdomain |
| Help                                                                        | < Back Next > Einish Cancel                                                                                                    |

- Click on the 'Test Connection' to ensure the configuration is done correctly.
- All the tests should go thru and indicate "success" as shown below that will indicate a correct configuration
- Click "Finish" to proceed and complete the configuration

| Create Application Serve                                                    | er Connection - Step 5 of 6                                                                                                    |  |
|-----------------------------------------------------------------------------|----------------------------------------------------------------------------------------------------|--|
| Test                                                                        |                                                                                                    |  |
| Vsage<br>Name and Type<br>Authentication<br>Configuration<br>Test<br>Finish | Click Test Connection to determine if the information specified successfully establishes a connection with the application server.<br>Test Connection<br>Status:<br>Testing J3R-160 Runtime success<br>Testing J3R-160 DomainRuntime success<br>Testing J3R-160 Edit success<br>Testing J3R-160 Edit success<br>Testing J3R-80 success<br>Testing J3R-88-LOCAL success<br>Testing J3R-88-LOCAL success<br>Testing J3R-88-DEP-MGR success<br>Testing J3R-88-DEP-MGR-LOCAL success<br>Testing J3R-88-DEP-MGR-LOCAL success<br>Testing J3R-88-DEP-MGR-LOCAL success<br>Testing J3R-88-DEP-MGR-LOCAL success<br>Testing J3R-88-DEP-MGR-LOCAL success<br>Testing J3R-88-DEP-MGR-LOCAL success |  |
| Help                                                                        | < Back Next > Einish Cancel                                                                                                    |  |

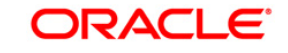

# 4. Loading FCUBS Process flows in Oracle JDeveloper

### 4.1 Introduction

The FCUBS BPEL process flows that are to be deployed needs to be obtained from the release area and unzipped into a folder location.

### 4.2 Loading the Process

After JDeveloper IDE is launched from 'Programs' menu or installation location.

• Click on  $\rightarrow$  File  $\rightarrow$  Open

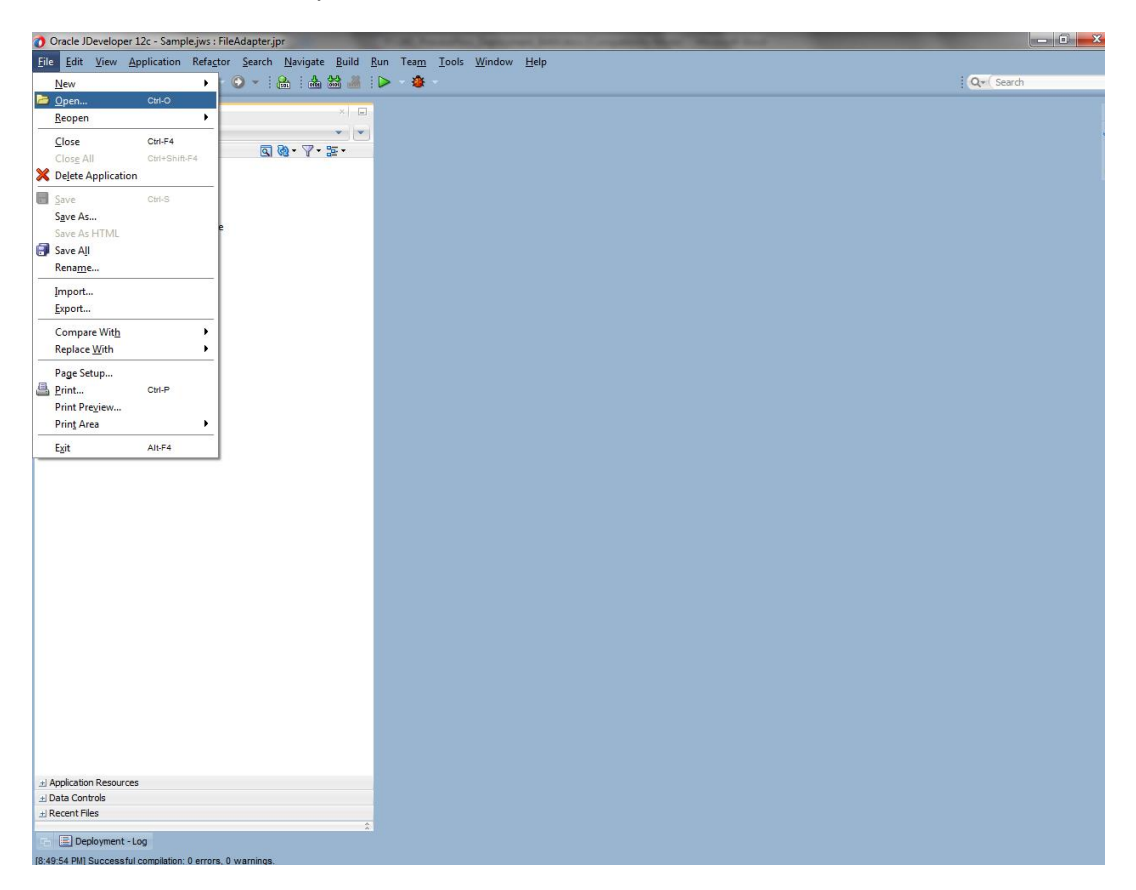

- Navigate to the folder where process flow is deployed
- Locate and select the ".jpr" file under the folder <process\_name>
- Click 'Open' to load the process flow in JDeveloper

ORACLE

FCUBS Process Flow Deployment

Page 10 of 66

| 🕜 Oracle JDeveloper 12c                                  | the second second second second second second second second second second second second second second second se |                 |
|----------------------------------------------------------|----------------------------------------------------------------------------------------------------|-----------------|
| <u>File Edit View Application Refactor Search Naviga</u> | te <u>B</u> uild <u>R</u> un Tea <u>m</u> <u>I</u> ools <u>W</u> indow <u>H</u> elp                             |                 |
| 💁 - 🗁 🗄 🗊 🤫 🛞 - 🏵 - 🔒 👔                                  |                                                                                                    | Qr Search       |
| Antestine                                                |                                                                                                    | 14              |
| Appications                                              |                                                                                                    |                 |
| New Application                                          |                                                                                                    | 2<br>2          |
|                                                          |                                                                                                    | italog          |
| Open Application                                         |                                                                                                    |                 |
|                                                          |                                                                                                    |                 |
|                                                          |                                                                                                    |                 |
|                                                          |                                                                                                    |                 |
|                                                          | Open                                                                                                    |                 |
|                                                          | Location: D:\Orade12/latestMiddleware\Orade Homelmywork/Initi                                                   |                 |
|                                                          |                                                                                                    |                 |
|                                                          | DocumentationandTCVerification.task                                                                             |                 |
|                                                          | Work fault-policies.xml                                                                                         |                 |
|                                                          | Flexcube_interface.wsd                                                                                          |                 |
|                                                          | Flexcube_interfaceWrapper.wsd                                                                                   |                 |
|                                                          | Home InitiateFCUBSORRetail.conContract.ipr                                                                      |                 |
|                                                          | InitiateFCUBSORRetaiLoanContractApplication.jws                                                                 |                 |
|                                                          | Derkton                                                                                                    |                 |
|                                                          | InitiateFCUBSORRetail.oanContractTesting_cfgplan.xml                                                            |                 |
|                                                          | InitiateRis/EvaluationFCLBSORService.wed                                                                        |                 |
|                                                          | Documents KitDelivery.task                                                                                      |                 |
|                                                          | 📄 kpis.kpi                                                                                                    |                 |
|                                                          | Lega/Verification.task                                                                                          |                 |
|                                                          | Ele Name: InitiateFCUBSORRetail.oanContract.jpr                                                                 |                 |
|                                                          | Fie Type: All files (* *)                                                                                       |                 |
|                                                          | · · · · · · · · · · · · · · · · · · ·                                                                           |                 |
|                                                          | Help Open Cancel                                                                                                |                 |
|                                                          |                                                                                                    |                 |
|                                                          |                                                                                                    |                 |
|                                                          |                                                                                                    |                 |
|                                                          |                                                                                                    |                 |
|                                                          |                                                                                                    |                 |
|                                                          |                                                                                                    |                 |
|                                                          |                                                                                                    |                 |
|                                                          |                                                                                                    |                 |
|                                                          |                                                                                                    |                 |
|                                                          |                                                                                                    |                 |
| Opened nodes (16); Saved files(1)                        |                                                                                                    |                 |
|                                                          | 🌇 🍠 🍝 📷 🧃 🧑 💽 들 👟 👩 🥥 🥁 🖤                                                                                       | 🖌 🔺 🎦 🛊 1:18 PM |

- If this is the first Process flow that is being loaded JDeveloper will prompt for an Application Name and Location where the application file will be stored
- Provide an application name and folder path for the same.
- Click in "Ok" to proceed with loading of the process flow.

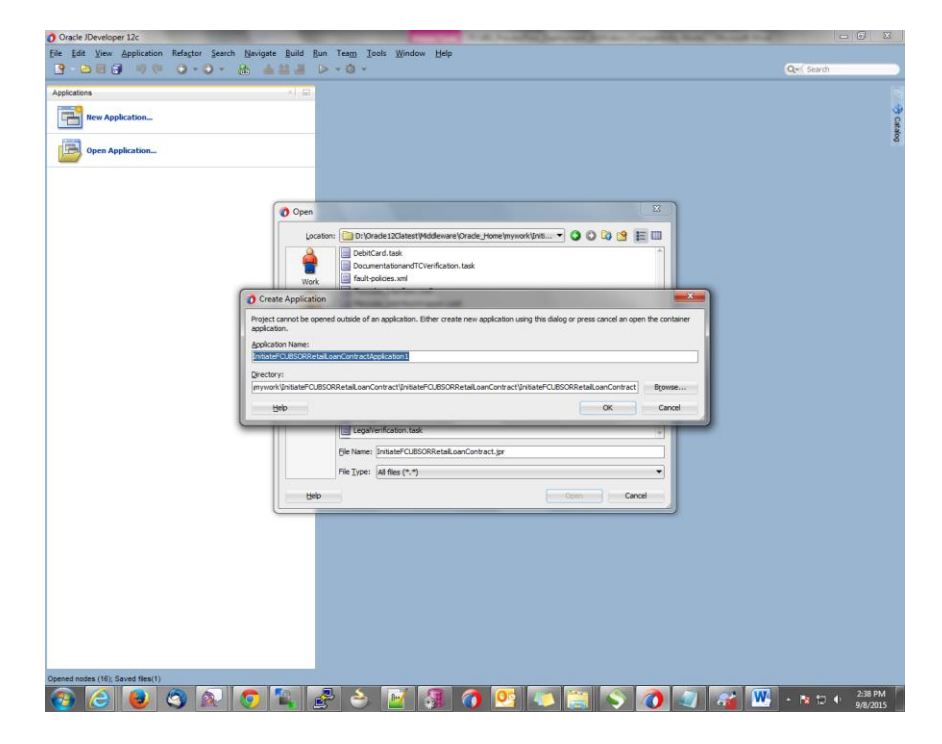

ORACLE

FCUBS Process Flow Deployment

Page 11 of 66

- The process flow is loaded into JDeveloper and is displayed as given below
- Expand the project loaded and click on the composite.xml

| 🕐 Oracle JDeveloper 12c - Test, jws : InitiateRetailMudharabaContract, jpr                                                                                                    |                      |
|----------------------------------------------------------------------------------------------------|----------------------|
| Elle Edit View Application Refactor Search Navigate Build Bun Team Iools Window Help                                                                                                    |                      |
| 9 ○日日日 9 ○ ○ - ○ - 缶 当然当 ▷ - ●                                                                                                    | Q. Search            |
|                                                                                                    |                      |
| Applications & Applications Derivers VI Start Page VI Initiation Contract                                                                                                    | Components           |
| Cal Fest V V V V V V V V V V V V V V V V V V V                                                                                                    | 0-                   |
| S Dependences tool                                                                                                    | SOA *                |
|                                                                                                    | Components           |
| Fixed by the force with the force with the for      | 1 Fit 🍐              |
| InitiateKyCCheckFCUBSORService.wsd                                                                                                    | BDEI BDMN Buringer   |
| ■C InitiateR HailMudharabaContract                                                                                                    | Process Process Rule |
| DibiteRetailMuffie/D/Install Testino/Co. Read/InitiateRetailMutharabaContract/InitiateRetailMutharabaContractAcot                                                                                                    | a 6                  |
| InitiateRetalMultime Database Compton Compton                                                                                                    | Case Human Mediator  |
| InitiateRetaiMudharabaContractDocumentation.uml     ApplicationFollow                                                                                                    | Managemen Task       |
| Indiatedistry automotion Clusson Cluss | s A                  |
| Sa Landra (                                                                                                    | Spring Subprocess    |
|                                                                                                    |                      |
| a messurements.xml                                                                                                    | Properties × 🕞       |
| - A OrachestrationProcess.bpel                                                                                                    | a (0, m)             |
| OrachestrationProcess.wsdl                                                                                                    | - (4, Hill)          |
| a) Application Resources                                                                                                    |                      |
| al Data Controls                                                                                                    |                      |
| al Recent Files                                                                                                    |                      |
| 2 Working Sets                                                                                                    |                      |
| InitiateRetailMuthanabaContract - Structure                                                                                                    |                      |
|                                                                                                    |                      |
| e 🛄 Issues (29)                                                                                                    |                      |
| Concepted by Oracle SOA Modeler version 11.1.1.7.0 at [3/4/15 6:5                                                                                                    |                      |
| composite                                                                                                    |                      |
| - © import                                                                                                    |                      |
| - O import                                                                                                    |                      |
| O import Design Source History                                                                                                    | Catalog × 🖃          |
| mport     Messages - Log Uve issues: hitstsRetalMudharabeContract - issues - Simulations Documentation                                                                                                    |                      |
|                                                                                                    |                      |
| O import                                                                                                    |                      |
| - O import                                                                                                    |                      |
| - O import                                                                                                    |                      |
| - O import                                                                                                    |                      |
| - o import                                                                                                    | No Catalog           |
| ar w service " antoerevicemeuron coaccera oci_ceren_ep No Issues No Issues                                                                                                    |                      |
| O crossely - product/Version                                                                                                    |                      |
| B • property - compositeD                                                                                                    |                      |
|                                                                                                    |                      |
| Source Design                                                                                                    |                      |
| 0/justal Testing/To Read/InitiateRetalMudharabaContract/InitiateRetalMudharabaContract/InitiateRetalMudha                                                                                                    | 0                    |

• Clicking on the "composite.xml" under "SOA" in Design mode will display the process flow as illustrated in the screen shot.

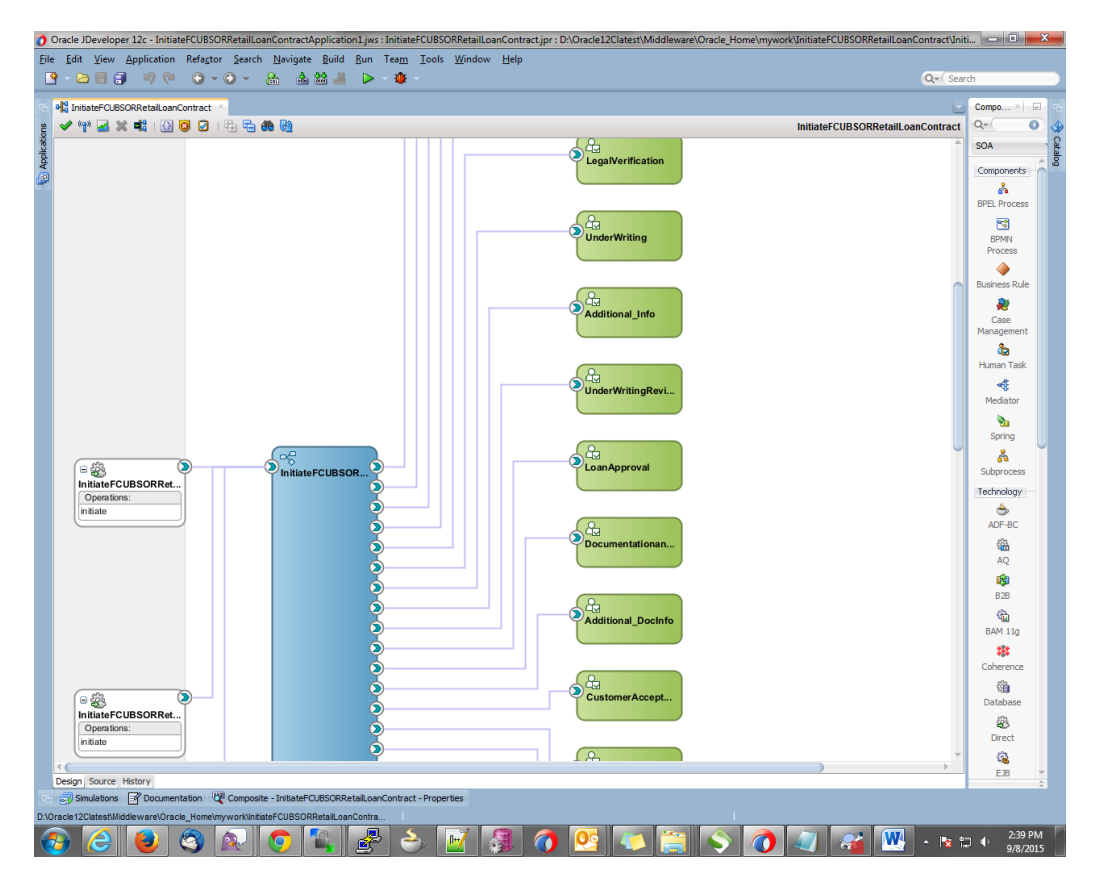

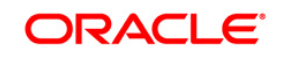

• All the required process flow can be loaded in the similar fashion from File Menu into the same application.

| Oracle JDeveloper 12c - InitiateFCUBSORRetailLoanContractApplication1.jws : InitiateFCUBSORRetailLoanContract.jpr                                                                                                    |                              |
|----------------------------------------------------------------------------------------------------|------------------------------|
| Eile Edit View Application Refactor Search Navigate Build Bun Team Iools Window Help                                                                                                    |                              |
|                                                                                                    | Qel Search                   |
|                                                                                                    | Test                         |
| Approximes 2 Gr                                                                                                    |                              |
| Instate CUSCORE tail concontract Application 1 V V                                                                                                    | 3                            |
|                                                                                                    | atais                        |
| The second second secon |                              |
| .a) Data Controls                                                                                                    |                              |
| d Recent Files                                                                                                    |                              |
| 21                                                                                                    |                              |
| (a) (c) (a) (c) (a) (c) (c) (c) (c) (c) (c) (c) (c) (c) (c                                                                                                    | 👔 💽 🔹 🐄 🗊 🌵 2:43 PM 9/8/2015 |

• After all the necessary process flows are loaded, all process flows will be displayed in the "Application Navigator" menu as illustrated in the screen shot.

In case of Dependent Process Flows like InitiateFCUBSORRetailLoanContract, having other Process Flows as services and subprocesses the composite.xml file has to be modified with the runtime wsdl location of the subprocess (like BIPUtility).

To obtain the runtime wsdl, em console has to be launched and input the user name and password for the SOA Domain.

The deployed process can be verified by checking if the process is showing up in the SOA Suite enterprise manager console.

#### Login to <a href="http://chostname>:cport>/em">http://chostname>:cport>/em</a>

This opens the application as in the below screenshot. Now, click on Target Navigation (highlighted in the below screenshot)

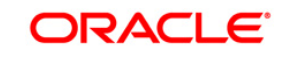

FCUBS Process Flow Deployment

| ← → C ① 10.184.133.18                                              | 30:7040/em/faces/as-              | weblogic-w    | ebLogicDor                                | mainHome?type=webl               | logic_domair | n⌖=/    | Domain_soa_do | main/soa_domain |        |                | Q 🕁 🧕                                                      | 0 :                   |
|--------------------------------------------------------------------|-----------------------------------|---------------|-------------------------------------------|----------------------------------|--------------|---------|---------------|-----------------|--------|----------------|------------------------------------------------------------|-----------------------|
|                                                                    | anager Fusion Middleware C        | Control 12c   |                                           |                                  |              |         |               |                 |        | K WebLogic Dom | ain = weblo                                                | gic v 🔐               |
| soa_domain •                                                       |                                   |               |                                           |                                  |              |         |               |                 |        | 🙆 👻 🖂          | <ul> <li>Auto Refres</li> <li>av 22, 2017 1:20:</li> </ul> | 222 PM 15T 🕥          |
| 2 Up                                                               | Administration Server             | List          | Name Admir<br>Host ofss2:<br>en Port 7040 | nServer<br>20228. in. oracle.com |              |         |               |                 |        |                |                                                            |                       |
| Ü ⊧<br>Clusters                                                    | View + 🕍 Create                   | )≪ Delete     | Control +                                 | G-                               | Status       | Cluster | Machine       | State           | Health | Listen Port    | CPU<br>Usage (%)                                           | Heap<br>Usage<br>(MB) |
| Deployments                                                        | AdminServer(admin)<br>soa_server1 |               |                                           |                                  | +            |         | Machine1      | Running         | ок     | 7040<br>7043   | 0.14                                                       | 1,102.33<br>1,161.90  |
| 6 Down<br>18 Up                                                    |                                   |               |                                           |                                  |              |         |               |                 |        |                |                                                            |                       |
| Domain Partitions<br>Comain Partitions<br>Resource Group Templates |                                   |               |                                           |                                  |              |         |               |                 |        |                |                                                            |                       |
|                                                                    | c                                 | olumns Hidden | 33                                        |                                  |              |         |               |                 |        |                | Sen                                                        | vers 2 of 2           |

Upon opening the Target Navigation, user is presented with the below set of screens in sequence before getting the WSDL

Click on SOA

| CALLE Enterprise Manage                                                                               | er Fusion Middleware Control 12c |                                                        |           |         |         |        | K WebLogic Domi | ain * weblog        | jic v .              |
|----------------------------------------------------------------------------------------------------|----------------------------------|--------------------------------------------------------|-----------|---------|---------|--------|-----------------|---------------------|----------------------|
| get Navigation                                                                                        | -                                |                                                        |           |         |         |        | <b>≜</b> • ⊠    | Auto Refres         | n off                |
| · •                                                                                                   |                                  |                                                        |           |         |         |        | N               | lov 22, 2017 1:32:0 | IS PH IST 🦿          |
| Application Deployments<br>SOA<br>Website<br>Website<br>Boo domain<br>R, Admin Server<br>Admin Server | Server<br>Nan<br>Ho<br>Listen Po | e AdminServer<br>t ofts220228 in oracle com<br>rt 7040 |           |         |         |        |                 |                     |                      |
| Coherence Clusters                                                                                    | reate 🔀 Delote C                 | ntrol + E <del>Y</del>                                 |           |         |         |        |                 |                     |                      |
| User Messaging Service                                                                                |                                  | Statu                                                  | s Cluster | Machine | State   | Health | Listen Port     | CPU<br>Usage (%)    | Heap<br>Usage<br>(MB |
|                                                                                                    | dmin)                            | +                                                      |           |         | Running | ок     | 7040            | 3.85                | 1,251.3              |
|                                                                                                    |                                  |                                                        |           |         |         |        |                 |                     |                      |
|                                                                                                    |                                  |                                                        |           |         |         |        |                 |                     |                      |
|                                                                                                    |                                  |                                                        |           |         |         |        |                 |                     |                      |
|                                                                                                    |                                  |                                                        |           |         |         |        |                 |                     |                      |

Click on the Target SOA server

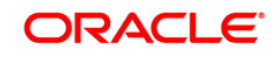

|                         | rprise Manager Fusion Midd | ware Control 12c                         | 院 WebLogic Domain マ weblogic マ ・ |
|-------------------------|----------------------------|------------------------------------------|----------------------------------|
|                         | in soa                     |                                          | Nev 22, 2017 1:40:57 PH 15T 1    |
| Target                  | Туре                       | Full Name                                |                                  |
| soa-infra (soa_server1) | SOA Infrastructure         | /Domain_soa_domain/soa_server1/soa-infra |                                  |
|                         |                            |                                          |                                  |
|                         |                            |                                          |                                  |
|                         |                            |                                          |                                  |
|                         |                            |                                          |                                  |
|                         |                            |                                          |                                  |
|                         |                            |                                          |                                  |
|                         |                            |                                          |                                  |
|                         |                            |                                          |                                  |
|                         |                            |                                          |                                  |

| RACLE Enterprise Manager Fusion Middleware Control 12c                                                                                                    |             | 置く       | VebLogic D | vomain v weblogic      | Ŧ  |
|----------------------------------------------------------------------------------------------------|-------------|----------|------------|------------------------|----|
| soa-infra 0     #50A Infradructve + tboard SOA Foldes     Deployed Composites     Finv Instances     Enro Hospital                                                                                                    |             |          |            | Nov 22, 2017 1:42:37 F | PM |
| remnetia anticipite or anticipite anticipite anticipite anticipite and anticipite and annual the anticipite anticipite and anticipite anticipite anticipit |             |          |            |                        |    |
| source only active composites                                                                                                    | Composite v |          |            |                        |    |
|                                                                                                    |             |          |            |                        |    |
| iew • Start Up Activate Set As Default Deptoy Undeptoy Redeptoy                                                                                                    |             |          |            |                        |    |
| Composite                                                                                                    | SOA Folder  | Status   | Mode       | Deployed ? A           | 1  |
| OpenCurrentAccount [3.0]                                                                                                    | default     | +        | Active     | Oct 13, 2017 12:05:2   | 2  |
| ORGatewayService [1.8]                                                                                                    | default     | +        | Active     | Sep 27, 2017 9:07:04   | 4  |
| ORGatewayService [1.7]                                                                                                    | default     | +        | Retired    | Sep 27, 2017 3:23:30   | J  |
| InitiateRetailLoanContractFCUBSORService [2.0]                                                                                                    | default     | +        | Active     | Sep 6, 2017 4:24:39 F  | P  |
| OpenSavingsAccount [3.0]                                                                                                    | default     | +        | Active     | Aug 30, 2017 4:50:46   | 3  |
| OpenCurrentAccount [2,0]                                                                                                    | default     | 1        | Retired    | Aug 9, 2017 1:16:48 F  | ŕ  |
| ORGatewayService [1.4]                                                                                                    | default     | +        | Retired    | Jul 7, 2017 6:28:24 F  | P  |
| InitiateFCUBSORRetailLoanContract [1.0]                                                                                                    | default     | 1        | Active     | Jun 16, 2017 4:12:47   |    |
| CreateCorporateCustomer [1.0]                                                                                                    | default     | +        | Active     | Jun 13, 2017 2:27:59   | ł  |
| TermDepositForeClosure [1.0]                                                                                                    | default     | 1        | Retired    | Jun 13, 2017 2:24:40   | ł  |
| OpenRetaiTermDepoit [1.0]                                                                                                    | default     | +        | Active     | Jun 13, 2017 2:18:07   |    |
| InitiateCorpMusharakaContract (9.0)                                                                                                    | default     | +        | Active     | May 18, 2017 2:50:23   | 3  |
| CRPProcess [1.0]                                                                                                    | default     |          | Active     | May 12, 2017 10:26:3   | 3  |
| COLLATProcess [1.0]                                                                                                    | default     | 1        | Active     | May 12, 2017 10:23:3   | 3  |
| BPELCRPProcess [3.0]                                                                                                    | default     | 1        | Active     | May 12, 2017 10:19:0   | 3  |
| BFELCRPProcess [2:0]                                                                                                    | default     |          | Active     | May 11, 2017 7:15:45   | 5  |
| BFELCOLLATProcess [2:0]                                                                                                    | default     |          | Active     | May 11, 2017 7:07:07   | 1. |
| BPELCRPProcess [1.0]                                                                                                    | default     | 1        | Active     | May 11, 2017 6:59:01   | 1  |
| BPELCOLLATProcess [1,0]                                                                                                    | default     | 1        | Active     | May 11, 2017 6:34:57   | 7. |
| IndudekelalifurabahContract(8.0)                                                                                                    | default     | 1        | Active     | Apr 26, 2017 4:01:33   | ۱. |
| Instatekeasitjarana Contract (3 u)                                                                                                    | default     | T        | Active     | Apr 25, 2017 12:07:1   | 1  |
| InitiateCorplstisnaContract [1.0]                                                                                                    | default     | <b>•</b> | Active     | Apr 18, 2017 11:06:17  | I. |

The Runtime wsdl is obtained from the em console as shown in the screen shot.

• In the em console, click the process for which runtime wsdl is required and click on Test.

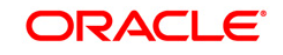

FCUBS Process Flow Deployment

Page 15 of 66

| RACLE Enterprise Manager Fusion Middleware Control 12c               | KebL           | .ogic Domain 🔻 | 👬 SOA Infrastruct | weblogic 🔻                     |
|----------------------------------------------------------------------|----------------|----------------|-------------------|--------------------------------|
| BPELLimitReview [1.0] O                                              |                |                |                   | Mar 29, 2016 3:55:20 PM IS     |
| ctive Retire Shut Down Test Settings v                               |                |                |                   | P Related Link                 |
| Ishboard Composite Definition Flow Insta Test Service rests Policies |                |                |                   |                                |
| Components                                                           |                |                |                   |                                |
| Name                                                                 |                |                |                   | Component Type                 |
| LCDMediatorProcess                                                   |                |                |                   | BPEL                           |
| CreditApproval                                                       |                |                |                   | Human Workflow                 |
| ExternalCreditRating                                                 |                |                |                   | Human Workflow                 |
| LecisionProcess                                                      |                |                |                   | BPEL                           |
| BPELLimitReviewProcess                                               |                |                |                   | BPEL                           |
| ManualRetry                                                          |                |                |                   | Human Workflow                 |
| LimitReviewInitiationTask                                            |                |                |                   | Human Workflow                 |
| PendingWithCustomer                                                  |                |                |                   | Human Workflow                 |
| CreditDecision                                                       |                |                |                   | Human Workflow                 |
| Services and References                                              |                |                |                   |                                |
| Name                                                                 | Туре           | Usage          | Total Messages    | Average Processin<br>Time (see |
| icdmediatorprocess_client_ep                                         | Web Service    | Service        | 0                 | 0.00                           |
| BPELLimitReview_client_ep                                            | Direct Binding | Service        | 0                 | 0.00                           |
| DuplicateLimitReviewTaskChecker                                      | JCA Adapter    | Reference      | 0                 | 0.00                           |
| ExternalRatingService                                                | Web Service    | Reference      | 0                 | 0.00                           |
| LimitsHandoff                                                        | Web Service    | Reference      | 0                 | 0.00                           |
| Our temper Our menunite the Paralas                                  | Web Service    | Reference      | 0                 | 0.00                           |

• We can obtain the runtime wsdl for the process as shown below in the screen shot.

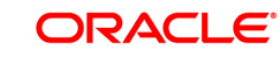

Page 16 of 66

|                                                                                                 | e Manager Fusion Middleware Co                                        | introl 12c                                         |                                                      |                                                           | 🔚 WebLogic Domain 🔻                                        | 🚼 SOA Infrastructure 🔻                                              | weblogic 🔻               |
|-------------------------------------------------------------------------------------------------|-----------------------------------------------------------------------|----------------------------------------------------|------------------------------------------------------|-----------------------------------------------------------|------------------------------------------------------------|---------------------------------------------------------------------|--------------------------|
| BPELLimitReview [:<br>•;;; SOA Composite •                                                      | 1.0] 0                                                                |                                                    |                                                      |                                                           |                                                            | Mar 2                                                               | 9, 2016 3:57:10 PM IST 👈 |
| Test Web Service<br>Use this page to test any WSDL or V<br>WSDL or WADL details, first select t | VADL, including WSDLs or WADLs the Service/Resource,then select the   | at are not in the farm. T<br>Port/Method, and then | Fo test a Web service, er<br>select the Operation/Me | iter the WSDL or WADL an<br>dia type that you want to te: | nd click Parse WSDL or WAE<br>st. Specify any input parame | Test W<br>DL. When the page refreshe<br>ters, and click Test Web Se | Veb Service              |
| WSDL or<br>WADL HTTP Basic Auth C                                                               | in.oracle.com:7403/soa-infra/service<br>ption for WSDL or WADL Access | s/default/BPELLimitRe                              | wiew/icdmediatorpro                                  | Parse WSDL or WADL                                        |                                                            |                                                                     |                          |
| Service icdmediatorprocess_<br>Port ICDMediatorProcess_<br>Operation process 🐨                  | client_ep <b>v</b>                                                    |                                                    |                                                      |                                                           |                                                            |                                                                     |                          |
| Endpoint URL http://ofss220216.in Request Response                                              | .oracle.com:7403/soa-infra/services/                                  | default/BPELLimitRevi                              | Edit Endpoint URL                                    | ]                                                         |                                                            |                                                                     |                          |
| Security Quality of Service HTTP Header                                                         |                                                                       |                                                    |                                                      |                                                           |                                                            |                                                                     | 52                       |
| Additional rest option     Input Arguments     Tree View      Enable Validat     SOAP Body      | ion 🛛 Load Payload Browse                                             |                                                    | Save Payload                                         |                                                           |                                                            |                                                                     |                          |
| View 💌 📄 Detach                                                                                 | -                                                                     |                                                    |                                                      |                                                           |                                                            |                                                                     |                          |
| Name                                                                                            | Type                                                                  | value                                              |                                                      |                                                           |                                                            |                                                                     |                          |
| p payload                                                                                       | рауюац                                                                |                                                    |                                                      |                                                           |                                                            |                                                                     |                          |
|                                                                                                 |                                                                       |                                                    |                                                      |                                                           |                                                            |                                                                     |                          |
| Request Response                                                                                |                                                                       |                                                    |                                                      |                                                           |                                                            |                                                                     |                          |

 Now we replace this runtime wsdl in the composite.xml of the process as shown in the screen shot for that particular subprocess. Click on the source tab(highlighted in the screenshot) to view the xml code of the process

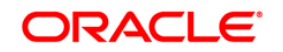

| 0      | Dracle     | JDeveloper 12c - InitiateFCUBSORRetailLoanContractApplication1.jws : InitiateFCUBSORRetailLoanContract.jpr : D:\Oracle12Clatest\Middleware\Oracle_Home\mywork\InitiateFCUBSORRetailLoanCont                                                                                                    | ract\Ini         | ti 🗖 🗖 🗖   | x    |
|--------|------------|----------------------------------------------------------------------------------------------------|------------------|------------|------|
| Eile   | Edi        | t <u>V</u> iew <u>Application</u> Refa <u>c</u> tor <u>S</u> earch <u>N</u> avigate <u>B</u> uild <u>B</u> un So <u>u</u> rce Tea <u>m</u> <u>I</u> ools <u>W</u> indow <u>H</u> elp                                                                                                    |                  |            |      |
|        | } - (      |                                                                                                    | ,≖( Sea          | rch        |      |
|        | 에 2 74     | HateFC RSVDptable apContact                                                                                                    |                  | Compo x    |      |
|        | 0.         |                                                                                                    |                  | 0.         |      |
| ation  | ~          |                                                                                                    |                  | VAR        | 2    |
| pplice |            |                                                                                                    |                  | AML        | talo |
| A      |            | e.wad1">                                                                                                    |                  | <>         |      |
| -      |            | m/sca/scapservice/Flexcube_interface/stall.interface(initate_ptt)"/>                                                                                                    |                  | #cdata-se  |      |
|        |            |                                                                                                    |                  | ₽          |      |
|        |            | le.com/sca/soapservice/Flexcube interface#wsdl.endpoint(COLLATProcess client ep/initate pt)" location=""/>                                                                                                    |                  | #comment   |      |
|        |            |                                                                                                    |                  | <b>\$</b>  |      |
|        |            | Bervice"                                                                                                    |                  | #processin |      |
|        |            | lonFCUBSORService.wsdl">                                                                                                    |                  | A          |      |
|        |            | cle.com/SendMailNotificationFCUBSORService/SendMailNotificationFCUBSORService/SendMailNotificAtionFCUBSORService/SendMailNotificationFCUBSORService/SendMailNotificationFCUBSORService/SendMailNotificationFCUBSORService/SendMailNotificationFCUBSORService/SendMailNotificationFCUBSORService/SendMailNotificationFCUBSORService/SendM    | 2                | #CEAC      |      |
|        |            |                                                                                                    | *                |            |      |
|        |            |                                                                                                    |                  |            |      |
|        |            | er.wsdl"><br>                                                                                                    |                  |            |      |
|        |            | Die com index officient (icon control of the control of the contro |                  |            |      |
|        |            |                                                                                                    |                  |            |      |
|        |            |                                                                                                    |                  |            |      |
|        |            | cle.com/SubProcess/InitiateKYCCheckFCUBSORService/InitiateKYCCheckFCUBSORService#wsdl.interface(InitiateKYCCheckFCUBSORService) */>                                                                                                    | 12               |            |      |
|        |            | ubProcess/InitiateKYCCheckFCUBSORService/InitiateKYCCheckFCUBSORService#wsdl.endpoint(initiatekyccheckfcubsorservice_client_ep/InitiateKYCCheckFCUBSO                                                                                                    | ß 📮              |            |      |
|        |            | R                                                                                                    |                  |            |      |
|        |            | ationFCUBSORService.wsdl">                                                                                                    |                  |            |      |
|        |            | <pre>cle.com/SubProcess/InitiateRiskEvaluationFCUBSORService/InitiateRiskEvaluationFCUBSORService#wsdl.interface(InitiateRiskEvaluationFCUBSORService)"/&gt;</pre>                                                                                                    | . =              |            |      |
|        |            | uprocess/initiaterisktvaluation/cubbukService/initiaterisktvaluation/cubbukService#v91, endpoint(initiaterisktvaluation/cubbuRService_client_ep/init                                                                                                    | * <mark>-</mark> |            |      |
|        |            | Bcation="BIFUtility.wsdl">                                                                                                    | н.               |            |      |
|        |            | □cle.com/BPUCility#wadl.interface(BFUCility)"                                                                                                    |                  |            |      |
|        |            | mina-oracle.com/sfrotilicy/sstillity/site/inte/site/site/site/site/site/site/site/si                                                                                                    |                  |            |      |
|        |            |                                                                                                    |                  |            |      |
|        |            | /BIFUtility#wadl.endpoint(BIFUtility/BIFUtilityCallback_pt)"/>                                                                                                    |                  |            |      |
|        |            |                                                                                                    | 0.               |            |      |
|        |            |                                                                                                    |                  |            |      |
|        |            | ct_clientAdf//source.uri>                                                                                                    |                  |            |      |
|        |            |                                                                                                    |                  |            |      |
|        |            |                                                                                                    |                  |            |      |
|        |            | ct/HumanTasks.ApplicationEntry.reference                                                                                                    |                  |            |      |
|        |            |                                                                                                    |                  |            |      |
|        | comp       | Arrite de la constante de la constante de la const                                                                                                    | 7 -              |            |      |
|        | Design     | Source History 4                                                                                                    | 0                |            | \$   |
|        | <b>B</b> S | whiteboors 📝 Documentation 🛛 Cl <sup>e</sup> binding.ws - Properties                                                                                                    |                  |            |      |
|        |            |                                                                                                    |                  |            |      |
| 6      |            | 2 😆 🗞 💿 👠 🚜 25 📝 🗿 👩 🔯 📺 😂 🧥 🛵 🚌 🧰 .                                                                                                    | 1                | 2:53 PM    | M    |
|        |            |                                                                                                    |                  | 978/201    |      |

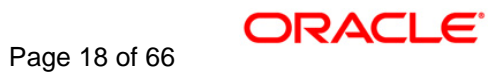

## 5. Deployment Profile and Configuration Plan

#### 5.1 Introduction

A deployment profile is automatically created for all FCUBS Process flows. The application profile includes the JAR files of SOA projects.

The configuration plan enables us to define the URL and property values to use in different environments. During process deployment, the configuration plan is used to search the SOA project for values that must be replaced to adapt the project to the target environment.

## 5.2 Updating the configuration plan

All the FCUBS process flows has been developed with three configuration plans with the following naming convention for development, testing & production environments. If there are no configuration plans in any process flow, it simply means that there are no replacement values that needs to be replaced in the project and that project can be deployed without any config plans.

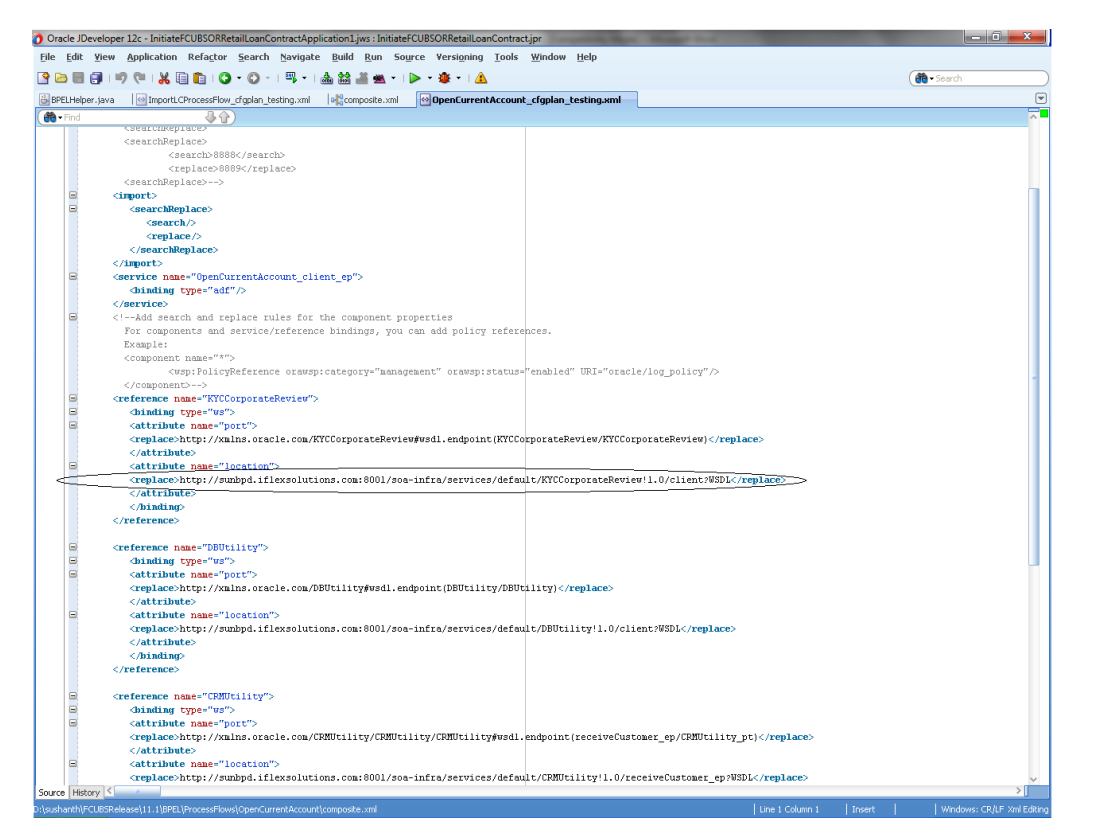

Expand the Application -> SOA -> <processflow\_name>\_cfgplan\_dev.xml

In the configuration plan we need to give the latest runtime wsdl location of the subprocesses if present. The runtime wsdl location is obtained as mentioned earlier from the em console.

FCUBS Process Flow Deployment

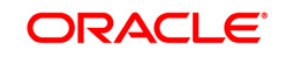

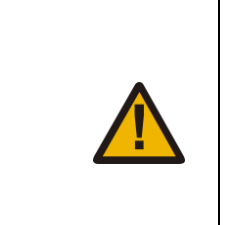

The soaconfigplan.xml, if present in the project also have to be updated with the runtime wsdl location of the subprocesses since this will be referred by the process in runtime.

| File Edit View Application Refactor Search Navinate F               | wild Run Source Team Tools Window Help                                                                                                    |                                                                                                    |
|---------------------------------------------------------------------|----------------------------------------------------------------------------------------------------|----------------------------------------------------------------------------------------------------|
| Die Lon Yiew Application relactor generit Mangale                   | Aug Paul 20Bice Leall Tools Willion Telb                                                                                                    | O ( such                                                                                                    |
|                                                                     |                                                                                                    | Ser Search                                                                                                    |
| Applications Application Servers                                    | dl 🧧 pom.xml 🔹 🖧 LegalVerification.task 👘 🗹 InitiateRetailMudharabaContract_cfgplanDev.xml 👘                                                                                                    | Components ×                                                                                                    |
| 🔁 Test 🔹 💌                                                          | Qr (Find                                                                                                    | Q+                                                                                                    |
| ∃ Projects 💽 🖓 • 🖓 • 🐲 •                                            | http://www.commons.com/</td <td>YM</td>                                                                                                    | YM                                                                                                    |
| DBUtility.wsdl                                                      | < / reference>                                                                                                    | Ant                                                                                                    |
| - Compared and Top And And And And And And And And And And          | <pre>state="state="stat</pre> |                                                                                                    |
| - a DocumentationFollowup.task                                      | S dbinding type="ys">                                                                                                    | Rodata-s Roomment Enrocess                                                                                                    |
| B DownPayment task                                                  | G <attribute name="port"></attribute>                                                                                                    |                                                                                                    |
| A Financing Transaction Initiation task                             | <pre><replace>http://xmlns.oracle.com/SendMailSotificationFCUBSORService/SendMailNotificat:</replace></pre>                                                                                                    | A                                                                                                    |
| Elexcube interface wsdl                                             |                                                                                                    | #text                                                                                                    |
| Initiate/VCCheckECURSORService work                                 | <pre>G <attribute name="location"></attribute></pre>                                                                                                    |                                                                                                    |
| N Indiate/Data/Itte/dharaba/Centrad                                 | <pre><replace>http://ofss220216:7403/soa-infra/services/default/SendMailNotificationFCUBSOH</replace></pre>                                                                                                    |                                                                                                    |
| The Nate Patality of a star and a star and a star and               |                                                                                                    |                                                                                                    |
| anuotenetonimuutorouocontract_crgpionDev.xmi                        |                                                                                                    |                                                                                                    |
| InitiateketailMuonarabaContract_testing_124_crgpian.xmi             |                                                                                                    |                                                                                                    |
| InitiateketaiimuonarabaContractDocumentation.xml                    | <pre>statistics:::::::::::::::::::::::::::::::::</pre>                                                                                                    | nder and and the set of the set of the set o |
| Initiatekiskevaluation+CUBSOKService.wsdl                           | Containing Cyper way                                                                                                    |                                                                                                    |
| - 🞯 kpis.kpi                                                        | e (attribute name - pott)                                                                                                    | composite - Properties                                                                                                    |
| LegalVerification.task                                              | <pre>crepidots_ttdp://amins.ordcit.com/subriocess/intildemiskevalumicussubsrivice/int.<br/>/attributes</pre>                                                                                                    | • Q. Find                                                                                                    |
| ManualRetry.task                                                    | Sattribute same="location">                                                                                                    | and a set of a factor of                                                                                                    |
| Application Resources                                               | <pre>creplace.http://ofsa220216:7403/soa-infra/services/default/InitiateRiskEvaluationFCUBS</pre>                                                                                                    | name: InitiateRetailMudharabaContract                                                                                                    |
| d Data Controls                                                     |                                                                                                    | and the second second s |
| ± Recent Files                                                      |                                                                                                    | Contraction of the second second                                                                                                    |
| a) Working Sets                                                     |                                                                                                    | In the second second se |
|                                                                     | creference name="KYOCheckService">                                                                                                    | And only the second block building and the second block building and the second building and the second building and the secon |
| InitiateRetaiMudharabeContract_cfgplanDev.xml - Structure           | dinding type="xs">                                                                                                    | CARE CONTRACTOR OF CONTRACTOR OF                                                                                                    |
| C #                                                                 | <pre>a <attribute name="port"></attribute></pre>                                                                                                    | And the second designed in the second designed and the second designed and the |
| P composite                                                         | <pre>creplace&gt;http://xmlns.oracle.com/SubProcess/InitiateKYCCheckFCUBSORService/InitiateKY(</pre>                                                                                                    | Construction of the operation of the operation of the ope |
| Add search and replace rules for the import section of a composite  |                                                                                                    | and a second second second second second second second second second second second second second second second                                                                                                    |
| T import                                                            |                                                                                                    |                                                                                                    |
| A capice InitiateDetailtiudharahaCentrast client on                 | C/recerces                                                                                                    | The second second second second second second second second second second second second second second second se                                                                                                    |
| Service - Initialeretalimbunarabacontract_cient_ep                  | <ul> <li>Vietelete many conductivities of the binding properties</li></ul>                                                                                                    | Normal Address of the Network                                                                                                    |
| Service - References.Externals.InitiateRetailMutharabaContract_cile | Conductor man repeated and solar and properties                                                                                                    | Construction of the Construction of the Constr |
| Service - TaskService                                               | <pre>Supportly name"iava.naming.provider.url"&gt;</pre>                                                                                                    | Catalog                                                                                                    |
| Service - TaskService                                               | <replace>t3://ofss220216:7403</replace>                                                                                                    | A CONTRACT OF A CONTRACT OF A  |
| Service - TaskService                                               |                                                                                                    |                                                                                                    |
| service - i askService                                              |                                                                                                    | And the second second s |
| Service - TaskService                                               |                                                                                                    | In the second second se |
| Service - TaskService                                               | <pre>E <reference name="KYCVerificationService"></reference></pre>                                                                                                    |                                                                                                    |
| - service - TaskService                                             | Solution type="wa">                                                                                                    | And the second section of the second section of the section of the section of the sectio |
| service - TaskService                                               | <pre>cattribute name="port"&gt;</pre>                                                                                                    | (star<br>and star                                                                                                    |
| - O service - TaskService                                           | <replace>http://xmlns.oracle.com/bpmn/bpmnProcess/KYCCorporateReview#wsdl.endpoint(KYY</replace>                                                                                                    | No Catalog                                                                                                    |
| - O service - TaskService                                           | <attribute></attribute>                                                                                                    |                                                                                                    |
| o service - TaskService                                             | CALLINGTO BARGE JOGALION >                                                                                                    | To Specific Statements                                                                                                    |
| - O service - TaskService                                           | <pre>creptacesac.cp://otaszzozie:/ou/Sob-Inita/Services/default/krcLneck/kitCheck_cifent_et </pre>                                                                                                    | The second second secon |
| - O service - TaskService                                           | - Andrews                                                                                                    | the second second second second second second second second second second second second second second second se                                                                                                    |
| Service - TaskService                                               |                                                                                                    |                                                                                                    |
|                                                                     | soaconigpan + composite + 142:19 +                                                                                                    | and the second second sec                                                                                                    |

## 5.3 Config plan changes for BIPUtility process.

Open the BIPUtility\_cfgplan.xml and copy corresponding values for the below mentioned properties from fcubs.property file.

Config\_plan property

fcubs.properties

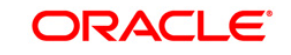

FCUBS Process Flow Deployment

Page 20 of 66

| bpel.preference.BIUSERID       | BI_USER                                                                                      |
|--------------------------------|----------------------------------------------------------------------------------------------|
| bpel.preference.BIPWD          | BI_PASSWORD                                                                                  |
| bpel.preference.DOCPATH        | BPEL_DOC_PATH                                                                                |
| bpel.preference.SYMKEY         | SYMMETRIC_KEY                                                                                |
| bpel.preference.ENTITYENABLED  | 'Y' to enable entity OR 'N' to disable entity                                                |
| bpel.preference.DATASOURCE     | Map the Datasource JNDI name<br>which is mapped for entity in the<br>property file.          |
| bpel.preference.IPMUSERID      | Enter IPM Login Username                                                                     |
| bpel.preference.IPMPWD         | Enter IPM Login Password                                                                     |
| bpel.preference.IPMAPPLICATION | Please provide IPM application<br>(Which will be created after login to<br>IPM application). |
|                                | Eg: OFSS or FLEXCUBE                                                                         |
| bpel.preference.IPMURL         | IPM Url upto 'imaging.                                                                       |
|                                | Eg:<br>http://10.184.132.159:16002/imaging                                                   |

Refer sample screen shot.

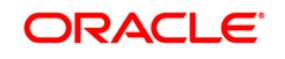

| T Fin   |                                                                                                    |
|---------|----------------------------------------------------------------------------------------------------|
| 0 🖂     | <service name="client"></service>                                                                                                    |
| 1 🕀     | <br>sinding type="ws">                                                                                                    |
| 2 🖻     | <attribute name="port"></attribute>                                                                                                    |
| 3       | <replace>http://xmlns.oracle.com/BIPUtility#wsdl.endpoint(BIPUtility/BIPUtility)</replace>                                                                                                    |
| 4       |                                                                                                    |
| 5       |                                                                                                    |
| 6       |                                                                                                    |
| 7 🖃     | <component name="BIFUtility"></component>                                                                                                    |
| 8 🖃     | <property name="bpel.preference.DMS"></property>                                                                                                    |
| 9       | <replace>IPM</replace>                                                                                                    |
| 0       |                                                                                                    |
| 1 🖂     | <property name="bpel.preference.BIUSERID"></property>                                                                                                    |
| 2       | <replace>oM/guktOr4u2x93x20v0QA==</replace>                                                                                                    |
| 3       |                                                                                                    |
| 4 🖃     | <property name="bpel.preference.BIFWD"></property>                                                                                                    |
| 5       | <replace>oM/gukt0r4uksBebp+bgkg==</replace>                                                                                                    |
| 6       |                                                                                                    |
| 7 🖃     | <property name="bpel.preference.IPMUSERID"></property>                                                                                                    |
| 8       | <reblace>oM/gukt0r4u2x93x20v00A==</reblace>                                                                                                    |
| 9       |                                                                                                    |
| 0 0     | <pre>chronerty name="bnel.preference.IPMPWD"&gt;</pre>                                                                                                    |
| 1       | <pre><pre>creplace&gt;oW(mixtOrduksBebp+bokg=</pre></pre>                                                                                                    |
| 2       |                                                                                                    |
| 3 -     | ()property name-"hoel preference IDMADDLICATION".                                                                                                    |
|         |                                                                                                    |
| 2       | (monatu)                                                                                                    |
|         | (property)                                                                                                    |
| -       | (propercy mane - percentererenter)                                                                                                    |
| 0       | (replace/incb///10.104.102.104.102/imaging/replace/                                                                                                    |
|         | Chropercy and the long former pochatile                                                                                                    |
| 9 6     | <property name="oper.preterence.notain"><br/>(mailed and compare for the set of the set of t</property> |
| 0       | <reptace>/scratch/work_rrea/bevi22rrojectbebugs/</reptace>                                                                                                    |
|         |                                                                                                    |
| 2 3     | <pre><pre>property name="ppel.prelepence.simkLr"&gt;</pre></pre>                                                                                                    |
| 3       | <replace>ORACLE FINANCIALSERVICES</replace>                                                                                                    |
| 4       |                                                                                                    |
| 5 =     | <property name="bpel.preference.ENTITYENABLED"></property>                                                                                                    |
| 6       | <replace>N</replace>                                                                                                    |
| 7       |                                                                                                    |
| 8 8     | <property name="bpel.preference.DATASOURCE"></property>                                                                                                    |
| 9       | <replace>jdbc/fcjdevDS</replace>                                                                                                    |
| 0       |                                                                                                    |
| 1       |                                                                                                    |
| 2 🗏     | <reference name="BIPartnerLink"></reference>                                                                                                    |
| 3 🖻     | <pre><binding type="ws"></binding></pre>                                                                                                    |
| 4 🖃     | <attribute name="port"></attribute>                                                                                                    |
| 5       | <replace>http://xmlns.oracle.com/oxp/service/v2#wsdl.endpoint(ReportService/ReportService)</replace>                                                                                                    |
| 6       |                                                                                                    |
| 7 🖃     | <attribute name="location"></attribute>                                                                                                    |
| aconfia | olan - composite - component - property - replace -                                                                                                    |

## 5.4 Config plan changes for DBUtility process.

Open the DBUtility \_cfgplan.xml and copy corresponding values for the below mentioned properties.

| Config_plan property          | Property<br>Values                                     |
|-------------------------------|--------------------------------------------------------|
| bpel.preference.ENTITYENABLED | 'Y' to enable<br>entity OR 'N'<br>to disable<br>entity |
| bpel.preference.DATASOURCE    | Map the<br>Datasource                                  |

| JNDI name      |
|----------------|
| which is       |
| mapped for     |
| entity in the  |
| property file. |

#### Refer sample screen shot.

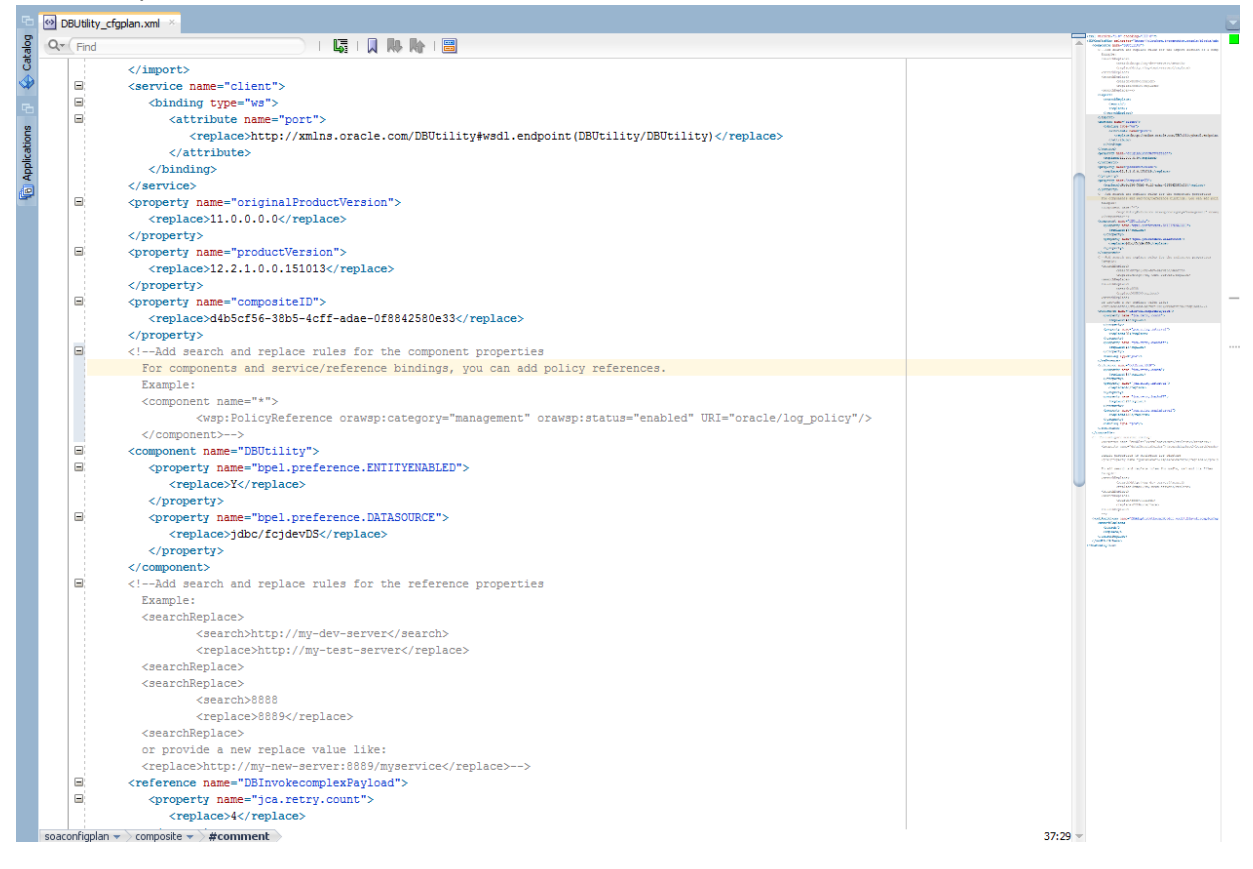

## 5.5 Config plan changes for Gateway process.

Open the GateWayInterface\_cfgplanDev.xml and copy corresponding values for the below mentioned properties.

| Config_plan property          | Property Values                                     |
|-------------------------------|-----------------------------------------------------|
| bpel.preference.ENTITYENABLED | 'Y' to enable<br>entity OR 'N' to<br>disable entity |

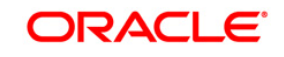

#### bpel.preference.DATASOURCE

Map the Datasource JNDI Name which is mapped for entity in the property file.

#### Refer sample screen shot.

| ъ    | 🖻 🞯 GateWayInterface_cfgplanDev.xml 🗧 🖓 ORGatewayService 🗵 |                                                                                                    |        |                                                                                                    | Ę.   |
|------|------------------------------------------------------------|----------------------------------------------------------------------------------------------------|--------|----------------------------------------------------------------------------------------------------|------|
| bole | Q-                                                         |                                                                                                    | -      | Andrew Control of Control of                                                                                   | Ö,   |
| Cate |                                                            |                                                                                                    |        | Conduction of the Providence<br>Appropriate Conduction of the Providence<br>Appropriate Conduction of the Providence of the Providence of the Pr                                                                        | pro  |
| ٠    |                                                            |                                                                                                    |        | Security and Security By<br>replaced Security Business Security Security Secu                                                                            | pert |
|      | 6                                                          | <pre>chronety_name="hnel.nreference.ENTITVENIBLED"&gt;</pre>                                                                                                    |        | Could associated optimize active fair the concerning processing of<br>the comparison and proceeding concerning and experi-<br>tion active active active active active active active<br>fair active active active active active active active active<br>fair active active active active active active active active<br>fair active active active active active active active active active<br>fair active active active active active active active active active active active<br>active active active active active active active active active active active active<br>active active active active active active active active active active active active<br>active active active active active active active active active active active active<br>active active active active active active active active active active active active<br>active active active active active active active active active active active active active active active<br>active active a                                             | 1    |
| 6    |                                                            | <pre>/reniace&gt;//reniace&gt;</pre>                                                                                                    |        | CONTRACTOR DE LA CONTRACTOR DE LA CONTRACTÓRIA DE LA CONTRACTÓRIA DE LA CONTRACTÍRICA DE LA CONTRACTÓRIA DE LA CONTRACTÓRIA                                                                                  | Pro  |
| ŝ    |                                                            | <pre></pre>                                                                                                    |        | <ul> <li>A second second s</li></ul>                                                                        | pert |
| atic |                                                            | chronerty name="hnel nreference DATASONDOF">                                                                                                    |        | CONSTRUCTOR MAN                                                                                                    | B    |
| jid  |                                                            | <pre>/renlace&gt;idb/frideuDS//renlace&gt;</pre>                                                                                                    |        | Company and Taple of a second of a second of a                                                                                                    | -    |
| ¥.   |                                                            |                                                                                                    |        | Conservation<br>Sector Sector Sector Conservation<br>Sector Sector Se                                                                          |      |
|      | 6                                                          | <pre>corport name="bpl.preference.USERNAME"&gt;</pre>                                                                                                    |        | Notestania<br>Notestania<br>Company and annual film of the control                                                                                                    | LD   |
|      | 1                                                          | <pre><pre><pre><pre><pre>creplace&gt;BPELADMIN</pre>/replace&gt;</pre></pre></pre></pre>                                                                                                    |        | Contract and and Contract<br>Contracts<br>Contracts                                                                                                    | Res  |
|      |                                                            |                                                                                                    |        | Comparison Control Control Con                                                                              | E.   |
|      | 6                                                          | <property name="bpel.preference.PASSWORD"></property>                                                                                                    |        | Computer<br>Security and Table on Security 2017<br>Page and the Security Computer                                                                                                    | 8    |
|      |                                                            | <replace>PASSWORD</replace>                                                                                                    |        | Content See Test All Parts and a service and a service and                                                                              |      |
|      |                                                            |                                                                                                    |        | Contraction definitions (equite res-<br>Contracted)<br>exceptions and equity and exceptions and exceptions and exceptions<br>exceptions and exceptions and exceptions and exceptions and exceptions<br>and exceptions and exceptions and exceptions and exceptions and exceptions and exceptions<br>and exceptions and exceptions and exceptions and exceptions and exceptions and exceptions and exceptions<br>and exceptions and exceptions                                                            |      |
|      | 6                                                          | <property name="bpel.preference.IDENTITYCONTEXT"></property>                                                                                                    |        | Conference of the Conference of the Conference o                                                                              | 4    |
|      |                                                            | <replace>jazn.com</replace>                                                                                                    |        | Contents and Tables between 2015<br>Instant and All Contents 2015<br>Instant and All Contents and All Contents and All Contents of the Content of the Content of t                                                                        |      |
|      |                                                            |                                                                                                    |        | Generative and Participation Control and a structure of the<br>supervised structure and the<br>supervised structure and structure and structures (s)                                                                                                    | -    |
|      |                                                            |                                                                                                    |        | Experience on regional A<br>screaming for a size from the processing and the size of the size of the size                                                                           |      |
|      | 6                                                          | <component name="ValidationBPELProcess"></component>                                                                                                    |        | Compared and the second second                                                                              | -    |
|      | 6                                                          | <property name="bpel.config.transaction"></property>                                                                                                    |        | Contraction of the second second seco                                                                              |      |
|      |                                                            | <replace>required</replace>                                                                                                    |        | Content and the content of the content of the conte                                                                              |      |
|      |                                                            |                                                                                                    |        | Complete term from the second complete terms                                                                                                    |      |
|      | 6                                                          | <property name="bpel.preference.JNDI"></property>                                                                                                    |        | Instantian and Tank on Kennes, 1979;<br>Instantian distribution of the Constants<br>Constants                                                                                                    |      |
|      |                                                            | <replace>jdbc/fcjdevDS</replace>                                                                                                    |        | Comparison Company<br>Contraction Company                                                                                                    |      |
|      |                                                            |                                                                                                    |        | Constantiant<br>Constantiant<br>Constantiant (Section Constantiant) (Section Con-                                                                                                    |      |
|      | 6                                                          | <property name="bpel.preference.XSDVALIDATION"></property>                                                                                                    |        | <ul> <li>Constrainty</li> <li>Constrainty</li> <li>Managements and Constrainty of Aller 1</li> <li>Constrainty of Aller 2014 (2014) (2014)</li> </ul>                                                                                                    |      |
|      |                                                            | <replace>N</replace>                                                                                                    |        | Angewer ingene Angewer<br>Senamilier<br>Gewente war Park, online metanologier AlexPo                                                                                                    |      |
|      |                                                            |                                                                                                    |        | Conservation<br>Conservation and Paper And American Information and American<br>Comparison and Paper Paper P                                                                        |      |
|      | 1                                                          | <pre><pre>property name="bpel.preference.ENTITYENABLED"&gt;</pre></pre>                                                                                                    |        | Contraction of the Andrew Contraction of the Andrew Contraction of the                                                                              |      |
|      |                                                            | <replace>N</replace>                                                                                                    |        | Contraction and Contraction Contraction Co                                                                              |      |
|      |                                                            |                                                                                                    |        | and the second second s                                                                              |      |
|      | 6                                                          | <property name="oper.preference.DATASOURCE">     (preference.DATASOURCE"&gt;     (preference.DATASOURCE"&gt;     (preference.DATASOURCE     (preference.DATASOURCE"&gt;     (preference.DATASOURCE     (preference.DATASOURCE     (preference.DATASOURC</property> |        | Concerning and Concerning and Concer                                                                              |      |
|      |                                                            | <pre>replace&gt;jubc/replace&gt; </pre>                                                                                                    |        | Contraction and Phather in Contractions<br>(Section and Section and Section and Section and<br>Contraction and Phather in Contraction (Section 2016)<br>(2016) Internet and Section 2016 (Section 2016)                                                                                                    |      |
|      |                                                            |                                                                                                    |        | Conference and Concernence in Concernence (Inco                                                                                                    |      |
|      |                                                            | <pre>Component name="NlextBrocessor"&gt;</pre>                                                                                                    |        | Childra Landon Barras, C. 2000 M. C. S. La conduction property in<br>the conduction of a second conduction of a physical conduction of the conduction of the<br>conduction of the second conduction of the conduction of the<br>conduction of the second conduction of the conduction of the<br>conduction of the second conduction of the conduction of the<br>conduction of the second conduction of the conduction of the<br>conduction of the second conduction of the conduction of the<br>conduction of the second conduction of the conduction of the<br>conduction of the conduction of the conduction of the conduction of the<br>conduction of the conduction of the conduction of the conduction of the<br>conduction of the conduction of the conduction of the conduction of the<br>conduction of the conduction of the conduction of the conduction of the<br>conduction of the conduction of the conduction of the conduction of the<br>conduction of the conduction of the conduction of the<br>conduction of the conduction of the conduction of the<br>conduction of the conduction of the conduction of the<br>conduction of the conduction of the conduction of the<br>conduction of the conduction of the conduction of the<br>conduction of the conduction of the conduction of the<br>conduction of the conduction of the conduction of the<br>conduction of the conduction of the conduction of the<br>conduction of the conduction of the<br>conduction of the conduction of the<br>conduction of the conduction of the<br>conduction of the conduction of the<br>conduction of the conduction of the<br>conduction of the conduction of the<br>conduction of the conduction of the<br>conduction of the conduction of the<br>conduction of the conduction of the<br>conduction of the conduction of the<br>conduction of the conduction of the<br>conduction of the conduction of the<br>conduction of the conduction of the<br>conduction of the<br>conduction of the conduction of the<br>conduction of the conduction of the<br>conduction of the conduction of the<br>conduction of the conduction of the<br>conduction of the conduction of the<br>conduction of the conduct |      |
|      |                                                            | Components in a set of the section ">                                                                                                    |        | Concession and Concession of the Concession of the Concession of t                                                                              |      |
|      |                                                            | <pre>/renig name = performing or interformed and interformed and interformed a</pre>                                                      |        | Version and the second second seco                                                                                 |      |
|      |                                                            |                                                                                                    |        | Constant Associations of the constant and the lowering and the constant and the constant and the lowering of the constant and the constant and                                                                              |      |
|      | 6                                                          | <pre>chronetty name="bmel.config.oneWayDeliveryPolicy"&gt;</pre>                                                                                                    |        | 9 - Compared to a Vice and a second and a second and a                                                                                 |      |
|      |                                                            | <pre>creplace&gt;async.persist</pre> /replace>                                                                                                    |        | nings of definition of the sign of the sig                                                                              |      |
|      |                                                            |                                                                                                    |        | Contraction near Constitution of States and the second projection of the second second                                                                              |      |
|      | 6                                                          | <property name="bpel.preference.ENTITYENABLED"></property>                                                                                                    |        | ingle many color and an ingle and an ingle an ingle an ingle an ingle an ingle an ingle an ingle an ingle an                                                                               |      |
|      |                                                            | <replace>N</replace>                                                                                                    |        | Concerning of the second second                                                                                                    |      |
|      |                                                            |                                                                                                    |        | Conference And Annual Conference And Annual                                                                               |      |
|      | 6                                                          | <property name="bpel.preference.DATASOURCE"></property>                                                                                                    |        | Order and "Andrews but to be store and an end of the second second secon                                                                              |      |
|      | soacon                                                     | aplan + composite + component + property +                                                                                                    | 148:54 | Property of the second second                                                                               |      |
|      | Source                                                     | History 4                                                                                                    | ▶ []   |                                                                                                    |      |
|      |                                                            |                                                                                                    |        |                                                                                                    |      |

#### 5.6 <u>Config plan changes for</u> InitiateCorplsIamicContract process

Open the InitiateCorpIslamicContract\_cfgplan.xml and copy corresponding values for the below mentioned properties to initiate BPEL or BPMN process from Common process.

| Config_plan property            | Property Values                                                         |
|---------------------------------|-------------------------------------------------------------------------|
| bpel.preference.PROCESS_TYPE_LN | Set value as ' L'<br>to initiate BPEL<br>Process from<br>Common Process |
| FOLIDS Dragon Flow Doployment   |                                                                         |

#### bpel.preference.PROCESS\_TYPE\_LN

Set value as ' N' to initiate BPMN Process from Common Process

Refer sample screen shot.

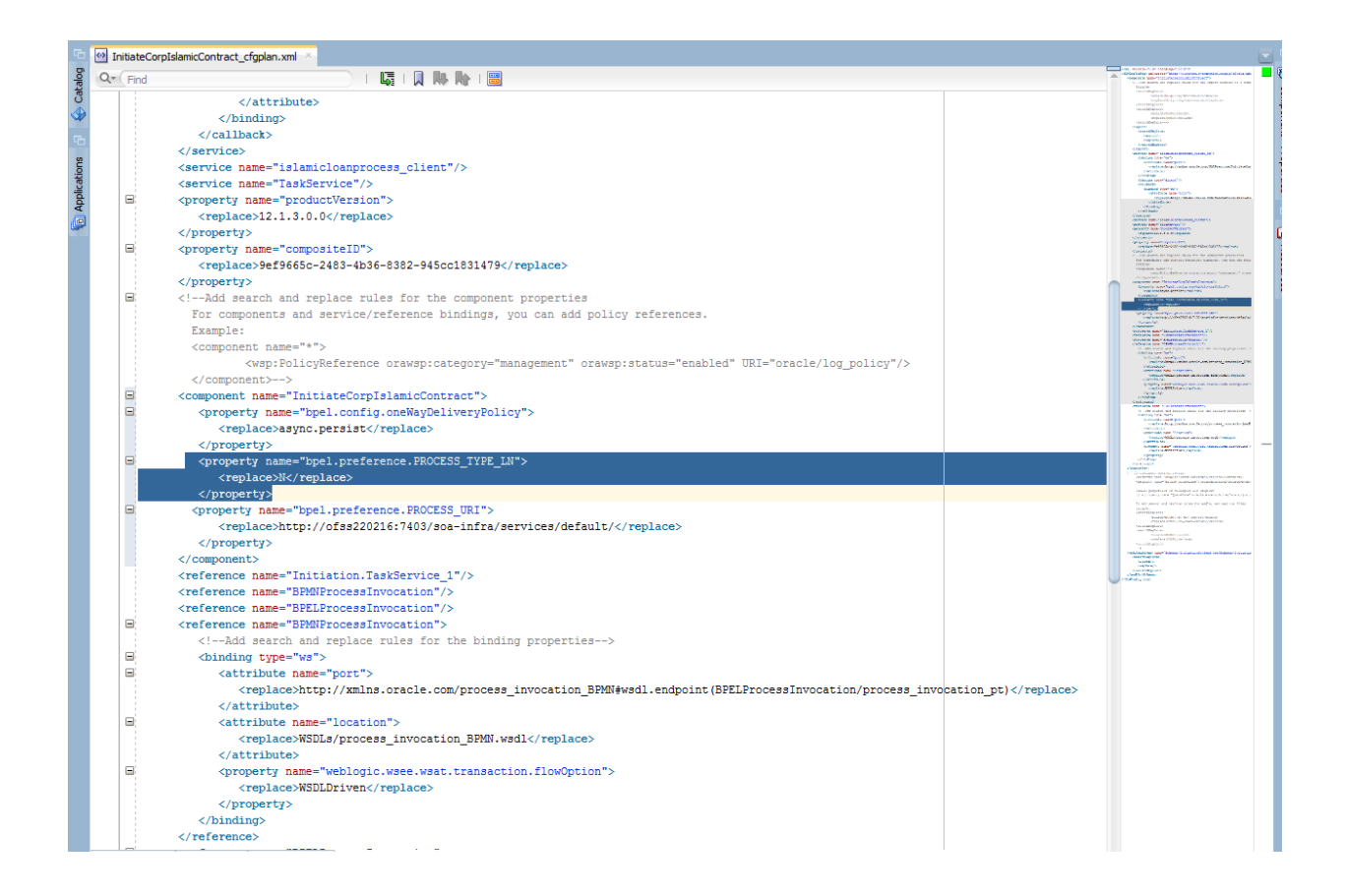

#### 5.7 Updating the Datasource name

The config.properties file, if present in the project of any of the sub processes, has the encrypted datasource name. This should be same as the one given in the fcubs.properties file while building the EAR.

ORACLE

FCUBS Process Flow Deployment

Page 25 of 66

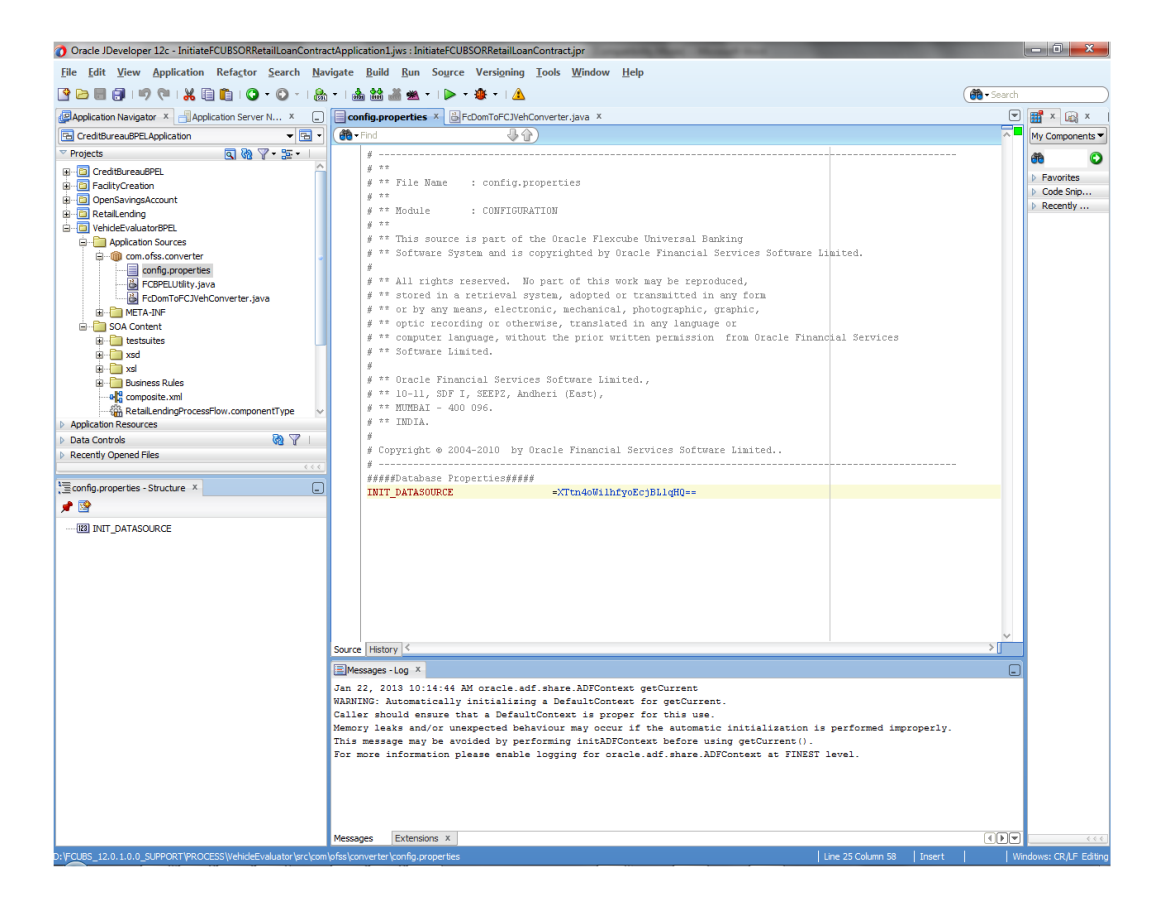

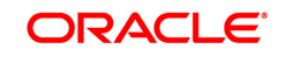

# 6. Deploying a Single Composite application using JDeveloper

### 6.1 Introduction

This section describes how to deploy a single SOA composite application with Oracle JDeveloper after completing updating of config plans with respective target environment replacement values.

## 6.2 **Deploying the Application**

- Right click on the Application that needs to be deployed.
- Select 'Deploy' and then click on the default deployment profile which is the same as the application name.
- This will result in the deployment wizard screen being launched.

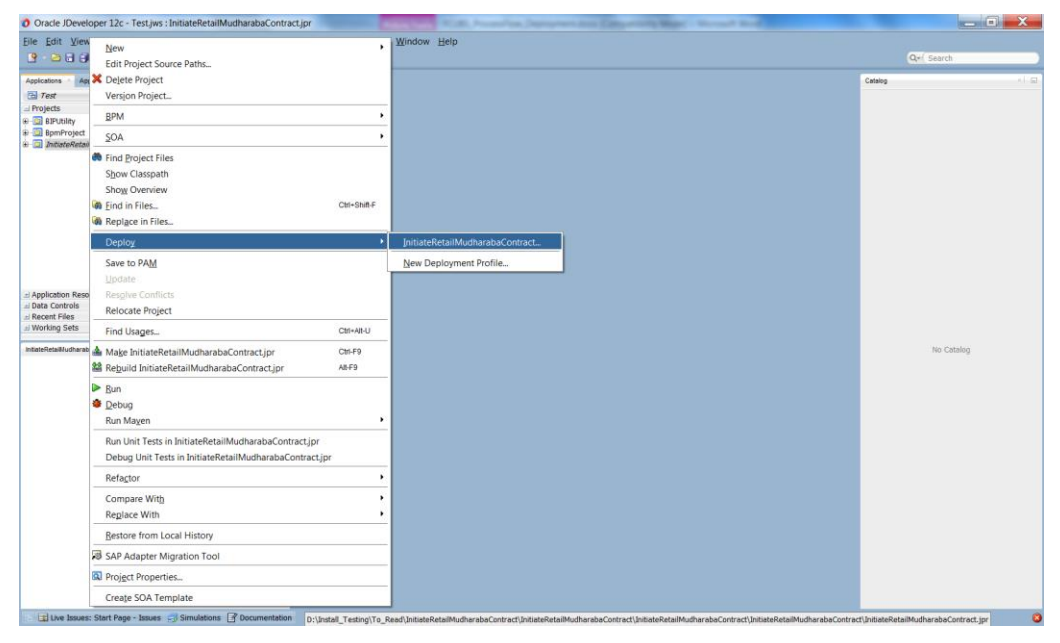

 The wizard shows the "Deployment Action" screen .Select 'Deploy to Application server' and click 'Next'

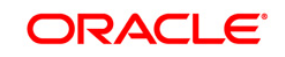

| Deploy InitiateRetailMudharabaContract |                                                             |  |
|----------------------------------------|-------------------------------------------------------------|--|
| Deployment Actio                       | n                                                           |  |
| Deployment Actio                       | Select a deployment action from the list below.             |  |
| Deploy Configuration     Summary       | Deploy to Application Server<br>Generate SAR File           |  |
|                                        |                                                             |  |
|                                        |                                                             |  |
|                                        |                                                             |  |
|                                        |                                                             |  |
|                                        |                                                             |  |
|                                        |                                                             |  |
|                                        | Deploy this archive to SOA configured Application server(s) |  |
|                                        |                                                             |  |
|                                        |                                                             |  |
| Heln                                   | < Back Next > Finish Cancel                                 |  |

- Deployment configuration is done as illustrated in the below screen shot
- Select a Revision with which the deployment should happen
- Select a " Configuration Plan" that was updated as given in Section 5
- Provide a new revision ID. It should be always higher than the earlier revision of the process flow like 1.0, 2.0,3.0 etc
- Check the checkbox "Mark composite revision as "default"
- Uncheck the checkbox "Overwrite any existing composites with the same revision ID"
- Click "Next" to proceed with the deployment.

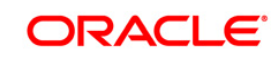

| Oeploy InitiateReta                   | ilMudharabaContract                                                                                                    | <b>X</b>                                                                                                    |
|---------------------------------------|----------------------------------------------------------------------------------------------------|----------------------------------------------------------------------------------------------------|
| Deploy Configurat                     | tion                                                                                                    |                                                                                                    |
| Deployment Action                     | <ul> <li>InitiateRetailMudha</li> <li>Composite Revision</li> </ul>                                                                    | irabaContract                                                                                                    |
| SOA Servers<br>SOA Servers<br>Summary | Project:<br>Current Revision ID:<br>New Revision ID:<br>SOA Configuration<br>Do not attach<br>initiateRetailMuce<br>InitiateRetailMuce | InitiateRetailMudharabaContract 2.0 2.0 m Plan dharabaContract_cfgplanDev.xml tharabaContract_testing_124_cfgplan.xml                           |
| <                                     | Mark composite revis Overwrite any existin Keep running insta Use the following SO                                                     | sion as default.<br>Ig composites with the same revision ID.<br>Ances after redeployment.<br>A configuration plan for all composites:<br>Browse |
| <u>H</u> elp                          |                                                                                                    | < Back Next > Einish Cancel                                                                                                    |

- Select the Application server 'Server Connection' configured that was done in Section 3 to which the deployment needs to be done
- Click 'Next' to proceed with the deployment.

#### Note :

In case "Overwrite any existing composites with the same revision ID" checkbox is checked during the deployment, the active tasks which are currently running on the current revision of the process flow will be moved to "Stale" task status. The tasks which are in "Stale" status will not be displayed in the FLEXCUBE Application (under Task tab). Make sure that, before deploying the process, the "Overwrite any existing composites with the same revision ID" checkbox should be unchecked.

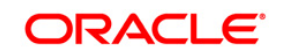

| Deploy InitiateFCUBSOR | RetailLoanContract                |                |                |        | Σ      | ×    |
|------------------------|-----------------------------------|----------------|----------------|--------|--------|------|
| Select Server          |                                   |                |                |        |        |      |
| O Deployment Action    | Andiantian Canada                 |                |                |        |        |      |
|                        | Application Servers:              |                |                |        |        |      |
|                        | IntegratedwebLogicServer          |                |                |        |        | - 11 |
| Select Server          |                                   |                |                |        |        |      |
| SOA Servers            |                                   |                |                |        |        |      |
| Summary                |                                   |                |                |        |        |      |
|                        |                                   |                |                |        |        |      |
|                        |                                   |                |                |        |        |      |
|                        |                                   |                |                |        |        |      |
|                        |                                   |                |                |        |        |      |
|                        |                                   |                |                |        |        |      |
|                        |                                   |                |                |        |        |      |
|                        |                                   |                |                |        |        |      |
|                        |                                   |                |                |        |        |      |
|                        |                                   |                |                |        |        |      |
|                        |                                   |                |                |        |        |      |
|                        |                                   |                |                |        |        |      |
|                        | • Overwrite modules of the same p | 3000           |                |        |        |      |
|                        | v overwrite modules of the same n |                |                |        |        |      |
| Help                   |                                   | < <u>B</u> ack | <u>N</u> ext > | Einish | Cancel |      |

- Select the Application 'server' to which the deployment needs to be done.
- If the application server is not configured, it needs to be added by clicking on the '+' button on the right top corner

| Oeploy InitiateRetai                                                                 | MudharabaContract                                          |                |                |                | X      |
|--------------------------------------------------------------------------------------|------------------------------------------------------------|----------------|----------------|----------------|--------|
| Select Server                                                                        |                                                            |                |                |                |        |
| Deployment Action<br>Deploy Configuration<br>Select Server<br>SOA Servers<br>Summary | Application Servers:<br>IntegratedWebLogicServer (domain u | nconfigured)   |                |                |        |
|                                                                                      | Overwrite modules of the same na                           | me             |                |                |        |
| <u>H</u> elp                                                                         |                                                            | < <u>B</u> ack | <u>N</u> ext > | <u>F</u> inish | Cancel |

 Input the connection name and the connection type based on the weblogic console configured before and click next

.

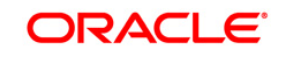

| Name and Type |                                                                                                    | <b>F</b> |
|---------------|----------------------------------------------------------------------------------------------------|----------|
| Rame and Type | Specify a unique name and type for the connection. The name must be a valid Java identifier.<br>Create connection in: IDE Connections<br><u>Connection Name:</u><br>IUT<br>Connection <u>Type:</u><br>WebLogic 12.x |          |
|               |                                                                                                    |          |

• System prompts for the weblogic password, proceed with next after inputting

•

| O Create Application                                               | Server Connection - Step 2 of 5                                                              |          | X        |
|--------------------------------------------------------------------|----------------------------------------------------------------------------------------------|----------|----------|
| Authentication                                                     |                                                                                              |          | <b>1</b> |
| Name and Type<br>Authentication<br>Configuration<br>Test<br>Einish | Specify a username and password to authenticate the connection. Username: weblogic Password: |          |          |
| Help                                                               | < <u>B</u> ack <u>N</u> ext >                                                                | <u> </u> | Cancel   |

• Enter the Weblogic Hostname of the adminserver, port and domain details and click on next

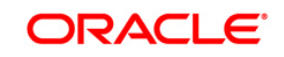

FCUBS Process Flow Deployment

Page 31 of 66

| Create Application | Server Connection - Step 3 of 5                                                                                                    |
|--------------------|----------------------------------------------------------------------------------------------------|
| Configuration      | WebLogic Server connections use a host name and port to establish a connection. The Domain of the target will be verified         WebLogic Hgstname (Administration Server):         10.184.132.228         Port:       SSL Port:         8001       8002         Always use SSL         WebLogic Domain:         soa_server_bpel |
| <u>H</u> elp       | < <u>B</u> ack <u>N</u> ext > <u>F</u> inish Cancel                                                                                                    |

- Click on the Test Connection button to verify whether the details inputted are
- validated for the deployment of process

| Create Application                                                 | Server Connection - Step 4 of 5                                                                                                    |
|--------------------------------------------------------------------|----------------------------------------------------------------------------------------------------|
| Test                                                               |                                                                                                    |
| Name and Type<br>Authentication<br>Configuration<br>Test<br>Finish | Click Test Connection to determine if the information specified successfully establishes a connection with the application server.<br>Test Connection Status: Testing MTTP Authentication success Testing 378-160 DomainRuntime success Testing 378-190-LOCAL success Testing 378-99-LOCAL success Testing 378-99-DEP-MGR success Testing 378-99-DEP-MGR success Testing 378-90-DEP-MGR success Testing 378-90-DEP-MGR |
|                                                                    |                                                                                                    |
| Help                                                               | < <u>B</u> ack <u>N</u> ext > <u>F</u> inish Cancel                                                                                                    |

• And Once the connection is created, click on Finish

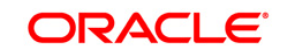

| Finish                                                   |                                                                                                    |  |  |
|----------------------------------------------------------|----------------------------------------------------------------------------------------------------|--|--|
| Name and Type<br>Authentication<br>Configuration<br>Test | You have completed creating the connection.<br>To open your connection, expand the connection node in the Application Server Navigator. |  |  |

- Now the step returns to SOA servers so that the newly configured details
- can be added and deployment can be proceeded further
- •

.

| Oeploy InitiateReta                                                                  | ilMudharabaContract                                               |                |                |                | X          |
|--------------------------------------------------------------------------------------|-------------------------------------------------------------------|----------------|----------------|----------------|------------|
| Select Server                                                                        |                                                                   |                |                |                |            |
| Deployment Action<br>Deploy Configuration<br>Select Server<br>SOA Servers<br>Summary | Application Servers:<br>IntegratedWebLogicServer (domain u<br>IUT | nconfigured)   |                |                | <b>* *</b> |
| $\langle $                                                                           | ✓ Overwrite modules of the same na                                | me             |                |                |            |
| Help                                                                                 |                                                                   | < <u>B</u> ack | <u>N</u> ext > | <u>F</u> inish | Cancel     |

- Click Next after this
- •
- View the summary of the deployment details and click 'Finish' to complete the deployment.

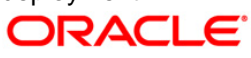

| Deploy InitiateFCUBSORF                                                           | RetailLoanContract                                 |
|-----------------------------------------------------------------------------------|----------------------------------------------------|
| Summary  Deployment Action Deploy Configuration Select Server SOA Servers Summary | Deployment Summary:                                |
| Help                                                                              | < <u>B</u> ack <u>N</u> ext > <u>Finish</u> Cancel |

• The deployment status can be verified in the deployment status Log window.

| Deployment | -Log ×                                                                                                    | 8    |
|------------|----------------------------------------------------------------------------------------------------|------|
| Q          | Actio                                                                                                    | ns 🕶 |
| [03:14:15  | DM] Deploying profile                                                                                                    | -    |
| [03:14:15  | PM] Updating revision id for the SOA Project 'InitiateFCUBSORRetailLoanContract.jpr' to '1.0'                                                                                                    |      |
| [03:14:15  | PM] Copying file:/D:/Oracle12Clatest/Middleware/Oracle_Home/mywork/InitiateFCUBSORRetailLoanContract/InitiateFCUBSORRetailLoanContract/InitiateFCUBSORRetailLoANCONTRACT                                                                                                    | nt:  |
| [03:14:15  | PM) Adding soaconfigplan.xml to archive.                                                                                                    |      |
| [03:14:15  | [PM] Wrote Archive Module to D:\Oracle12Clatest\Middleware\Oracle_Home\mywork\InitiateFCUBSORRetailLoanContract\InitiateFCUBSORRetailLoanContract\InitiateFCUBSORRetailLoANCONTAC | ta:  |
| [03:14:15  | FM] Deploying scs_InitiateFCUBSORRetailLoanContract_rev1.0.jar to partition "default" on server sos_server1 [http://ofss2221222.in.oracle.com:7403]                                                                                                    |      |
| [03:14:15  | PM] Processing sar=/D:/Oracle12Clatest/Middleware/Oracle_Home/mywork/InitiateFCUBSORRetailLoanContract/InitiateFCUBSORRetailLoanContract/InitiateFCUBSORRetailLoANCONTRACT/InitiateFCUBSORRetailLoANCONTRACT/InitiateFCUBSORRetailLoANCONTRACT/InitiateFCUBSORRetailLoANCONTRACT/InitiateFCUBSORRetailLoANCONTRACT/InitiateFCUBSORRetailLoANCONTRACT/InitiateFCUBSORRetailLoANCONTRACT/InitiateFCUBSORRetailLoANCONTRACT/InitiateFCUBSORRetailLOANCONTRACT/InitiateFCUBSORRetailLOANCONTRACT/InitiateFCUBSORREtailLOANCONTRACT/InitiateFCUBSORREtailLOANCONTRACT/INITIATEFCUBSORRETAILOANCONTRACT/INITIATEFCUBSORRETAILOANCONTRACT/INITIATEFCUBSORRETAILOANCONTRACT/INITIATEFCUBSORRETAILOANCONTRACT                                                                                                    | Cos  |
| [03:14:15  | PM] Adding sar file = D:\Oracle12Clatest\Middleware\Oracle_Home\mywork\InitiateFCUBSORRetailLoanContract\InitiateFCUBSORRetailLoanContract\InitiateFCUBSORRetailLoAnCONTRACTAR                                                                                                    | an(  |
| [03:14:15  | PM] Preparing to send HTTP request for deployment                                                                                                    |      |
| [03:14:15  | FM] Creating HTTF connection to host:ofss2221222.in.oracle.com, port:7403                                                                                                    |      |
| [03:14:15  | FM] Sending internal deployment descriptor                                                                                                    |      |
| [03:14:15  | PM) Sending archive - sca_InitiateFCUBSORRetailLoanContract_rev1.0.jar                                                                                                    |      |
| [03:15:55  | PM] Received HTTP response from the server, response code=200                                                                                                    |      |
| [03:15:55  | . FM] Successfully deployed archive sca_InitiateFCUBSORRetailLoanContract_rev1.0.jar with 0 warning/severe messages to partition "default" on server soa_server1 [ht                                                                                                    | tp   |
| [03:15:55  | FM] Elapsed time for deployment: 1 minute, 56 seconds                                                                                                    |      |
| [03:15:55  | PM) Deployment finished                                                                                                    |      |
| 1          |                                                                                                    | -    |
| +          |                                                                                                    | Þ.   |
| Messages   | 💑 BPEL × Extensions × 🕼 SOA × Deployment ×                                                                                                    | -    |
| The 📕 Depk | avment - Log                                                                                                    |      |

- The deployed process can be verified by checking if the process is showing up in the SOA Suite enterprise manager console.
- Login to <u>http://<hostname>:<port>/em</u>
- Expand SOA >soa-infra and view all deployed applications

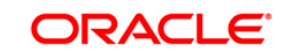

FCUBS Process Flow Deployment

Page 34 of 66

| O 10.184.133.180:7040/em/faces/ai/soa/infra?type=oracle_soainfra8target=%2FDomain_soa_domain%2Fsoa_domain%2Fsoa_server1%2Fsoa                                                                                                    | -infra      |        |            | ର୍ 🕁 🐵                  |
|----------------------------------------------------------------------------------------------------|-------------|--------|------------|-------------------------|
| RACLE Enterprise Manager Fusion Middleware Control 12c                                                                                                    |             | 155 V  | WebLogic D | Domain v weblogic       |
| The soa-infra @     The soa-infra @     The soa-infra the soart of the soart of the soart             |             |        |            | Nev 22, 2017 4:50:21 Pl |
| monoile anticition consist of the antice assemble of SL2 composite anticities and annexe the anticide under The following SL2 composite rankings are unantic devices.                                                                                                    |             |        |            |                         |
| ow only active composites 📄 Searci                                                                                                    | Composite v |        |            |                         |
| The Part In Advanta Back & Default Backeter Restances                                                                                                    |             |        |            |                         |
| W w sum typ. Activitie set ve demont a <b>Debug</b> . Generality in the set of the set of the | COA F-H     | C      |            | Device of the second    |
| Composite<br>© Operative set 10.22                                                                                                    | SOA Folder  | Status | Mode       | Deployed 7 A            |
| Opencurrent/count (s.s)     ODDohumication (s.s)                                                                                                    | default     | - T    | Active     | 00113, 2017 12:05:2.    |
| Orbatemajorive (1.3) DBatematoria (1.7)                                                                                                    | default     |        | Retired    | Sep 27, 2017 9:07:04.   |
| Unitableating Units (1) (1) (1) (1) (1) (1) (1) (1) (1) (1)                                                                                                    | default     | -      | Active     | Sep 6, 2017 4:24:30 Pl  |
| OpenSaving Scout 1.0                                                                                                    | default     | +      | Active     | Aug 30, 2017 4:50:46    |
| OpenCurrentAccount [2:0]                                                                                                    | default     | +      | Retired    | Aug 9, 2017 1:16:48 PI  |
| ORGatewayService 1.4                                                                                                    | default     | +      | Retired    | Jul 7, 2017 6:28:24 Pl  |
| Initiate/FCUBSORRetail.com/contract [1.0]                                                                                                    | default     | +      | Active     | Jun 16, 2017 4:12:47 .  |
| CreateCorporateCustomer [1.0]                                                                                                    | default     | +      | Active     | Jun 13, 2017 2:27:59    |
| TemDepositForeClosure [1.0]                                                                                                    | default     | +      | Retired    | Jun 13, 2017 2:24:40 .  |
| OpenRetaiTermDepost [1.0]                                                                                                    | default     | +      | Active     | Jun 13, 2017 2:18:07 .  |
| IniliateCorpMusharakaCentract [9,0]                                                                                                    | default     | +      | Active     | May 18, 2017 2:50:23.   |
| CRPProcess [1.0]                                                                                                    | default     | +      | Active     | May 12, 2017 10:26:3.   |
| COLLATProcess [1.0]                                                                                                    | default     | +      | Active     | May 12, 2017 10:23:3.   |
| BPELCRPProcess [3,0]                                                                                                    | default     | +      | Active     | May 12, 2017 10:19:0.   |
| BPELCRPProcess [2,0]                                                                                                    | default     | +      | Active     | May 11, 2017 7:15:45.   |
| BPELCOLLATProcess [2.0]                                                                                                    | default     | +      | Active     | May 11, 2017 7:07:07.   |
| BPELCRPProcess [1.0]                                                                                                    | default     | +      | Active     | May 11, 2017 6:59:01.   |
| BPELCOLLATProcess [1.0]                                                                                                    | default     | +      | Active     | May 11, 2017 6:34:57.   |
| InflateRetailMurabahContract [6.0]                                                                                                    | default     | +      | Active     | Apr 26, 2017 4:01:33 .  |
| InitiateRelaijjarahaContract (3.0)                                                                                                    | default     | +      | Active     | Apr 25, 2017 12:07:1.   |
| InitiateCorplistisnaContract [1.0]                                                                                                    | default     | +      | Active     | Apr 18, 2017 11:06:17.  |

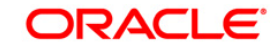

FCUBS Process Flow Deployment

Page 35 of 66

# 7. Deploying a Single Composite application via Enterprise manager console

## 7.1 Introduction

This section describes how to build a SAR file for a single SOA composite application with Oracle JDeveloper and deploy the same via enterprise manager console.

## 7.2 Deploying the Application

- Right click on the Application that needs to be deployed.
- Select 'Deploy' and then click on the default deployment profile which is the same as the application name.
- This will result in the deployment wizard screen being launched.

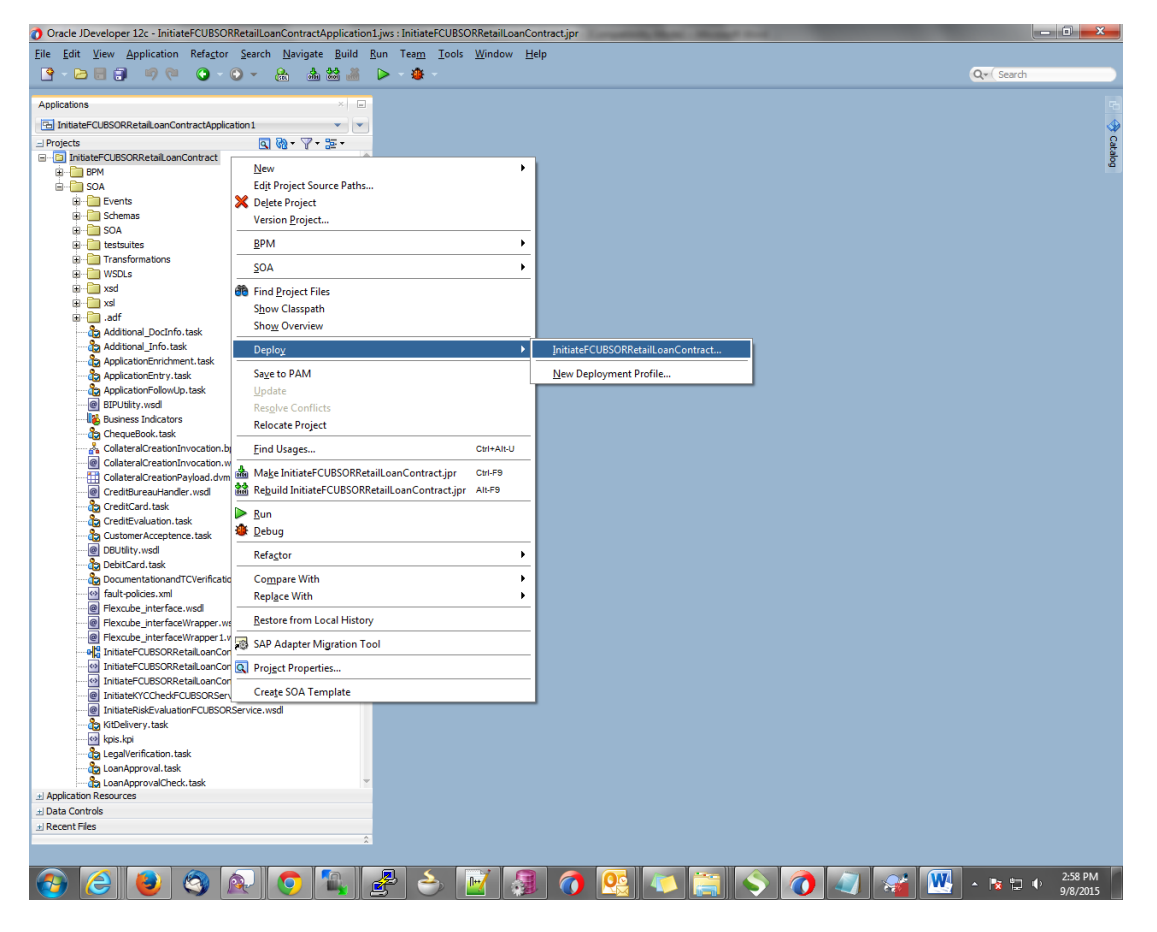

- In deployment action screen choose 'Deploy to SAR'
- Click 'Next' to proceed with the deployment.

FCUBS Process Flow Deployment

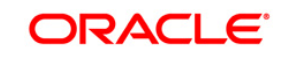

| Deploy InitiateFCUBSOR | Deploy InitiateFCUBSORRetailLoanContract                                             |  |  |  |  |
|------------------------|--------------------------------------------------------------------------------------|--|--|--|--|
| Deployment Action      |                                                                                      |  |  |  |  |
| Deployment Action      | Select a deployment action from the list below.                                      |  |  |  |  |
| Summary                | Generate SAR File Generate a SAR (.jar extension) file for the selected SOA project. |  |  |  |  |
| Help                   | < Back Next > Einish Cancel                                                          |  |  |  |  |

- In deployment configuration screen enter the revision
- Select the configuration plan.
- Click "Next" to proceed with the deployment.

| Deploy InitiateFCUBSORI | RetailLoanContract                                           | x  |  |  |  |
|-------------------------|--------------------------------------------------------------|----|--|--|--|
| Deploy Configuration    | 1                                                            |    |  |  |  |
| Deployment Action       | P d InitiateFCUBSORRetailLoanContract                        |    |  |  |  |
|                         | Composite Revision ID                                        | _  |  |  |  |
| 🧅 <u>Summary</u>        | Project: InitiateFCUBSORRetailLoanContract                   |    |  |  |  |
|                         | Current Revision ID: 1.0                                     | 51 |  |  |  |
|                         | New Revision ID: 1.0                                         | 51 |  |  |  |
|                         | SOA Configuration Plan                                       |    |  |  |  |
|                         | 🔿 Do not attach                                              |    |  |  |  |
|                         | InitiateFCUBSORRetailLoanContractTesting_cfgplan.xml         |    |  |  |  |
|                         |                                                              |    |  |  |  |
|                         |                                                              |    |  |  |  |
|                         |                                                              |    |  |  |  |
|                         | Use the following SOA configuration plan for all composites: |    |  |  |  |
| $( \longrightarrow )$   | Brows                                                        | se |  |  |  |
| Help                    | < <u>B</u> ack <u>N</u> ext > <u>F</u> inish Cancel          |    |  |  |  |

• Review the deployment summary screen

FCUBS Process Flow Deployment

Page 37 of 66

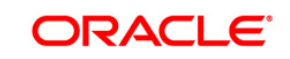

• Click "Finish" to proceed with the deployment.

| Deploy InitiateFCUBSORF                                     | RetailLoanContract                                                                                                    | x       |
|-------------------------------------------------------------|----------------------------------------------------------------------------------------------------|---------|
| Summary                                                     |                                                                                                    |         |
| Deployment Action<br><u>Deploy Configuration</u><br>Summary | Deployment Summary:<br>- JEE Module<br>- Application Name: null<br>- Module Type: ear<br>- SOA Deployment Summary<br>- Global Configuration Plan: none<br>- Archive Location: /D:/Orade12Clatest/Middleware/Oracle_Home/mywork/InitiateFCUBSORRetailLoanContract<br>- Archive Name: sca_InitiateFCUBSORRetailLoanContract_rev1.0.jar | /Initia |
| Help                                                        | < <u>B</u> ack Next > Einish Cance                                                                                                    |         |

- Review the deployment log
- It shows the folder onto which the SAR file is written.

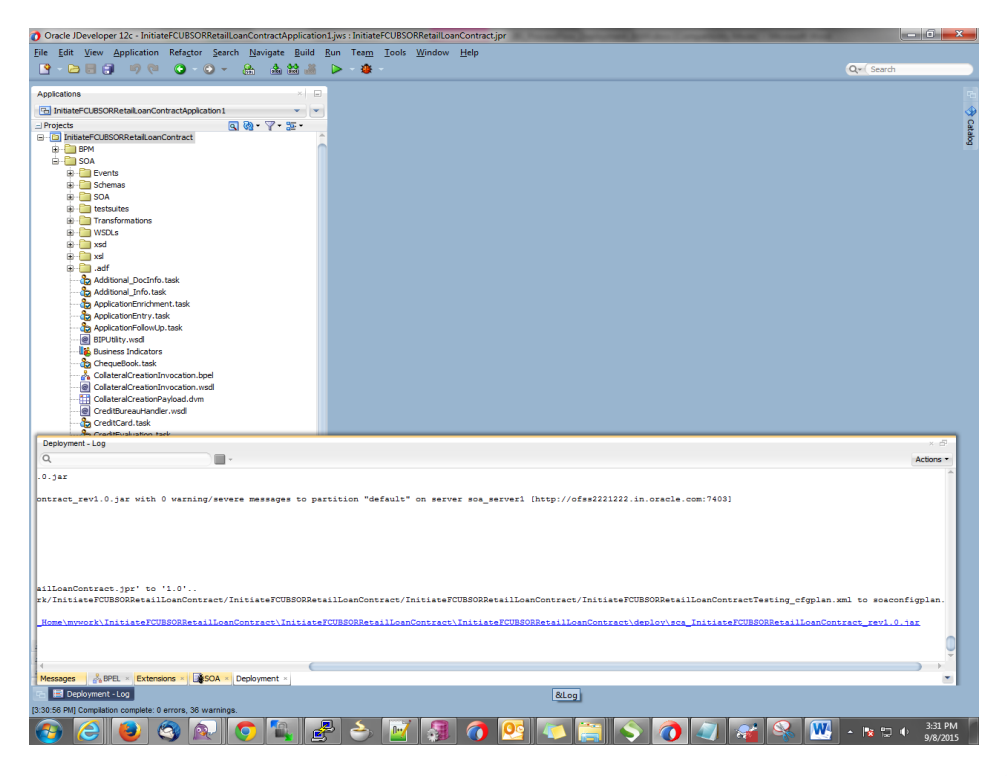

ORACLE

FCUBS Process Flow Deployment

Page 38 of 66

- Login to the enterprise manager console.
- Login to <a href="http://enstname>:enstraine">http://enstname>:enstraine</a>

| LOGIN<br><b>ORAC</b><br>FUSIC    | TO<br>LE ENTERPRISE MAN<br>IN MIDDLEWARE CON | AGER<br>IROL 12c |  |
|----------------------------------|----------------------------------------------|------------------|--|
|                                  |                                              |                  |  |
| Domai<br>* User Nam<br>* Passwor | n Domain_soa_domain                          |                  |  |
|                                  | Login                                        |                  |  |

- After logging in from the left pane Expand 'SOA'
- Right click on soa-infra
- Choose SOA Deployment -> and click "Deploy" option.
- Select the 'SAR' archive
- Select the deployment plan with which the application needs to be deployed as illustrated in the screen shot.

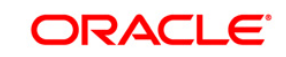

FCUBS Process Flow Deployment

Page 39 of 66

|                                                                                                    | 🕘 File Upload                                                                                                    |                                                            | ⊽ C' » ≡                                                                                                 |
|----------------------------------------------------------------------------------------------------|----------------------------------------------------------------------------------------------------|------------------------------------------------------------|----------------------------------------------------------------------------------------------------|
|                                                                                                    | COO - 🥻 « EXPNProcess > deploy                                                                                                    | <ul> <li>✓ 4 Search deploy</li> </ul>                      | weblogic 🔻 🚥                                                                                             |
| 🕈 soa-infra 🚯                                                                                                    | Organize  Vew folder                                                                                                    | Date modified Type                                         |                                                                                                    |
| Select Archive Select Target                                                                                                    | BIPUtili BFELCC BFELCC BFFLCC BFFLC BFFLCC BFFLC BFFL | 3/29/2016 4:23 PM Executabl<br>3/29/2016 4:25 PM Executabl |                                                                                                    |
| Deploy SOA Composite: Sele<br>This wizard lets you create a runtime environm<br>a bundle containing revisions of multiple SOA<br>Specify the archive and configuration plan to de                                                                                                    | CRDCP<br>CRDCP<br>CreateC<br>EQEXPr                                                                                                    |                                                            | Back Step 1 of 3 Next Cancel Oracle Enterprise Manager. A single composite revision or evisions at once. |
| Archive or Exploded Directory                                                                                                    | EXPNPr<br>desig<br>                                                                                                    |                                                            | provided in its application package                                                                      |
| Archive is on the machine where this web     Browse                                                                                                    | i deplo<br>i Event<br>i oracle ▼ 4 !!!                                                                                                    |                                                            | ропосо и по оруполнот раскадо.                                                                           |
| Archive on the server where Enterprise Ma                                                                                                    | File name: sca_EXPNProcess_rev1.2.jar                                                                                                    | All Files (*.*)     Open     Cancel                        |                                                                                                    |
| Configuration Plan                                                                                                    | deployment settings for a SOA composite revision                                                                                                    |                                                            |                                                                                                    |
| <ul> <li>No external configuration plan is required.</li> <li>Configuration plan is on the machine whee<br/>Browsee. No file selected.</li> <li>Configuration plan is on the server where it is a server where it is a server where where it is a server where it is a server where it is a server where it is a server where it is a server where it is a server where it is a server where it is a server where it is a server where where it is a server where where where where where where where where where where where where where where where where where where where where where where where where where where where where where where where where where where where where where where where where where where where where where where where where wher</li></ul> | re this web browser is running.<br>Enterprise Manager is running.                                                                                                    |                                                            |                                                                                                    |

• Click on 'Next' to proceed with the deployment.

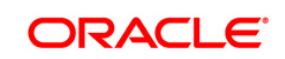

| ORACLE Enterprise Manager Fusion Middleware Control 12c |                 | weblogic     | × I                   |      |    |
|---------------------------------------------------------|-----------------|--------------|-----------------------|------|----|
| 🕈 soa-infra 🚯                                           |                 |              |                       |      |    |
| Select Archive                                          | Select Target   | Confirmation |                       |      |    |
| Deploy SOA C                                            | omposite: Selec | Farget @     | Back Step 2 of 3 Next | Canc | el |

#### WebLogic Server or Cluster

Based on the context from which you launched this wizard, the selected composite will be deployed to the WebLogic server or cluster shown below. If you wish to deploy to a different target, click Cancel to exit this wizard, navigate to a different WebLogic server or cluster shown below. If you wish to deploy to a different target, click Cancel to exit this wizard, navigate to a different WebLogic server or cluster shown below. If you wish to deploy to a different target, click Cancel to exit this wizard, navigate to a different WebLogic server or cluster shown below.

Deployment Target 🚦 /Domain\_soa\_domain/soa\_domain/soa\_server1

Type Oracle WebLogic Server

#### Token Configurations

As a good practice, configure the global token variables referenced by this composite before deploying it. Else the composite may not run property, once it is deployed. Global token variables are used to resolve environment specific URIs when a composite is moved to another environment. Before starting the deployment operation, ensure that all the tokens referenced by the selected composite are configured. The Token Configurations page can be found in the SOA Administration section of the SOA Infrastructure target menu. [More Info...]

#### SOA Partition

Partitions are logical groupings of composites that help you manage large deployments. The selected composite will be deployed to the partition shown below. If you wish to deploy to a different partition, select it from the list below.

default 💌

Select default partition. •

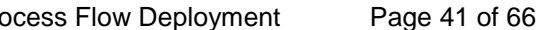

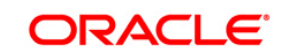

• Select the default revision option if this deployment needs to be the default one

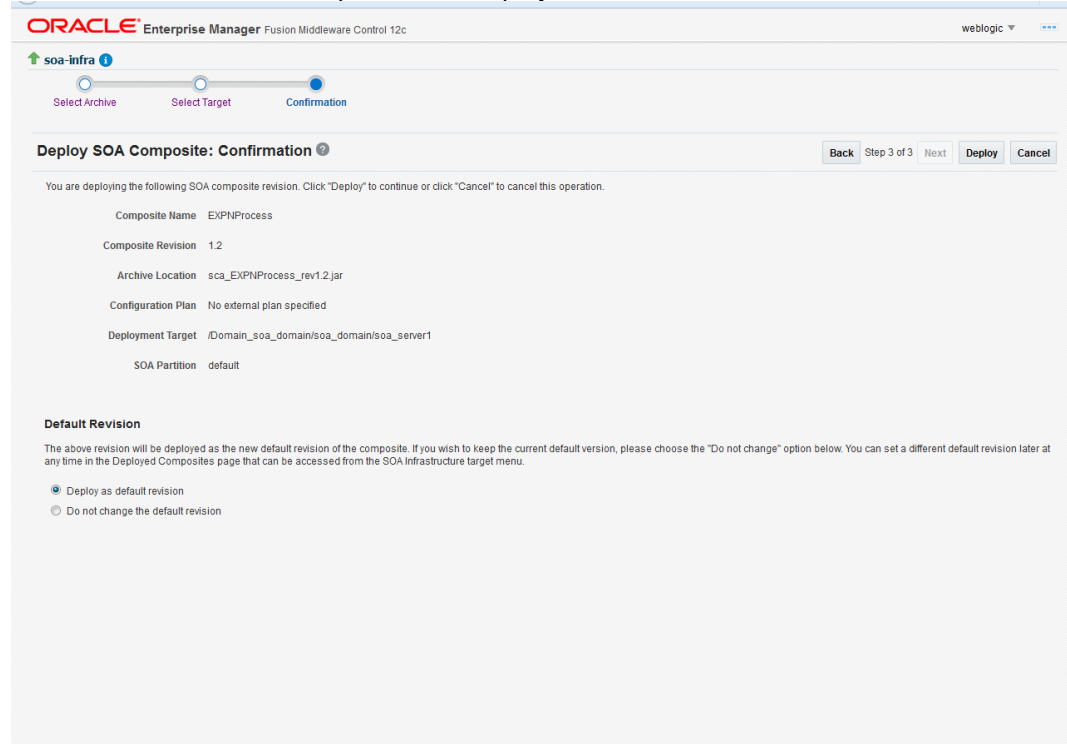

• Click on "Deploy" to complete the deployment.

| ORACLE Enterprise Manager Fusion Middleware Co                                                                                               | ontrol 12c                                                    | weblogic 🔻 🚥                                                                |
|----------------------------------------------------------------------------------------------------|---------------------------------------------------------------|-----------------------------------------------------------------------------|
| soa-infra     Select Archive     Select Target     Confirmation                                                                              |                                                               |                                                                             |
| Deploy SOA Composite: Confirmation @                                                                                                    |                                                               | Back Step 3 of 3 Next Deploy Cancel                                         |
| You are deploying the following SOA composite revision. Click "Deploy                                                                        | " to continue or click "Cancel" to cancel this operation.     |                                                                             |
| Composite Name EXPNProcess                                                                                                    |                                                               |                                                                             |
| Composite Revision 1.2                                                                                                    |                                                               |                                                                             |
| Archive Location sca_EXPNProcess_rev1.2.jar                                                                                                  |                                                               |                                                                             |
| Configuration Plan No external plan specified                                                                                                | Deployment Succeeded                                          |                                                                             |
| Deployment Target /Domain_soa_domain/soa_dom                                                                                                 | Composite "EXPNProcess [1.2]" has been successfully deployed. |                                                                             |
| SOA Partition default                                                                                                    | Summary                                                       |                                                                             |
|                                                                                                    | Deployment Target /Domain_soa_domain/soa_domain/soa_server1   |                                                                             |
| Default Revision                                                                                                    | Archive Name sca_EXPNProcess_rev1.2.jar                       |                                                                             |
| The above revision will be deployed as the new default revision of the<br>any time in the Deployed Composites page that can be accessed fron | Close                                                         | not change" option below. You can set a different default revision later at |
| Deploy as default revision                                                                                                    |                                                               |                                                                             |
| O not change the default revision                                                                                                    |                                                               |                                                                             |
|                                                                                                    |                                                               |                                                                             |
|                                                                                                    |                                                               |                                                                             |
|                                                                                                    |                                                               |                                                                             |
|                                                                                                    |                                                               |                                                                             |
|                                                                                                    |                                                               |                                                                             |
|                                                                                                    |                                                               |                                                                             |
|                                                                                                    |                                                               |                                                                             |
|                                                                                                    |                                                               |                                                                             |

FCUBS Process Flow Deployment

Page 42 of 66

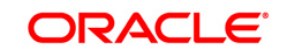

|                                                                                                    | PRIYA                                                                           | 01 - 000 -                                                                                                    | 000 - 00 🛛 🗙 🕐 soa-infra (SOA Infrastructi 🗙 🕐 soa-infra (SOA Infrastructi 🗙                                                                                                    |                                                                          | X        |
|----------------------------------------------------------------------------------------------------|---------------------------------------------------------------------------------|----------------------------------------------------------------------------------------------------|----------------------------------------------------------------------------------------------------|--------------------------------------------------------------------------|----------|
| → C (3 10.184.133.180:704                                                                                                    | 40/em,                                                                          | /faces/a                                                                                                    | /soa/partitionHome?soaContext=default&type=oracle_soainfra⌖=%2FDomain_soa_domain%2                                                                                                    | Fsoa_domain%2Fsoa_server1%2Fsoa 🍳 🛧 🐵 🖸                                  | 1        |
|                                                                                                    | er Fusion                                                                       | Middlewar                                                                                                    | a Control 12c                                                                                                    | 🐮 WebLogic Domain 👻 🛛 weblogic 👻                                         |          |
| t soa-infra ●<br>t SOA Intrastructure ★<br>A Intrastructure > SOA Folder                                                                                                    |                                                                                 |                                                                                                    |                                                                                                    | Nev 22, 2017 7:03:51 PM 157                                              | υ        |
| 🗿 default 👻 SOA Folder                                                                                                    |                                                                                 |                                                                                                    |                                                                                                    |                                                                          |          |
| ashboard Deployed Composites Flow In:                                                                                                    | stances                                                                         | Error Hos                                                                                                    | late                                                                                                    |                                                                          |          |
| Composites Control w Deployment w                                                                                                    |                                                                                 |                                                                                                    |                                                                                                    | P Related Links                                                          | Ŧ        |
| OA Folders are logical groupings of composites                                                                                                    | to help y                                                                       | ou manage                                                                                                    | large deployments. The following SOA composite revisions are deployed in this folder.                                                                                                    | Search Search Composite (full or partial name) Composite Revisions Found | کر<br>42 |
| Composite                                                                                                    | Status                                                                          | Mode                                                                                                    | Deployed ?                                                                                                    |                                                                          |          |
| InitiateRetailMurabahContract [1.0]                                                                                                    | ŵ                                                                               | Active                                                                                                    | Apr 6, 2017 4:21:48 PM                                                                                                    |                                                                          | ^        |
| EXPNProcess [1.0]                                                                                                    | Û                                                                               | Active                                                                                                    | Mar 27, 2017 9:55:12 PM                                                                                                    |                                                                          |          |
|                                                                                                    | Ŷ                                                                               | Active                                                                                                    | May 12, 2017 10:28:39 AM                                                                                                    |                                                                          |          |
| <ul> <li>CRPProcess [1.0]</li> </ul>                                                                                                    | -                                                                               | Retired                                                                                                    | Aug 9, 2017 1:16:48 PM                                                                                                    |                                                                          |          |
| CRPProcess [1.0]     OpenCurrentAccount [2.0]                                                                                                    | 1                                                                               |                                                                                                    |                                                                                                    |                                                                          |          |
| CRPProcess [1.0]     OpenCurrentAccount [2.0]     OpenCurrentAccount [3.0]                                                                                                    | 답<br>습                                                                          | Active                                                                                                    | Oct 13, 2017 12:05:20 PM                                                                                                    |                                                                          |          |
| CRPProcess [1.0]     OpenCurrentAccount [2.0]     OpenCurrentAccount [3.0]     TRUNProcess [1.0]                                                                                                    | 0<br>0<br>0                                                                     | Active<br>Active                                                                                                    | Oct 13, 2017 12:05:20 PM<br>Mar 27, 2017 9:58:47 PM                                                                                                    |                                                                          |          |
| CRPProcess [1.0]<br>OpenCurrentAccount [2.0]<br>OpenCurrentAccount [3.0]<br>TRUNProcess [1.0]<br>CreateCorporateCustomer [1.0]                                                                                                    | 0<br>0<br>0                                                                     | Active<br>Active<br>Active                                                                                                    | Oci 13, 2017 12.0529 PM<br>Mar 27, 2017 9-58 47 PM<br>Jun 13, 2017 2.2759 PM                                                                                                    |                                                                          | l        |
| CRPPiscess [1:0]<br>OpenCurrentAccount [2:0]<br>OpenCurrentAccount [3:0]<br>TRUNProcess [1:0]<br>CreateCorporateQuistomer [1:0]<br>InitiateCorplianahContract [1:0]                                                                                                    | 0<br>0<br>0<br>0                                                                | Active<br>Active<br>Active<br>Active                                                                                                    | Oct 12, 2017 12,8520 PM<br>Mar 27, 2017 95-847 PM<br>Jun 12, 2017 22750 PM<br>Act 12, 2017 02 Oct 1PM                                                                                                    |                                                                          | ł        |
| CRPPiacess [1:0]<br>OpenCurrentAccount [2:0]<br>OpenCurrentAccount [3:0]<br>TRUNProcess [1:0]<br>CreateCorputantContract [1:0]<br>InitiateCorpUlaranContract [1:0]<br>InitiateCorpUlaranContract [1:0]                                                                                                    |                                                                                 | Active<br>Active<br>Active<br>Active<br>Active                                                                                           | Oct 13, 2017 12.05/20 PM<br>Mar 22, 2017 0 59.64 PM<br>Jun 13, 2017 2 275 0 PM<br>Apr 11, 2017 0 611 PM<br>Apr 27, 2017 10 10 PM                                                                                                    |                                                                          | i        |
| CRPProcess [1 0]     OpenCurrenAccount [2 0]     OpenCurrenAccount [2 0]     TRUNProcess [1 0]     InstateCorplanaLoutsate [1 0]     InstateCorplanaLoutsate [1 0]     InstateCorplanaLoutsate [1 0]     InstateCorplanaLoutsate [1 0]                                                                                                    |                                                                                 | Active<br>Active<br>Active<br>Active<br>Active<br>Active                                                                                 | Oct 12, 2017 12,0520 PM<br>Mar 27, 2017 956 47 PM<br>Jun 12, 2017 22,059 PM<br>Apr 11, 2017 22,079 PM<br>Apr 11, 2017 12,071 96 H1 PM<br>Mar 27, 2017 16:13 01 PM<br>Apr 12, 2017 16:13 01 PM                                                                                                    |                                                                          | i        |
| CRPProcess [1 0]     OpenCurrentAccount [3 0]     OpenCurrentAccount [3 0]     TRUMProcess [1 0]     Initial#CorporateCutatione [1 0]     Initial#CorpolareDordext [1 0]     Initial#CorpolareDordext [1 0]     BitLeOLLAFFrocess [1 0]     BFLECOLLAFFrocess [1 0]                                                                                                    | 10<br>10<br>10<br>10<br>10<br>10<br>10<br>10<br>10<br>10<br>10<br>10<br>10<br>1 | Active<br>Active<br>Active<br>Active<br>Active<br>Active<br>Active                                                                       | Oct 12, 2017 12,0520 PM<br>Mie 22, 2017 95-84 PF M<br>Jun 13, 2017 22:09 PM<br>Aut 13, 2017 22:09 PM<br>Aut 23, 2017 10:10 17 M<br>Mie 23, 2017 10:10 17 AM<br>Mur 23, 2017 34:57 PM                                                                                                    |                                                                          | ĺ        |
|                                                                                                    | 10<br>10<br>10<br>10<br>10<br>10<br>10<br>10<br>10<br>10<br>10<br>10<br>10<br>1 | Active<br>Active<br>Active<br>Active<br>Active<br>Active<br>Active<br>Active                                                             | Oct 12 2017 12 68 20 PM<br>Mar 27, 2017 15 64 7FM<br>Jun 12, 2017 227 59 MA<br>Apr 11, 2017 227 59 MA<br>Apr 110, 2017 20 A1 FPM<br>Apr 10, 2017 10, 01 FM<br>Apr 10, 2017 10, 01 FAA<br>May 11, 2017 54 A5 FPM<br>Apr 8, 2017 7, 455 FPM                                                                              |                                                                          | ĺ        |
|                                                                                                    |                                                                                 | Active<br>Active<br>Active<br>Active<br>Active<br>Active<br>Active<br>Active<br>Active                                                   | Oct 12, 2017 12,0220 PM<br>Mar 27, 2017 958 47 PM<br>Jun 12, 2017 227 95 PM<br>Apr 11, 2017 227 95 PM<br>Apr 11, 2017 2014 11 PM<br>Mar 27, 2017 10:130 FM<br>Apr 11, 2017 10:137 FM<br>Apr 32, 2017 12:032 FPM<br>Apr 4, 2017 74, 2015 FM                                                                             |                                                                          | ĺ        |
|                                                                                                    |                                                                                 | Active<br>Active<br>Active<br>Active<br>Active<br>Active<br>Active<br>Active<br>Active<br>Active                                         | Oct 12, 2017 12:05:20 PM<br>Mar 27, 2017 95:06 FPM<br>Am 27, 2017 95:06 FPM<br>Apr 11, 2017 2:07 90 M<br>Apr 11, 2017 90:01 FPM<br>Mar 27, 2017 10:10 FPM<br>Apr 11, 2017 93:06 FPM<br>Apr 31, 2017 93:06 FPM<br>Apr 31, 2017 93:06 FPM<br>Apr 32, 2017 74:06 FPM                                                      |                                                                          |          |
| CRPProcess[1 0]<br>OpenCurrent/Account [2 0]<br>OpenCurrent/Account [3 0]<br>TRUNPhocess [1 0]<br>TRUNPhocess [1 0]<br>Initialize/openancontext [1 0]<br>Initialize/openancontext [1 0]<br>Initialize/openancontext [1 0]<br>Initialize/openancontext [1 0]<br>Initialize/openancontext [1 0]<br>Initialize/openancontext [1 0]<br>Initialize/openancontext [1 0]<br>Initialize/openancontext [1 0]<br>Initialize/openancontext [1 0]<br>Initialize/openancontext [1 0]<br>Initialize/Openancontext [1 0]<br>Initialize/Openancontext [1 0]<br>Init |                                                                                 | Active<br>Active<br>Active<br>Active<br>Active<br>Active<br>Active<br>Active<br>Active<br>Active<br>Active                               | Oct 12 2017 12 2020 PM<br>Mar 27, 2017 26 At 7 PA<br>At 12, 2017 22 279 PM<br>Ac 11, 2017 22 279 PM<br>Ac 11, 2017 12 279 PM<br>Ac 12, 2017 10 13 01 PM<br>At 12, 2017 10 13 01 PM<br>Ac 12, 2017 10 2017 PM<br>Ac 12, 2017 10 2021 PM<br>Ac 12, 2017 10 2021 PM<br>Set 0, 2017 4 24, 20 PM                            |                                                                          |          |
|                                                                                                    |                                                                                 | Active<br>Active<br>Active<br>Active<br>Active<br>Active<br>Active<br>Active<br>Active<br>Active<br>Active<br>Active                     | Oct 12, 2017 12,0220 PM<br>Mar 27, 2017 958 47 PM<br>Am 27, 2017 958 47 PM<br>Am 21, 2017 227 95 PM<br>Am 21, 2017 20 451 PM<br>Am 27, 2017 10:101 PM<br>Am 27, 2017 10:305 PM<br>Am 28, 2017 12,035 PM<br>Am 32, 2017 12,032 PM<br>Set 0, 2017 42,439 PM<br>Am 10, 2017 42,439 PM<br>Am 10, 2017 41:42 PM             |                                                                          |          |
| CRP/Process[1 6]<br>OpenCurrent/Account [2 0]<br>OpenCurrent/Account [3 0]<br>TRU/NHrocess [1 0]<br>TRU/NHrocess [1 0]<br>Instantional Contract [1 0]<br>Instantional Contract [1 0]<br>Instantional Contract [2 0]<br>Instantional Contract [2 0]<br>Instantional Contract [2 0]<br>Instantional Contract [2 0]<br>Instantional Contract [2 0]<br>Instantional Contract [2 0]<br>Instantional Contract (2 0)<br>Instantional Contract (2 0)<br>Instantional Contrect (2 0)<br>Instantional Contract (2 0)          |                                                                                 | Active<br>Active<br>Active<br>Active<br>Active<br>Active<br>Active<br>Active<br>Active<br>Active<br>Active<br>Active<br>Active<br>Active | Oct 12 2017 12 2020 PM<br>Mar 27, 2017 506 AT PM<br>Am 27, 2017 506 AT PM<br>Am 11, 2017 227 59 PM<br>Am 110, 2017 227 59 PM<br>Am 110, 2017 70 604 TPM<br>Am 110, 2017 10, 00 TPM<br>Am 110, 2017 10, 00 TPM<br>Am 51, 2017 74, 205 SPM<br>Am 31, 2017 12, 00 TPM<br>Am 31, 2017 12, 00 TPM<br>Am 31, 2017 12, 00 TPM |                                                                          |          |

• Check the deployed process from the enterprise manager console.

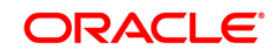

# 8. Deploying Multiple Composite application using JDeveloper

### 8.1 Introduction

This section describes how to deploy a multiple SOA composite application with Oracle JDeveloper after completing updating of config plans with respective target environment replacement values.

## 8.2 Creating the Deployment Profile

• From the application menu select 'Application Properties' as illustrated in the screen shot.

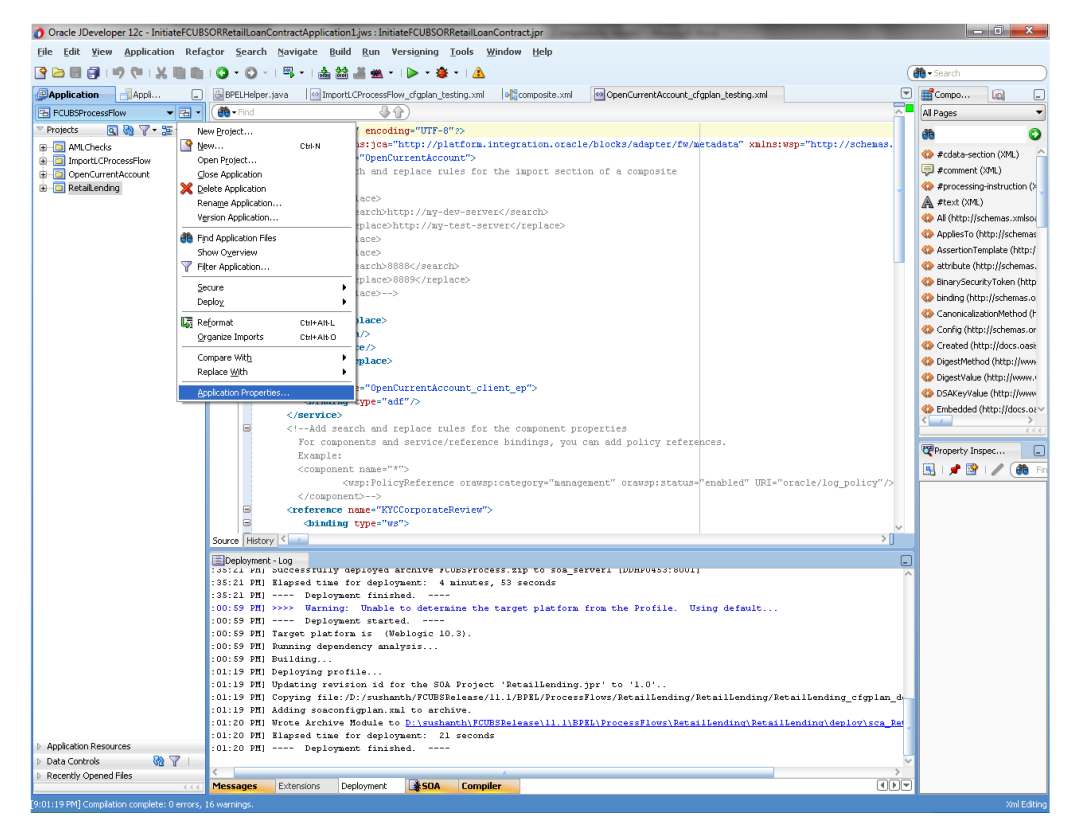

- In the Application Properties dialog, click Deployment.
- Click New.

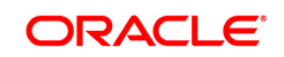

| Edit View Application Refa                                               | ctor Search                                                                                                    | h Navigate                                                                                                    | Build Run V                                                                                                    | ersioning                                                                                                    | Tools Windo                                                                                                    | v Help                                                                                                    |                                                                                 |                                                                            |                                         |                                        |     |                                                                                                    |                                                                                                    |
|--------------------------------------------------------------------------|----------------------------------------------------------------------------------------------------|----------------------------------------------------------------------------------------------------|----------------------------------------------------------------------------------------------------|----------------------------------------------------------------------------------------------------|----------------------------------------------------------------------------------------------------|----------------------------------------------------------------------------------------------------|---------------------------------------------------------------------------------|----------------------------------------------------------------------------|-----------------------------------------|----------------------------------------|-----|----------------------------------------------------------------------------------------------------|----------------------------------------------------------------------------------------------------|
|                                                                          | 0.0                                                                                                    | - 10                                                                                                    | 22                                                                                                    |                                                                                                    | • ( 4                                                                                                    |                                                                                                    |                                                                                 |                                                                            |                                         |                                        | (m) |                                                                                                    |                                                                                                    |
| anikation Jáneika                                                        | HIPPET Helpe                                                                                                    | r two lies to                                                                                                    | anorti CProcessEic                                                                                                    | w cfoniao te                                                                                                    | tina yeal                                                                                                    | conceste val                                                                                                    | OpenCurrentAcc                                                                  | ount cfoolan te                                                            | tion vitil                              |                                        | -   | Compo                                                                                                    | ิเล                                                                                                    |
| FCLESProcessFlow - 78 -                                                  | -Frid                                                                                                    |                                                                                                    | -84                                                                                                    | 3                                                                                                    | and contraction in a                                                                                                    |                                                                                                    |                                                                                 | an nga garanga                                                             |                                         | 9                                      | AL  | ages                                                                                                    |                                                                                                    |
| rojects 🔊 🗞 🍸 - 🐷 -                                                      | 57                                                                                                    | and version                                                                                                    | "1.0" encodi                                                                                                    | ng="UTF-8"                                                                                                    | 172                                                                                                    |                                                                                                    |                                                                                 |                                                                            |                                         |                                        |     |                                                                                                    |                                                                                                    |
| © At-Check<br>Sizent D-neerFlow<br>© QuerCurrent/Accent<br>≥ Refatureday |                                                                                                    | Applicate     Applicate     Search     Applicate     Search     Search     Applicate     Search     Applicate     Search     Applicate     Search     Applicate     Search     Applicate     Search     Search     Sea      | n Contern<br>22<br>Store<br>30<br>Store                                                                                                    | Depl     Depl     Depl | Address Integrations Integrations Integrations Integrations Integrations Integrations Integration Integration Inte | estiew enable (/L)<br>ase 11 (1 USPU)C<br>gs<br>Synchroniae weblog:<br>C(SCAR hundle)<br>Synchroniae weblog:<br>C(SCAR hundle)<br>Synchroniae weblog:<br>Synchroniae weblog:<br>Synchroniae web | ocka / edapter:<br>IBSD rocess Fla<br>idoc.ami Descripto<br>security objects if | / Ev / air todate<br>w, jus<br>custo<br>rs During Deple<br>they were previ | s" selas rege Selarga.                  | intp://scheaar.                        |     | #data-sect<br>#processing<br>#text (244,)<br>Al (http://s<br>AppkesTo (1/4<br>AppkesTo (1/4<br>Binary-Secur<br>binding (http<br>Canonicolaz<br>Config (http<br>Created (http<br>DigestNether<br>DigestNether<br>Diges | son (1941)<br>chemas.so<br>http://sch<br>mplate (h<br>tp://schem<br>konfleth<br>i//schem<br>konfleth<br>i//s |
|                                                                          | 8                                                                                                    | Help                                                                                                    |                                                                                                    |                                                                                                    |                                                                                                    |                                                                                                    |                                                                                 | СК                                                                         | Cancel                                  |                                        |     |                                                                                                    |                                                                                                    |
| globo Respaces<br>Ra Cartol 😵 🏆 1                                        | Complexities of the second second sec | nt-Log<br>Duccessful<br>Hapsed ti<br>Depl<br>>>>> Warn<br>Depl<br>Target pla<br>Rumning de<br>Ruilding.<br>Deploying ji<br>Adding som<br>Wrote Arch<br>Hapsed ti<br>Depl                                                                                                    | y opployed a<br>se for deploy<br>oyment finish<br>ing: Unable<br>oyment starts<br>form is (We<br>pendency anal<br>profile<br>wrision id fi<br>sc/b:/yushas<br>configplan.m<br>ive Bodule t:<br>as for deploy<br>oyment finish | archive sc<br>gwant: 4<br>hed<br>to detern<br>ad<br>eblogic 10<br>lysis<br>or the SOA<br>nth/FCUBSP<br>al to arch<br>o Diretha<br>ywant: 21<br>hed                                                                                                    | unsyrocess.s<br>minutes, 53<br>ine the tary<br>.3).<br>Project 'Be<br>eleare/11.1/<br>ive.<br>mth/rcumple)<br>seconds                                                                                                    | ip to soa warve<br>seconds<br>et platform fro<br>tailLending.jpr<br>BDEL/ProcessFlo<br>earchil.l\BDEL/                                                                                                    | to '1.0'<br>to '1.0'<br>rocessflows                                             | 9001)<br>. Using de<br>Hing/Petaill<br>PetailLondi                         | feult<br>ending/Petail<br>ng\Fstaillend | lending_cfqplan_d<br>ing/deploy/sca_Pd |     |                                                                                                    |                                                                                                    |
| scentry Opened Hees                                                      | Concession in succession                                                                                                    | and the second second s | CAN BE AVERAGE AND AND AND AND AND AND AND AND AND AND                                                                                                    | Tank Statement                                                                                                    |                                                                                                    |                                                                                                    |                                                                                 |                                                                            |                                         | and the                                | 100 |                                                                                                    |                                                                                                    |
|                                                                          | Messages                                                                                                    | Extensions                                                                                                    | Deployment                                                                                                    | SOA                                                                                                    | Compiler                                                                                                    |                                                                                                    |                                                                                 |                                                                            |                                         | 4 1                                    | -   |                                                                                                    |                                                                                                    |

- The Create Deployment Profile dialog appears.
- In the Archive Type list, select SOA Bundle.
- In the Name field, enter a name and click 'OK'.

| Oracle JDeveloper 12c - InitiateFCUBS            | 350RRetailLoanContractApplication1.jws : InitiateFCUBSORRetailLoanContract.jpr                                                                                                    | _ 0 <mark></mark>               |
|--------------------------------------------------|----------------------------------------------------------------------------------------------------|---------------------------------|
| File Edit View Application Refa                  | actor Search Navigate Build Run Versioning Tools <u>W</u> indow Help                                                                                                    |                                 |
| 🔮 🗁 😸 🗿 🖙 🕫 🗆 🗶 🛍 🛍                              | <b>Q</b> •   <b>Q</b> •   <b>Q</b> •   <b>A</b> =   <b>A</b> =   <b>A</b> =   <b>A</b> = ( <b>A</b>                                                                                                    | • Search                        |
| Application Applica                              | BPELHelper.java 🞯 ImportLCProcessFlow_cfgplan_testing.xml 💐 composite.xml 🞯 OpenCurrentAccount_cfgplan_testing.xml 💌                                                                                                    | Compo                           |
| FCUBSProcessFlow - Ca -                          |                                                                                                    | Il Pages 👻                      |
| V Projects 💽 🍖 🍸 🗸 🗐                             | <pre><?xml version="1.0" encoding="UTF-8" >&gt;</pre>                                                                                                    | a 0                             |
|                                                  | SORConfigPlan xmlns:jca="http://platform.integration.oracle/blocks/adapter/fw/metadata" xmlns:wsp="http://schemas.                                                                                                    |                                 |
| B ImportLCProcessFlow                            | 🖹 📤 Application Properties - D:\sushanth\FCUBSRelease\11.1\APP\FCUBSProcessFlow, iws                                                                                                    | #cdata-section (XML)            |
| OpenCurrentAccount                               |                                                                                                    | #comment (XML)                  |
|                                                  | de Search Deployment                                                                                                    | #processing-instruction (*      |
|                                                  | Application Create Deployment Profile                                                                                                    | All (http://eshamps.umlsoi      |
|                                                  | Deployment Provide Television                                                                                                    | AndiacTo (http://schemas.comsor |
|                                                  | Resource Click OK to create your new deployment profile and immediately open it to see its configuration.                                                                                                    | AccertionTemplate (http://      |
|                                                  | WS Policy Archive Type:                                                                                                    | Attribute (http://schemas.      |
|                                                  | SOA Bundle  Vew                                                                                                    | BinarySecurityToken (http       |
|                                                  | Name:                                                                                                    | > binding (http://schemas.o     |
|                                                  | FCUBSProcess Control Control C | CanonicalizationMethod (F       |
|                                                  | Description:                                                                                                    | Config (http://schemas.or       |
|                                                  | Creates a SOA Bundle for deploying multiple SOA Composites/Metadata Archives as one archive                                                                                                    | > Created (http://docs.oasi:    |
|                                                  | file. The output archive file (.zip) contains one or more Composite archives (SARs) and/or one or                                                                                                    | DigestMethod (http://www        |
|                                                  | more Metadata Archives (MARs).                                                                                                    | DigestValue (http://www.        |
|                                                  |                                                                                                    | DSAKeyValue (http://www-        |
|                                                  |                                                                                                    | > Embedded (http://docs.oz >>   |
|                                                  | B Help OK Cancel                                                                                                    |                                 |
|                                                  | Credentials                                                                                                    | Property Insper                 |
|                                                  | Decide whether to migrate the following security objects.                                                                                                    |                                 |
|                                                  | V Users and groups                                                                                                    |                                 |
|                                                  |                                                                                                    |                                 |
|                                                  |                                                                                                    |                                 |
|                                                  | Help OK Cancel                                                                                                    |                                 |
|                                                  | Source Hist                                                                                                    |                                 |
|                                                  | Epophymert-log                                                                                                    |                                 |
|                                                  | :35:21 PHI Elapsed time for deployment: 4 minutes, 53 seconds                                                                                                    |                                 |
|                                                  | :35:21 PH] Deployment finished                                                                                                    |                                 |
|                                                  | 100:59 PHI >>>> Warning: Unable to determine the target platform from the Profile. Using default                                                                                                    |                                 |
|                                                  | 00:59 PHI Target platform is (Weblogic 10.3).                                                                                                    |                                 |
|                                                  | :00:59 PH] Running dependency analysis                                                                                                    |                                 |
|                                                  | 100:59 PH Building                                                                                                    |                                 |
|                                                  | 001:19 MR Updating revision id for the SOA Project 'RetailLending.jpr' to '1.0'                                                                                                    |                                 |
|                                                  | :01:19 PH] Copying file:/D:/sushanth/FCUBSRelease/ll.1/BPEL/ProcessFlows/RetailLending/RetailLending/RetailLending_Cfgplan_d                                                                                                    |                                 |
|                                                  | :01:19 PMI Adding soaconfigplan.xml to archive.                                                                                                    |                                 |
|                                                  | :U1:20 MR Marste Archive module to <u>Primumantnikuppersessin AlBPEAPProcessiovs[BetailLendind]RetailLendind]deployiscs</u> Ret<br>:01:20 MR Mansed time for deployment: 21 seconds                                                                                                    |                                 |
| Application Resources                            | :01:20 PH] Deployment finished                                                                                                    |                                 |
| 🕨 Data Controls 🛛 🦓 🍸 🛛                          | × I                                                                                                    |                                 |
| Recently Opened Files                            | Messages Extensions Deployment #50A Compiler                                                                                                    |                                 |
| for our up out Constitution and the Constitution |                                                                                                    | Vel Calver                      |

FCUBS Process Flow Deployment

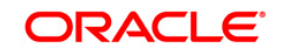

- In the navigator on the left, select the Dependencies node.
- Select the SARs you want to include in this bundle, as illustrated in the screen shot
- Click OK.

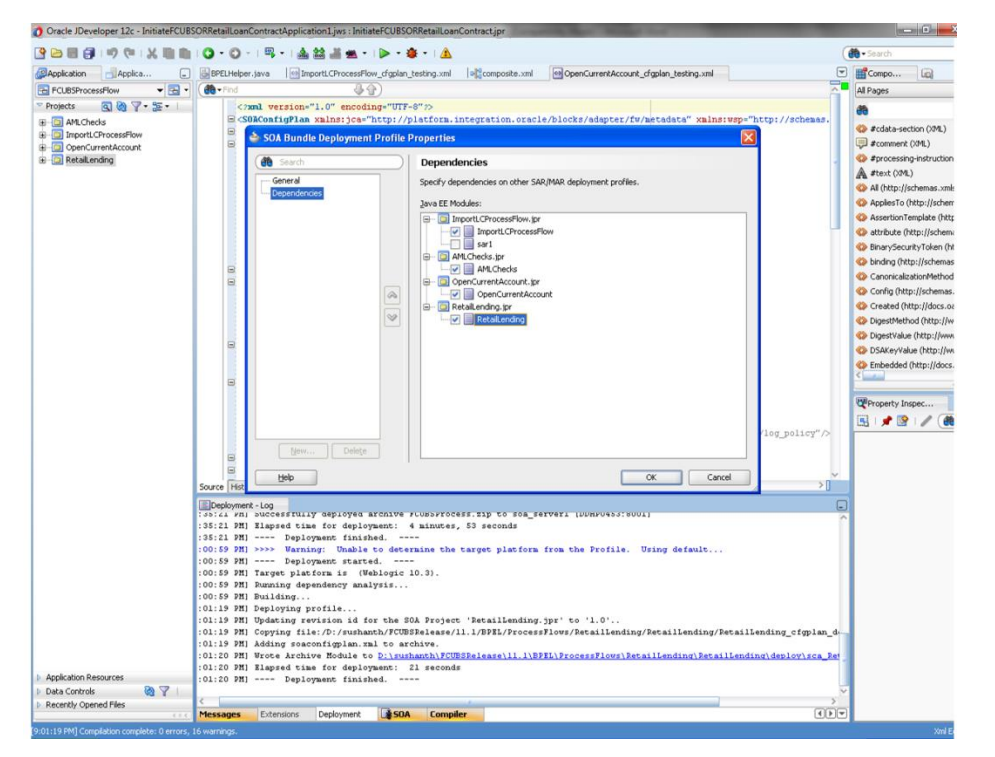

• Click OK to close the Application Properties dialog.

| CLUEDHOLSSENDU       Image: CLUEDHOLSSENDU       Image: CLUEDHOLSSENDU <th>Application Applica</th> <th>BPELHelpe</th> <th>r.java   🔄 ImportLCProcessFlow_cf</th> <th>gplan_testing.xml ecomposite.xml OpenCurrentAccount_cfgplan_testing</th> <th>.xml</th> <th>Compo</th>                                                                                                    | Application Applica    | BPELHelpe                                                                                                    | r.java   🔄 ImportLCProcessFlow_cf                                                                                                    | gplan_testing.xml ecomposite.xml OpenCurrentAccount_cfgplan_testing                         | .xml                       | Compo                                                                                                    |
|----------------------------------------------------------------------------------------------------|------------------------|----------------------------------------------------------------------------------------------------|----------------------------------------------------------------------------------------------------|---------------------------------------------------------------------------------------------|----------------------------|----------------------------------------------------------------------------------------------------|
| <pre>conct. () * * * * * * * * * * * * * * * * * *</pre>                                                                                                    | FCUBSProcessFlow - 🔂 - | Find                                                                                                    | <b>昼</b> 合)                                                                                                    |                                                                                             |                            | All Pages                                                                                                    |
| Bdb       OK       Cancel         Source New       Bdb       OK       Cancel         Deproyment-tog       Imperformance       Imperformance       Imperformance         135:12 H91       The second formance       Imperformance       Imperformance         135:12 H91       The second formance       Imperformance       Imperformance         100:59 H91       The performance       Imperformance       Imperformance         100:59 F91       The performance       Imperformance       Imperformance         100:59 F91       The performance       Imperformance       Imperformance         100:59 F91       The performance       Imperformance       Imperformance         100:59 F91       The performance       Imperformance       Imperformance         100:59 F91       The performance       Imperformance       Imperformance         100:59 F91       The performance       Imperformance       Imperformance         100:59 F91       The performance       Imperformance       Imperformance         100:59 F91       The performance       Imperformance       Imperformance         100:59 F91       The performance       Imperformance       Imperformance         100:59 F91       The performance       Imperformance                                                                                                    | roots R R - S - S      |                                                                                                    | will versions"1.0" encoding-<br>offication Xinita Joan Vice<br>Application Properties - DA<br>Acceletation context<br>- Acceletation context<br>- Resource Bandles<br>- Run<br>- WS Poky Store | UTTP-0*>>>>>>>>>>>>>>>>>>>>>>>>>>>>>>>>>>>>                                                 | a lar vege "http://schess. | Image: Control of the section (CPA)       Image: Control of the section (CPA)       Image: Control of the section (CPA) </td |
| Decomposition<br>Decomposition<br>12512 MD 1000 Test to a second second seco | c.                     |                                                                                                    | Help                                                                                                    |                                                                                             | Cancel                     |                                                                                                    |
| pplkdion Resources : 01:20 PHI Deployment finished                                                                                                    | pplication Resources   | Deployment<br>bit Phi<br>bit Phi | t top<br>because putty deployee archive<br>successfully deployeen<br>Deployeent finished<br>Deployeent finished<br>Deployeent started,<br>                                                     | <pre>ver rumsyrfocess thp to sca_serveri [ubmy0453r8001]<br/>:: 4 kinutes, 53 seconds</pre> | it                         | 2                                                                                                    |

FCUBS Process Flow Deployment

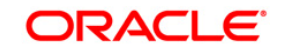

Page 46 of 66

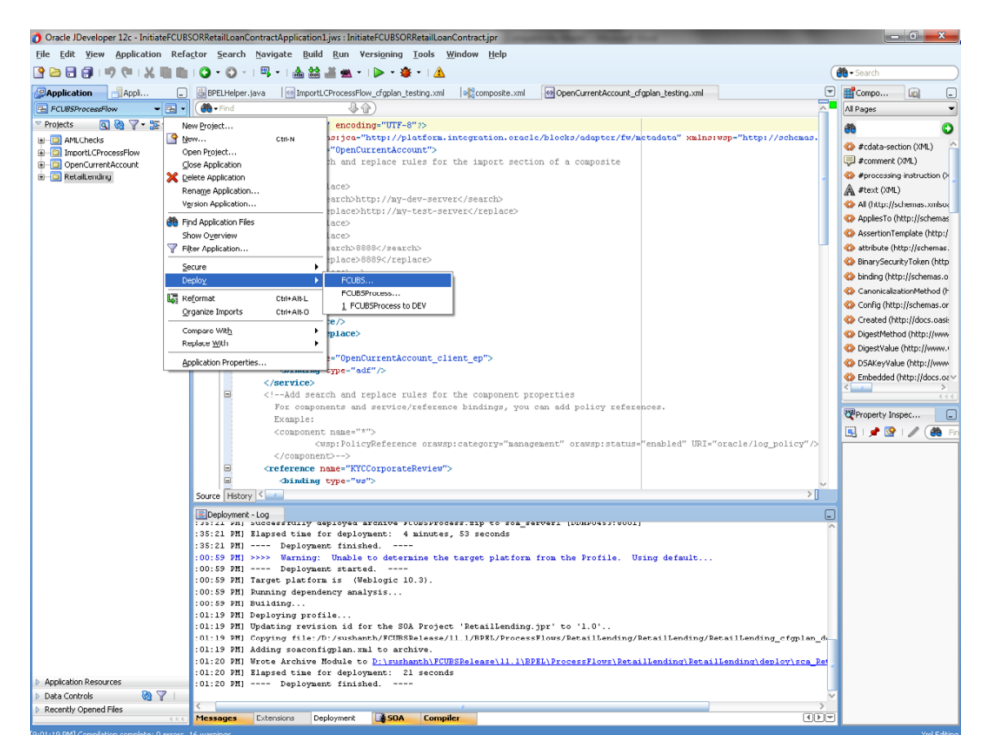

• Select the Application menu again, then select Deploy > SOA\_bundle\_name

Deployment screen is launched, Select 'Deploy to Application Server'

| The field yee deploted in Refere Seath Sympate build put versaging took Wondow Byb<br>Control Control Co | 👌 Oracle JDeveloper 12c - InitiateFCUBS                                                                                                    | ORRetailLoanCont                                                                                                    | tractApplication1.jws : Initiate                   | CUBSORRetailLoanContra                                        | ct.jpr              | States and in           | -                       |                      | _ 0 <u>_ X</u>               |
|----------------------------------------------------------------------------------------------------|----------------------------------------------------------------------------------------------------|----------------------------------------------------------------------------------------------------|----------------------------------------------------|---------------------------------------------------------------|---------------------|-------------------------|-------------------------|----------------------|------------------------------|
| Control Concording of Control Control of Control of Control o        | Eile Edit Yiew Application Refa                                                                                                    | ctor Search N                                                                                                    | avigate <u>B</u> uild <u>R</u> un Vers             | si <u>o</u> ning <u>T</u> ools <u>W</u> indow                 | Help                |                         |                         |                      |                              |
| Concentions       Concentions                                                                                                    | 🔮 🗁 🖶 🎒 L 🕫 🔍 L 🐘 🛍                                                                                                    | 0 • 0 • 1                                                                                                    | 🖳 •   🎄 🎎 🕌 🗮 •                                    | > • 🎕 •   🛕                                                   |                     |                         |                         |                      | 💏 - Search                   |
| Concernence of the second second        | Application Applica                                                                                                    | BPELHelper.jav                                                                                                    | a ImportLCProcessFlow_                             | cfgplan_testing.xml                                           | composite.xml       | OpenCurrentAccount_cfgp | olan_testing.xml        | 6                    | 🗹 🏦 Compo 🙀 💶                |
| Production Resources Production Resources Producti    | 🔁 FCUBSProcessFlow 🔹 🔁 🔹                                                                                                    | 💮 🕶 Find                                                                                                    |                                                    |                                                               |                     |                         |                         | ^                    | All Pages 💌                  |
| Ben OrdChoosestive     Ben OrdChoosestive     Benove OrdChoosestive     Benove OrdChoosestive     Benove OrdC        | 🗢 Projects 💽 🗞 🍸 + 📜 + 🛛                                                                                                    | xml</td <td>version="1.0" encoding</td> <td>="UTF-8"?&gt;</td> <td></td> <td></td> <td></td> <td></td> <td># O</td>                                                                                                    | version="1.0" encoding                             | ="UTF-8"?>                                                    |                     |                         |                         |                      | # O                          |
| Construction     Construction     C        | B-0 AMLChecks                                                                                                    | = <sorc< td=""><td>onfigPlan xmlns:jca="ht</td><td>tp://platform.integr</td><td>ation.oracle/</td><td>blocks/adapter/fw/met</td><td>tadata" xmins:ws</td><td>p="http://schemas.</td><td>Andata costine (VML)</td></sorc<> | onfigPlan xmlns:jca="ht                            | tp://platform.integr                                          | ation.oracle/       | blocks/adapter/fw/met   | tadata" xmins:ws        | p="http://schemas.   | Andata costine (VML)         |
| Concording of the service to SAA configured Action     Concording of Action     Concording of Action     Concording         | ImportLCProcessFlow                                                                                                    |                                                                                                    | A Deploy FCURS                                     |                                                               |                     |                         |                         |                      | #cuaca-section (APR)         |
| Action Resources     Action     Deployment Action     Deployment Action     Deploym        | OpenCurrentAccount     Detail and an                                                                                                    |                                                                                                    | Cobb Cobb                                          |                                                               |                     |                         |                         |                      | #nrocessing-instruction ()   |
| Appleter Operations     Severe Network      Source Network      Appleter Operation     Severe Network      Appleter Operation     Severe Network             | Contraction of the second second seco |                                                                                                    | Deployment Action                                  |                                                               |                     |                         |                         |                      | A #text (XML)                |
| Appleton Resources     Appleton Resources     Appleton Resource        |                                                                                                    |                                                                                                    | / /                                                |                                                               |                     |                         |                         |                      | All (http://schemas.xmisou   |
| Apploaded Resource:                                                                                                    |                                                                                                    |                                                                                                    |                                                    |                                                               |                     |                         |                         |                      | AppliesTo (http://schemas    |
| Appload Resources  Appload Resources  Appload Resource  Appload Resource  Appl    |                                                                                                    |                                                                                                    | Deployment Action                                  | Select a deployment action I                                  | from the list below |                         |                         |                      | AssertionTemplate (http:/    |
| Apploation Resource       Distance revision if or the SOA Project 'Setaillending.pp' to '1.0'         10115 PRI Dynamic finished.                                                                                                    |                                                                                                    |                                                                                                    | Deploy Configuration                               | Deploy to Application Serve                                   | ar 👘                |                         |                         |                      | 😡 attribute (http://schemas. |
| Apploation Resource  Apploation Resource  Apploati    |                                                                                                    |                                                                                                    | ΰ Summary                                          | Deploy to SOA Bundle                                          |                     |                         |                         |                      | 🔇 BinarySecurityToken (http  |
| Apploation Resources Apploation Resources Apploation Resource Apploation Resource Applo    |                                                                                                    |                                                                                                    |                                                    |                                                               |                     |                         |                         |                      | binding (http://schemas.o    |
| Apploation Resources  Apploation Resources  Apploation Resource  Apploation Resource      |                                                                                                    |                                                                                                    |                                                    |                                                               |                     |                         |                         |                      | CanonicalizationMethod (h)   |
| Apploation Resources     Population     Apploation Resources     Population     Apploation Resources     Population     Apploation Resources     Population     Apploation Resources     Population     Apploation     Apploation     Apploation     Resource     Population     Apploation     Resource     Population     Apploation     Resource     Population     Apploation     Resource     Population     Apploation     Resource     Population     Apploation     Resource     Population     Apploation     Resource     Population     Apploation     Resource     Population     Apploation     Resource     Population     Apploation     Resource     Population     Apploation     Resource     Population     Resource     Population     Resource     Population     Resource     Population     Resource     Population     Resource     Population     Resource     Population     Resource     Population     Resource     Population     Resource     Population     Resource     Population     Resource     Resource     Population     Resource     Resource     Population     Resource     Resource     R        |                                                                                                    |                                                                                                    |                                                    |                                                               |                     |                         |                         |                      | Config (http://schemas.or    |
| Apploation Resources  Apploation Resources  Apploation Resource  Apploation Resource  A   |                                                                                                    |                                                                                                    |                                                    |                                                               |                     |                         |                         |                      | Created (http://docs.oasi    |
| Apploation Resources Packaton Resources Packaton Re   |                                                                                                    |                                                                                                    |                                                    |                                                               |                     |                         |                         |                      | Digestmethod (http://www     |
| Apploation Resources Apploation Resources Apploation Resource Apploation Resource Apploation Apploation Apploation Apploation Apploation Apploation    |                                                                                                    |                                                                                                    |                                                    |                                                               |                     |                         |                         |                      | Digestivalue (http://www.i   |
| Apploaton Resources  Apploaton Resources  Apploaton Resource  Apploaton Resource  Apploaton Resourc   |                                                                                                    |                                                                                                    |                                                    |                                                               |                     |                         |                         |                      | Embedded (http://www         |
| Apploation Resources Packaton Resources Packaton Re   |                                                                                                    |                                                                                                    |                                                    |                                                               |                     |                         |                         |                      |                              |
| Apploaton Resource<br>Defactor PHI Deploymer to Deploymer the SUA Project "Attaillending, Jpr" to '1.0'<br>:00:59 PHI Deploymer trained<br>:00:59 PHI Deploymer trained                                                                                                    |                                                                                                    |                                                                                                    |                                                    | Deploy this archive to SOA                                    | configured Applica  | ation server(s)         |                         |                      |                              |
| Apploatom Resources  Apploatom Resources  Apploatom Resources  Apploatom Resources  Apploatom Resources  Apploatom Resources  D Data Controls  Apploatom Resources  D Data Controls  Apploatom Resources  Apploatom Resources  Apploatom Reso    |                                                                                                    |                                                                                                    |                                                    |                                                               |                     |                         |                         |                      | Property Inspec              |
| Apploation Resources Packaton Resources Packaton R    |                                                                                                    |                                                                                                    |                                                    |                                                               |                     |                         |                         |                      | 🔣 I 📌 🔮 I 🥒 ( 🍓 F            |
| Apploaton Resource  Apploaton Resource  Applo    |                                                                                                    |                                                                                                    |                                                    |                                                               |                     |                         |                         | acle/log_policy"/>   |                              |
| Apploation Resources Apploation Resources Apploation Resources Apploation Resources Apploation Resources B Deal Controls B Deal Controls B De    |                                                                                                    |                                                                                                    |                                                    |                                                               |                     |                         |                         |                      |                              |
| Source Fleetony Sources Sources Sourc    |                                                                                                    | =                                                                                                    | Help                                               |                                                               |                     | < Back Next > Eini      | ish Cancel              | *                    |                              |
| Apploaton Resource  Apploaton Resource  Applo    |                                                                                                    | Source History                                                                                                    |                                                    |                                                               |                     |                         |                         | > [                  |                              |
| <pre>&gt; Appication Resources<br/>D Data Controls @ @ ~ 1<br/>D Data Controls @ @ ~ 1<br/>D Data Controls @ @ ~ 1</pre>                                                                                                    |                                                                                                    | EDeployment - L                                                                                                    | og                                                 |                                                               |                     |                         |                         | (                    |                              |
| <pre>33:12 PH Deployment finished 100:59 PH &gt; Deployment straight to target platform from the Profile. Using default 100:59 PH &gt; 100:59 PH sarget platform is (Weblogic 10.3). 100:59 PH building 100:59 PH building 1</pre>                                                                                                    |                                                                                                    | :35:21 PH) R1                                                                                                    | ccessfully deployed and<br>apsed time for devloyed | nive flugsfrocess.zi                                          | p to soa_serv       | Meri (DDHho493:8001)    |                         |                      | ^                            |
| <pre>100:59 PT] &gt;&gt;&gt; Warning: Unable to determine the target platform from the Profile. Using default 100:59 PT] &gt;&gt;&gt; Warning dependency analysis 100:59 PT] Narget platform is (Meklogic 10.3). 100:59 PT] Narget platform is (Meklogic 10.3). 100:59 PT] Narget platform is (Meklogic 10.3). 100:59 PT] Narget platform is (Meklogic 10.3). 100:59 PT] Nathing dependency analysis 100:59 PT] Nathing dependency analysis 100:59 PT] Nathing dependency and PT] Nathing dependency and PT] Nathe</pre>                                                |                                                                                                    | :35:21 PH]                                                                                                    | Deployment finished                                | 1                                                             |                     |                         |                         |                      |                              |
| Apploation Resources     Opic Support Startest,     Depicyment startest,     Construction Startest,     Construction Startest,                                                                                                    |                                                                                                    | :00:59 PH] >>                                                                                                    | >> Warning: Unable to                              | determine the targe                                           | t platform fi       | ron the Profile. Usi:   | ng default              |                      |                              |
| 100:59 201 Dunning dependency analysis     100:59 201 Dunling     100:59 201 Dunling     100:59 201 Deploying profile     101:59 201 Opendency analysis     101:59 201 Opendency analysis     101:50 201 Opendency analysis     101:50 201 Opendency analysis     101:50 201 Opendenc                                                                                                    |                                                                                                    | :00:59 PH]<br>:00:59 PH] Ta                                                                                                    | veployment started. rget platform is (Web)         | <br>logic 10.3).                                              |                     |                         |                         |                      |                              |
| <ul> <li>100:59 PRI Puilding</li> <li>100:59 PRI Puilding</li> <li>100:59 PRI Puilding</li> <li>100:19 PRI Puidating revision id for the SOA Project 'Betaillending.py' to '1.0'</li> <li>100:19 PRI Opdating revision id for the SOA Project 'Betaillending.'Betaillending.'Betaillending_cfgplam_de</li> <li>100:19 PRI Opdating inter.'Diverbanch/PCDBSPalease/11.jNSPRL/ProcessFlows/Betaillending/Betaillending_cfgplam_de</li> <li>100:20 PRI Proce Archive SOAND-NCUDBSPalease/11.jNSPRL/ProcessFlows/Betaillending/Betaillending.temaillending.temaillending.te</li></ul>                                |                                                                                                    | :00:59 PH] Ru                                                                                                    | nning dependency analy:                            | is                                                            |                     |                         |                         |                      |                              |
| <pre>10.1.5 PH joint province 10.1.5 PH joint province 10.1.5 PH joint province 20.1.5 PH joint province 20.2.5 PH joint province 20.2.5 PH joint province.</pre>                                                                                                    |                                                                                                    | :00:59 PH1 Bu                                                                                                    | ilding                                             |                                                               |                     |                         |                         |                      |                              |
| COL19 PHI Copying file:/b/ywtharth/TCHEFBelase/11.1/BPHI/ProcessFlows/BetailLending/BetailLending_Efgylam_di     COL19 PHI Adding soaconfighlam.ml to archive     Colico PHI Proce Archive Robule to Dilnohmath/ICOMERclase/11.1/BPHI/ProcessFlows/BetailLending/BetailLending/deployisca Bet     Colico PHI Imped time for deployment: 21 seconds     Colico PHI Imped time for deployment: 21 seconds     Deaconforde @ 7                                                                                                    |                                                                                                    | :01:19 PH] De                                                                                                    | proving profile<br>dating revision id for          | the SOA Project 'Ret                                          | ailLending. h       | or' to '1.0'            |                         |                      |                              |
| <pre>:011:9 PRI Adding seacontippian.mit to archive.<br/>:011:0 PRI Note: 6 https://www.com/com/com/com/com/com/com/com/com/com/</pre>                                                                                                    |                                                                                                    | :01:19 PH] Co                                                                                                    | pying file:/D:/sushant)                            | /FCUBSRelease/11.1/B                                          | PEL/ProcessF        | Lows/RetailLending/Re   | tailLending/Rets        | ilLending_cfgplan_d  |                              |
| 20120 W mg ercce arcmive nonue to printmandretourseasestill Attributed stational desailenting desailenting desailenti desailenting desailenting desailenting desailenting desailenting        |                                                                                                    | :01:19 PM] Ad                                                                                                    | ding soaconfigplan.xal                             | to archive.                                                   |                     |                         |                         |                      |                              |
| Applexator.Resources     :01:20 PB1 Deployment finished     Deat Controls     Recervly Opend Files     ✓                                                                                                    |                                                                                                    | :01:20 PH] Wr<br>:01:20 PH] R1                                                                                                    | ote Archive Hodule to apped time for deployment    | <pre>with the seconds with the seconds with the seconds</pre> | ase\11.1\SPE        | wirrodessFlows\Retail   | <u>penging Retaille</u> | nging)deploy)sca_Ret | 1                            |
| Data Controls     A      V     A      Recently Opened Files                                                                                                    | Application Resources                                                                                                    | :01:20 PH]                                                                                                    | Deployment finished                                | 1                                                             |                     |                         |                         |                      |                              |
| Recently Opened Hiles                                                                                                    | Data Controls 🥘 🍸 🗌                                                                                                    | 4                                                                                                    |                                                    |                                                               |                     |                         |                         |                      | ×                            |
| Compiler                                                                                                    | Recently Opened Files     (<<)                                                                                                    | Messages E                                                                                                    | xtensions Deployment                               | SUA Compiler                                                  |                     |                         |                         | ()                   |                              |

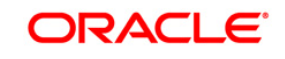

Page 47 of 66

- Deployment configuration is done as illustrated in the below screen shot for each application which is displayed in the tab, application navigation can be done using the pointer provided at the end of the tab.
- Select a Revision with which the deployment should happen
- Select a " Configuration Plan" that was updated as given in Section 5
- Remember to check both the checkboxes
- "Mark composite revision as 'default"
- "Overwrite any existing composites with the same revision ID"
- After all the applications are configured Click "Next" to proceed with the deployment.

| Oracle JDeveloper 12c - InitiateFCUB                                                                                                    | SORRetailLoanContractApplication1.jws : InitiateFCUBSORRetailLoanContract.jpr                                                                                                    |                                                                                                    |
|----------------------------------------------------------------------------------------------------|----------------------------------------------------------------------------------------------------|----------------------------------------------------------------------------------------------------|
| Eile Edit View Application Refa                                                                                                    | <u>ic</u> tor <u>S</u> earch <u>N</u> avigate <u>B</u> uild <u>R</u> un Versi <u>o</u> ning <u>T</u> ools <u>W</u> indow <u>H</u> elp                                                                                                    |                                                                                                    |
| 🔮 🗁 🕃 🗊 i 🤊 🤍 i 🗶 🛍 🛍                                                                                                    |                                                                                                    | • Search                                                                                                    |
| Application Applica                                                                                                    | 📓 BPELHelper.java 🛛 🞯 ImportLCProcessFlow_cfgplan_testing.xml 🖉 composite.xml 🕅 OpenCurrentAccount_cfgplan_testing.xml 💌                                                                                                    | Compo 🙀 💷                                                                                                    |
| 🔁 FCUBSProcessFlow 🔹 🔁 🔹                                                                                                    | ( 🚯 - Find 🕹 🌚 🚬                                                                                                    | ll Pages 🔹                                                                                                    |
| 🗢 Projects 🔄 🗞 🍸 + 🎦 + 🛛                                                                                                    | <pre></pre> <pre></pre> <pre></pre> <pre></pre> <pre></pre> <pre></pre>                                                                                                    | a 🔾                                                                                                    |
| AMLChecks                                                                                                    | SORConfigPlan xmlns:jca="http://platform.integration.oracle/blocks/adapter/fw/metadata" xmlns:wsp="http://schemas.                                                                                                    | Arclata-section (XML)                                                                                                    |
| ImportLCProcessFlow                                                                                                    | a core core core core core core core core                                                                                                    | #comment (XML)                                                                                                    |
| Contractional     Contractional     Contrac |                                                                                                    | #processing-instruction (>                                                                                                    |
|                                                                                                    | Deploy Configuration                                                                                                    | / #text (XML)                                                                                                    |
|                                                                                                    |                                                                                                    | All (http://schemas.xmlsoz                                                                                                    |
|                                                                                                    | Deployment Action     All Tennet (Proceedings)     All (Market all Open (unant Account all (1))                                                                                                    | AppliesTo (http://schemas                                                                                                    |
|                                                                                                    |                                                                                                    | AssertionTemplate (http:/                                                                                                    |
|                                                                                                    | Compose Revision to Son Compose Revision to                                                                                                    | attribute (http://schemas.                                                                                                    |
|                                                                                                    | Select Server Project : O Do not attach                                                                                                    | BinarySecurityToken (http://www.inityToken.com/pii/securityToken.com/pii/securityToke |
|                                                                                                    | Summary     ImportLeProcessnow     Select a configuration plan from the list.     Select a configuration plan from the list.                                                                                                    | binding (http://schemas.o<br>CasessiaaliasticsMethod /k                                                                                                    |
|                                                                                                    | Current Revision ID : Import! CProcessFlow_cfpplin_dev.xml                                                                                                    | Confin (http://schemas.or                                                                                                    |
|                                                                                                    | nuo Desisten To L                                                                                                    | Created (http://docs.oasi                                                                                                    |
|                                                                                                    | New Revolution                                                                                                    | DigestMethod (http://www                                                                                                    |
|                                                                                                    |                                                                                                    | DigestValue (http://www.                                                                                                    |
|                                                                                                    |                                                                                                    | DSAKeyValue (http://www                                                                                                    |
|                                                                                                    |                                                                                                    | Embedded (http://docs.oa                                                                                                    |
|                                                                                                    |                                                                                                    | 2 2                                                                                                    |
|                                                                                                    | Mark composite revision as default.                                                                                                    | Property Inspec                                                                                                    |
|                                                                                                    | Overwrite any existing composites with the same revision ID.                                                                                                    |                                                                                                    |
|                                                                                                    | Use the following SOA configuration plan for all composites:                                                                                                    |                                                                                                    |
|                                                                                                    | S Browse                                                                                                    |                                                                                                    |
|                                                                                                    |                                                                                                    |                                                                                                    |
|                                                                                                    |                                                                                                    |                                                                                                    |
|                                                                                                    |                                                                                                    |                                                                                                    |
|                                                                                                    | Set of the set of the set of |                                                                                                    |
|                                                                                                    | :35:21 PMI Elapsed time for deployment: 4 minutes, 53 seconds                                                                                                    |                                                                                                    |
|                                                                                                    | :35:21 PRI Deployment finished<br>00:59 PRI >>>> Warning: Unable to determine the target platform from the Profile. Using default                                                                                                    |                                                                                                    |
|                                                                                                    | :00:59 PH] Deployment started                                                                                                    |                                                                                                    |
|                                                                                                    | :00:59 PH1 Target platform is (Weblogic 10.3).                                                                                                    |                                                                                                    |
|                                                                                                    | 100:55 MJ Building                                                                                                    |                                                                                                    |
|                                                                                                    | :01:19 PH] Deploying profile                                                                                                    |                                                                                                    |
|                                                                                                    | :01:19 PH] Updating revision id for the SOA Project 'RetailLending.pr' to '1.0'                                                                                                    |                                                                                                    |
|                                                                                                    | :01:19 PM Adding soaconfigplan.mal to archive.                                                                                                    |                                                                                                    |
|                                                                                                    | 101:20 FM] Wrote Archive Hodule to <u>P:/sushanth/PCUDSRelease/ll.lDPRL/ProcessFlows/RetailLending/RetailLending/deploy/sca_RetailLending/RetailLending/deploy/sca_RetailLending/RetailLending/deploy/sca_RetailLending/RetailLending/</u>                                                                                                    |                                                                                                    |
| Application Resources                                                                                                    | : 01:20 PH] Blapsed time for deployment: 21 seconds<br>: 01:20 PH] Peolovaent finished                                                                                                    |                                                                                                    |
| 🕨 Data Controls 🛛 🖓 🖓 🛛                                                                                                    |                                                                                                    |                                                                                                    |
| Recently Opened Files                                                                                                    | Chargement Determiner Determiner Determiner                                                                                                    |                                                                                                    |
|                                                                                                    |                                                                                                    | Val Calsia                                                                                                    |

- Select the Application server 'Server Connection' configured that was done in Section 3 to which the deployment needs to be done
- Click 'Next' to proceed with the deployment.

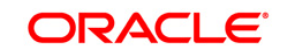

| Oracle JDeveloper 12c - InitiateFCUBS     | ORRetailLo                                                                                                    | anContr                                                                                                    | actApplica | tion1.jws : Initia | teFCUBSOR    | RetailLoanCont        | tractjpr        |                | and Married  | and the state  |            |                                               |                           | - 0 <u>- ×</u>                                                      |
|-------------------------------------------|----------------------------------------------------------------------------------------------------|----------------------------------------------------------------------------------------------------|------------|--------------------|--------------|-----------------------|-----------------|----------------|--------------|----------------|------------|-----------------------------------------------|---------------------------|---------------------------------------------------------------------|
| Elle Edit Yiew Application Refa           | ctor Sear                                                                                                    | nch Na                                                                                                    | vigate E   | tuild Run V        | ersigning    | Tools Winde           | w Help          |                |              |                |            |                                               |                           |                                                                     |
|                                           | 0-0                                                                                                    | ) - I B                                                                                                    | § - I ▲    | 않 내 🕷 -            | • • •        | - 1 🛕                 |                 |                |              |                |            |                                               |                           | • Search                                                            |
| Application                               | BPELHE                                                                                                    | iper, java                                                                                                    | Tud        | portLCProcessPlo   | w_cfgplan_te | sting.xml 🔤           | composite.xml   | ope            | nCurrentAcco | unt_cfgplan_ti | esting.xml |                                               | •                         | 📫 Compo 🔯 (                                                         |
| FCU8SProcessFlow - 🔂 -                    | -Find                                                                                                    |                                                                                                    |            |                    | Ð            |                       |                 |                |              |                |            | 4                                             |                           | All Pages                                                           |
| Projects 3 0 7 • 3 € • 1                  |                                                                                                    | 301 1</td <td>version=</td> <td>'1.0" encodi</td> <td>ng="UTF-8</td> <td>" ?&gt;</td> <td></td> <td></td> <td></td> <td></td> <td></td> <td></td> <td></td> <td>e (</td> | version=   | '1.0" encodi       | ng="UTF-8    | " ?>                  |                 |                |              |                |            |                                               |                           | e (                                                                 |
| AMLChecks                                 | G SORConfigPlam xmlns; co="http://platform.integration.oracle/blocks/adapter/fw/metadata" xmlns; wsp="http://schemas. |                                                                                                    |            |                    |              |                       |                 |                |              |                |            |                                               | #cdata-section 00%)       |                                                                     |
| ImportLCProcessRow     OpenCurrentAccount | 6                                                                                                    |                                                                                                    | े Deplo    | y FCUBS            |              |                       |                 |                |              |                | 1          | 3                                             |                           | #comment (XML)                                                      |
| Retailending                              |                                                                                                    |                                                                                                    |            |                    |              |                       |                 | 11000          |              |                |            |                                               |                           | #processing-instruction ()                                          |
|                                           |                                                                                                    |                                                                                                    | Select 8   | server             |              |                       |                 |                |              | mmaal 🗖        |            |                                               |                           | A #text (XML)                                                       |
|                                           |                                                                                                    |                                                                                                    |            |                    | -            |                       |                 |                |              |                |            |                                               |                           | All (http://schemas.xmlsov                                          |
|                                           |                                                                                                    |                                                                                                    | Ly Deck    | syment Action      | Applicatio   | nication Servers 9a 📥 |                 |                |              |                |            |                                               | AppliesTo (http://schemas |                                                                     |
|                                           |                                                                                                    |                                                                                                    | Deck       | w Configuration    | DEV          | on parterar           |                 |                |              |                | -          |                                               |                           | AssertionTemplate (http:/                                           |
|                                           |                                                                                                    |                                                                                                    | T sele     | ct Server          | HP-RX        |                       |                 |                |              |                |            |                                               |                           | Attribute (http://schemas.     Bisso/SecurityToken (http://schemas. |
|                                           |                                                                                                    |                                                                                                    | T          | Canada             | Integrat     | edWebLogicServ        | er (domain unco | nfigured)      |              |                |            |                                               |                           | binding (http://schemas.o.                                          |
|                                           | 8                                                                                                    |                                                                                                    | T          | Servers            | FCIS         |                       |                 |                |              |                |            |                                               |                           | CanonicalizationMethod (h                                           |
|                                           |                                                                                                    |                                                                                                    |            |                    | SQA          |                       |                 |                |              |                |            |                                               |                           | Config (http://schemas.or                                           |
|                                           |                                                                                                    |                                                                                                    |            |                    |              |                       |                 |                |              |                |            |                                               |                           | Created (http://docs.oasi                                           |
|                                           |                                                                                                    |                                                                                                    |            |                    |              |                       |                 |                |              |                |            |                                               |                           | DigestMethod (http://www                                            |
|                                           |                                                                                                    |                                                                                                    |            |                    |              |                       |                 |                |              |                |            |                                               |                           | DigestValue (http://www.i                                           |
|                                           |                                                                                                    |                                                                                                    |            |                    |              |                       |                 |                |              |                |            |                                               |                           | DSAKeyValue (http://www                                             |
|                                           |                                                                                                    |                                                                                                    |            |                    |              |                       |                 |                |              |                |            |                                               |                           | Embedded (http://docs.or                                            |
|                                           |                                                                                                    |                                                                                                    |            |                    |              |                       |                 |                |              |                |            |                                               |                           |                                                                     |
|                                           |                                                                                                    |                                                                                                    |            |                    |              |                       |                 |                |              |                |            |                                               | 4                         | CProperty Inspec                                                    |
|                                           |                                                                                                    |                                                                                                    |            |                    |              |                       |                 |                |              |                |            |                                               |                           | 🖳   📌 😰   🥒 🏟                                                       |
|                                           |                                                                                                    |                                                                                                    |            |                    |              |                       |                 |                |              |                |            | acle/log_policy"/>                            | 1                         |                                                                     |
|                                           | 8                                                                                                    |                                                                                                    |            |                    |              |                       |                 | 124 2          |              | ()             |            |                                               |                           |                                                                     |
|                                           | 8                                                                                                    |                                                                                                    | Help       |                    |              |                       |                 | < <u>B</u> ack | Next >       | Einish         | Cancel     | ]                                             |                           |                                                                     |
|                                           | Source Ha                                                                                                    | story 🤇                                                                                                    | and a      |                    |              |                       |                 |                |              |                |            | >)                                            |                           |                                                                     |
|                                           | Deployn                                                                                                    | nent - Lo                                                                                                    | 0          |                    |              |                       |                 |                |              |                |            | (                                             |                           |                                                                     |
|                                           | : 35:21 P                                                                                                    | n) suc                                                                                                    | psed tim   | e for deploy       | ment: 4      | minutes, 50           | seconds         | serveri (      | DDHP04531    | 80011          |            |                                               | ^                         |                                                                     |
|                                           | :35:21 P                                                                                                    | m)                                                                                                    | - Deplo    | yment finish       | ed           |                       |                 |                |              |                |            |                                               | н                         |                                                                     |
|                                           | 100:55 PH1 >>>> Warning: Unable to determine the target platform from the Profile. Using default                      |                                                                                                    |            |                    |              |                       |                 |                |              |                |            |                                               |                           |                                                                     |
|                                           | :00:59 P                                                                                                    | m) Tar                                                                                                    | get plat   | form is (We        | blogic 10    | .3).                  |                 |                |              |                |            |                                               | 11                        |                                                                     |
|                                           | :00:59 P                                                                                                    | H) Run                                                                                                    | ning dep   | endency anal       | ysis         |                       |                 |                |              |                |            |                                               | н                         |                                                                     |
|                                           | :00:59 P                                                                                                    | H) Dep                                                                                                    | loying p   | rofile             |              |                       |                 |                |              |                |            |                                               | 11                        |                                                                     |
|                                           | :01:19 P                                                                                                    | n Upd                                                                                                    | ating re   | vision id fo       | r the SOA    | Project 'P            | etailLendin     | g.jpr' to      | .1.0         |                |            |                                               |                           |                                                                     |
|                                           | :01:19 P                                                                                                    | T) Cop                                                                                                    | ying fil   | e:/D:/sushan       | th/FCUBSP    | belease/11.1          | /BPEL/Proce     | ssFlows/F      | etailLend:   | ing/Retail     | Lending/R  | etailLending_cfgplan_d                        | 'n.                       |                                                                     |
|                                           | :01:20 P                                                                                                    | H) Wro                                                                                                    | te Archi   | ve Module to       | D:\susha     | ath\FCUBSRe           | 1caze\11.1\     | BPEL\Proc      | essFlows\    | RetailLend     | ing\Retai  | Lending\deploy\sca_Po                         |                           |                                                                     |
| And in the December of                    | :01:20 P                                                                                                    | 21) Ela                                                                                                    | psed tim   | e for deploy       | ment: 21     | seconds               |                 |                |              |                |            | Section and the section of the section of the |                           |                                                                     |
| Data Controle                             | :01:20 P                                                                                                    | m)                                                                                                    | - Deplo    | yment finish       | ed           |                       |                 |                |              |                |            |                                               | U.                        |                                                                     |
| Recently Opened Files                     | <                                                                                                    |                                                                                                    |            |                    | 1000         |                       |                 |                |              |                |            | >                                             | <u></u>                   |                                                                     |
|                                           | Messages                                                                                                    | Ext                                                                                                    | tensions   | Deployment         | SOA          | Compiler              |                 | _              | _            | _              | _          |                                               |                           |                                                                     |

• Select the Application 'server' to which the deployment needs to be done.

| Oracle JDeveloper 12c - InitiateFCUBS                                                    | 50RRetailLoanContractApplication1.jws : InitiateFCUBSORRetailLoanContract.jpr                                                                                                    |                                                                                        |  |  |  |  |  |  |  |
|------------------------------------------------------------------------------------------|----------------------------------------------------------------------------------------------------|----------------------------------------------------------------------------------------|--|--|--|--|--|--|--|
| File Edit View Application Refa                                                          | ctor Search Navigate Build Run Versioning Tools Window Help                                                                                                    | - Casuch                                                                               |  |  |  |  |  |  |  |
|                                                                                          |                                                                                                    |                                                                                        |  |  |  |  |  |  |  |
| Application Applica                                                                      | BPELHelper_java M ImportLCProcessRow_d'gplan_testing.xml M CopenCurrentAccount_drgplan_testing.xml                                                                                                    | Compo Lipi                                                                             |  |  |  |  |  |  |  |
| Cutosprocessflow - Car                                                                   |                                                                                                    | All Pages                                                                              |  |  |  |  |  |  |  |
| Projects Q ( g Y • 32 •                                                                  | <pre> COBCONDING="UTF-0"&gt; COBCONDING="UTF-0"&gt; COBCONDING="UTF-0" COBCONDING="UTF-0"&gt; COBCONDING="UTF-0"&gt; COBCONDING="UTF-0"&gt; COBCONDING="UTF-0"&gt; COBCONDING="UTF-0" COBCONDING="UTF-0" COBCONDING="</pre> | 8 C                                                                                    |  |  |  |  |  |  |  |
| AMLChecks     DimportLCProcessFlow     OpenCurrentAccount     Amlcheck     Retaillending | SOA Servers                                                                                                    | #cdata-section (XML)     #comment (XML)     #processing-instruction (>     #text (XML) |  |  |  |  |  |  |  |
|                                                                                          |                                                                                                    | All (http://schemas.xmlsou                                                             |  |  |  |  |  |  |  |
|                                                                                          | Choose the target SOA server(s) to which you want to deploy this archive.                                                                                                    | AppliesTo (http://schemas                                                              |  |  |  |  |  |  |  |
|                                                                                          | Leppiner Action     Soa_server1                                                                                                    | AssertionTemplate (http://<br>attribute (http://schemas.                               |  |  |  |  |  |  |  |
|                                                                                          | A Select Server                                                                                                    | BinarySecurityToken (http                                                              |  |  |  |  |  |  |  |
|                                                                                          | SOA Servers                                                                                                    | CanonicalizationMethod (h                                                              |  |  |  |  |  |  |  |
|                                                                                          | e Summery                                                                                                    | Config (http://schemas.or                                                              |  |  |  |  |  |  |  |
|                                                                                          |                                                                                                    | Created (http://docs.oasi-                                                             |  |  |  |  |  |  |  |
|                                                                                          |                                                                                                    | DigestMethod (http://www                                                               |  |  |  |  |  |  |  |
|                                                                                          |                                                                                                    | DigestValue (http://www.v                                                              |  |  |  |  |  |  |  |
|                                                                                          |                                                                                                    | OSAKeyValue (http://www                                                                |  |  |  |  |  |  |  |
|                                                                                          |                                                                                                    | Embedded (http://docs.oz                                                               |  |  |  |  |  |  |  |
|                                                                                          |                                                                                                    | C1                                                                                     |  |  |  |  |  |  |  |
|                                                                                          |                                                                                                    | Property Inspec                                                                        |  |  |  |  |  |  |  |
|                                                                                          |                                                                                                    | 🖳 I 📌 🔮 I 🥒 🍘 I                                                                        |  |  |  |  |  |  |  |
|                                                                                          | acle/log_policy"/>                                                                                                    |                                                                                        |  |  |  |  |  |  |  |
|                                                                                          |                                                                                                    |                                                                                        |  |  |  |  |  |  |  |
|                                                                                          | B Heb Cancel                                                                                                    |                                                                                        |  |  |  |  |  |  |  |
|                                                                                          | Source History                                                                                                    |                                                                                        |  |  |  |  |  |  |  |
|                                                                                          | Deployment - Log                                                                                                    |                                                                                        |  |  |  |  |  |  |  |
|                                                                                          | :35:21 MAI Successfully deployed archive Flubsbrocess.sip to Sch_server1 [DDHP0453:8001]<br>                                                                                                    | ×                                                                                      |  |  |  |  |  |  |  |
|                                                                                          | :35:21 PM1 Deployment finished                                                                                                    |                                                                                        |  |  |  |  |  |  |  |
|                                                                                          | :00:59 PHI >>>> Warning: Unable to determine the target platform from the Profile. Using default                                                                                                    |                                                                                        |  |  |  |  |  |  |  |
|                                                                                          | 100:59 Pai Deployment started.<br>100:59 Pai Target platform is (Weblogic 10.3).                                                                                                    |                                                                                        |  |  |  |  |  |  |  |
|                                                                                          | :00:59 PH] Running dependency analysis                                                                                                    |                                                                                        |  |  |  |  |  |  |  |
|                                                                                          | :00:59 PNI Building                                                                                                    |                                                                                        |  |  |  |  |  |  |  |
|                                                                                          | 101:19 PMI Updating revision id for the SOA Project 'RetailLending.jpr' to '1.0'                                                                                                    |                                                                                        |  |  |  |  |  |  |  |
|                                                                                          | :01:19 PM] Copying file:/D:/sushanth/FCUBSRelease/11.1/BPEL/ProcessFlows/RetailLending/RetailLending                                                                                                    |                                                                                        |  |  |  |  |  |  |  |
|                                                                                          | 01:19 PH) Adding seaconfigplan.mal to archive.<br>-01:20 PH Marca Archive Modula to D. Sushanbu SCHEERALASSALL 1/BBE//Processions/Datailanding/Parailanding/danloy/sca                                                                                                    |                                                                                        |  |  |  |  |  |  |  |
|                                                                                          | :01:20 PMI Blapsed time for deployment: 21 seconds                                                                                                    | 1                                                                                      |  |  |  |  |  |  |  |
| Application Resources                                                                    | :01:20 PH] Deployment finished                                                                                                    |                                                                                        |  |  |  |  |  |  |  |
| Data Controls                                                                            |                                                                                                    |                                                                                        |  |  |  |  |  |  |  |
| P Necesky Opened Files                                                                   | Messages Extensions Deployment SOA Compiler                                                                                                    | 0                                                                                      |  |  |  |  |  |  |  |
| 9:01:19 PM1 Compliation complete: 0 errors.                                              | 16 warmes                                                                                                    | Xml Edit                                                                               |  |  |  |  |  |  |  |

• View the summary of the deployment details and click 'Finish' to complete the deployment.

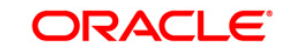

| Oracle JDeveloper 12c - InitiateFCUB            | SORRetailLoan | ontractApplica                                                                                                    | tion1.jws : Initia | teFCUBSOR          | RetailLoanContr                     | act.jpr         | and the state           | and the other               |                             |   | - 0 <u>- ×</u>                                          |
|-------------------------------------------------|---------------|----------------------------------------------------------------------------------------------------|--------------------|--------------------|-------------------------------------|-----------------|-------------------------|-----------------------------|-----------------------------|---|---------------------------------------------------------|
| Eile Edit Yiew Application Refa                 | ictor Search  | <u>N</u> avigate <u>E</u>                                                                                             | uild <u>R</u> un ¥ | ersi <u>o</u> ning | <u>T</u> ools <u>₩</u> indo         | w <u>H</u> elp  |                         |                             |                             |   |                                                         |
| 🔮 🗁 🗃 🗊 🖤 🖓 🐘 🛍                                 | 🔾 = 🔘 -       | 🖽 🗸   🏤                                                                                                    | 🕍 🚢 🛥 -            | 🕨 - 🕸              | -   🔺                               |                 |                         |                             |                             |   | 💏 🕶 Search                                              |
| Application Applica                             | BPELHelper    | java 🛛 🔛 Im                                                                                                    | ortLCProcessFlo    | w_cfgplan_te:      | sting.xml 🛛 🙀                       | composite.xml   | OpenCurrentAcco         | ount_cfgplan_testing.xml    |                             | ◄ | Compo 😡 🤅                                               |
| 🔁 FCUBSProcessFlow 🔹 🔁 🔹                        | ( 🍓 🕶 Find    |                                                                                                    | •4                 | 7)                 |                                     |                 |                         |                             |                             | ^ | All Pages                                               |
| 🔻 Projects 🛛 🔕 🏹 + 🎥 + 🗌                        | <28           | nl version=                                                                                                    | '1.0" encodi       | ng="UTF-8"         | "?>                                 |                 |                         |                             |                             |   | æ C                                                     |
| AMLChedys                                       | ■ <\$0        | AConfigPlan                                                                                                    | xmlns:jca="        | http://pla         | atform.integ                        | ration.oracl    | le/blocks/adapter       | /fw/metadata" xmlns         | :wsp="http://schemas.       |   | Andaka anation (VMR)                                    |
| ImportLCProcessFlow                             |               | <co< th=""><th>FCURS</th><th></th><th></th><th></th><th></th><th></th><th></th><th></th><th>#comment (VMI)</th></co<> | FCURS              |                    |                                     |                 |                         |                             |                             |   | #comment (VMI)                                          |
| OpenCurrentAccount     Detail and an            |               | C Depie                                                                                                    | y 1 0005           |                    |                                     |                 |                         |                             |                             |   | #processing-instruction ();                             |
| a countering                                    |               | Summa                                                                                                    | rv                 |                    |                                     |                 |                         |                             |                             | - | A #text (XML)                                           |
|                                                 |               |                                                                                                    |                    |                    |                                     |                 |                         | rorozona 🗖 🚽                |                             |   | All (http://schemas.xmlsoz                              |
|                                                 |               |                                                                                                    |                    |                    |                                     |                 |                         |                             |                             |   | AppliesTo (http://schemas                               |
|                                                 |               | A Depl                                                                                                    |                    |                    |                                     |                 |                         |                             |                             |   | AssertionTemplate (http:/                               |
|                                                 |               | A Depl                                                                                                    | oy Configuration   | Deployme           | ant Summary:                        |                 |                         |                             | -                           |   | attribute (http://schemas.                              |
|                                                 |               | Selei                                                                                                    | t Server           | - Арра             | Vame: DEV                           |                 |                         |                             |                             |   | BinarySecurityToken (http://www.securityToken.com/page) |
|                                                 |               | 🗼 SOA                                                                                                    | Servers            |                    | atform: Weblogi                     | ic 10.3         |                         |                             |                             |   | binding (http://schemas.o                               |
|                                                 | 8             | 🥥 Sun                                                                                                    | mary               |                    | ive Details                         |                 |                         |                             |                             |   | CanonicalizationMethod (F                               |
|                                                 |               |                                                                                                    |                    |                    | Dutput file: D:\su                  | shanth\FCUBSRel | lease\11.1\APP\deploy\) | FCUB5.zip                   |                             |   | Config (http://schemas.or                               |
|                                                 |               |                                                                                                    |                    |                    | Include manifest:<br>Compressed: No | No              |                         |                             |                             |   | Created (http://docs.oasi                               |
|                                                 |               |                                                                                                    |                    |                    | compression. No                     |                 |                         |                             |                             |   | DigestMethod (http://www                                |
|                                                 |               |                                                                                                    |                    |                    |                                     |                 |                         |                             |                             |   | DigestValue (http://www.i                               |
|                                                 |               |                                                                                                    |                    |                    |                                     |                 |                         |                             |                             |   | DSAKeyValue (http://www                                 |
|                                                 |               |                                                                                                    |                    |                    |                                     |                 |                         |                             |                             |   | <pre>cmbedded(nttp:)/docs.oz</pre>                      |
|                                                 | •             |                                                                                                    |                    |                    |                                     |                 |                         |                             |                             |   |                                                         |
|                                                 |               |                                                                                                    |                    |                    |                                     |                 |                         |                             |                             |   | Property Inspec                                         |
|                                                 |               |                                                                                                    |                    |                    |                                     |                 |                         |                             |                             |   | 🖳 I 📌 💁 I 🥒 (🍈                                          |
|                                                 |               |                                                                                                    |                    |                    |                                     |                 |                         |                             | acle/log_policy"/>          |   |                                                         |
|                                                 |               |                                                                                                    |                    |                    |                                     |                 |                         |                             |                             |   |                                                         |
|                                                 | B             | Help                                                                                                    |                    |                    |                                     | [               | < Back Next >           | Finish Cancel               |                             |   |                                                         |
|                                                 | Source Histor | y <                                                                                                    |                    |                    |                                     |                 |                         |                             | >/                          |   |                                                         |
|                                                 | Deployment    | - Log                                                                                                    |                    |                    |                                     |                 |                         |                             |                             | - |                                                         |
|                                                 | :35:21 PH]    | Elapsed tim                                                                                                    | e for deploy       | ment: 4 :          | minutes, 53                         | seconds         | erveri (DDHP0465)       | 00011                       |                             | ^ |                                                         |
|                                                 | :35:21 PM]    | Deplo                                                                                                    | yment finish       | hed                |                                     |                 |                         |                             |                             |   |                                                         |
|                                                 | :00:59 PH]    | >>>> Warni                                                                                                    | ng: Unable         | to determ          | ine the targ                        | set platform    | from the Profile        | . Using default             |                             |   |                                                         |
|                                                 | :00:59 PH]    | Target plat                                                                                                    | form is (We        | blogic 10          | .3).                                |                 |                         |                             |                             |   |                                                         |
|                                                 | :00:59 PH]    | Running dep                                                                                                    | endency anal       | ysis               |                                     |                 |                         |                             |                             |   |                                                         |
|                                                 | :00:59 PH]    | Building                                                                                                    | rofile             |                    |                                     |                 |                         |                             |                             |   |                                                         |
|                                                 | :01:19 PH]    | Updating re                                                                                                    | vision id fo       | or the SOA         | Project 'Re                         | tailLending.    | .jpr' to '1.0'          |                             |                             |   |                                                         |
|                                                 | :01:19 PH]    | Copying fil                                                                                                    | e:/D:/sushar       | th/FCUBSR          | elease/11.1/                        | BPEL/Process    | sFlows/RetailLend       | ing/RetailLending/B         | etailLending_cfgplan_       | d |                                                         |
|                                                 | :01:19 PH]    | Adding soac                                                                                                    | onfigplan.xm       | al to arch         | ive.                                |                 |                         | Depend 11 on data at Depend | 11 on dan 1 dan 1 on 1 on 1 |   |                                                         |
|                                                 | :01:20 PH]    | Elapsed tim                                                                                                    | e for deploy       | ment: 21           | seconds                             | ense(11.1(5)    | PROCESS FLOWER          | Received and Received       | Thend ind the Low Low Loca  | 1 |                                                         |
| Application Resources                           | :01:20 PH]    | Deplo                                                                                                    | yment finish       | hed                |                                     |                 |                         |                             |                             |   |                                                         |
| Data Controls                                   | <             |                                                                                                    |                    |                    |                                     |                 |                         |                             |                             | > |                                                         |
| Kecently Opened Files     Kecently Opened Files | Messages      | Extensions                                                                                                    | Deployment         | \$50A              | Compiler                            |                 |                         |                             | 1                           |   |                                                         |

• If the server prompts for username / password provide the credentials for the server.

| Oracie Developer 12c - InitiaterCOB     | SURRetailLoan.contractApplication.jyws: initiater-UBSURRetailLoan.contract.pr                                              |              |                                                                    |
|-----------------------------------------|----------------------------------------------------------------------------------------------------|--------------|--------------------------------------------------------------------|
| rie ruit fiew Application Re            | afro. Search Bandare Bring Kon Activitiend Toole Murdow Uch                                                                |              |                                                                    |
| 🔮 🗁 🖩 健 i 🕫 (** i X 🖷 🖷                 | ┃   ④ + ◎ +   ◎ +   ▲ 盆 温 ▲ +   ▶ + 巻 +   ▲                                                                                | ( <b>ð</b> - | • Search                                                           |
| Application Applica                     | ] 🛗 BPELHelper, Java 🛛 🚳 ImportL.CProcessFlow_cfgplan_testing.xml 🖓 Composite.xml 🖗 OpenCurrentAccount_cfgplan_testing.xml |              | Compo                                                              |
| 🔁 FCUBSProcessFlow 🛛 👻 🔁 י              | ( 🐞 - Find 🕹 🌚                                                                                                    | All          | Pages                                                              |
| " Projects 🛛 💽 🖓 🖓 🕶 📜                  | <pre><rrant ?="" encoding="UTF-8" version="1.0"></rrant></pre>                                                             | 1            | <b>A</b>                                                           |
| B-0 AMLChecks                           | SG&ConfigPlan xmlns:jca="http://platform.integration.oracle/blocks/adapter/fw/metadata" xmlns:wsp="http://scheme           | 15.          | Redata costion //All                                               |
| ImportLCProcessFlow                     | 🔗 🤣 Application Properties - D:\sushanth\FCUBSRelease\11.1\APP\FCUBSProcessFlow.jws                                        |              | #cdata-section (XMI                                                |
| OpenCurrentAccount                      |                                                                                                    | ~            | J #comment (XML)                                                   |
| RetaiLending                            | Search Run                                                                                                    |              | #processing=instruct     #sec.s.(00#1)                             |
|                                         | Application Content Use Qustom Settings Customize Settings                                                                 | 201<br>(1)   | All (http://ashamas                                                |
|                                         | Deployment                                                                                                    |              | And (not) schemas.                                                 |
|                                         | Resource Bundles                                                                                                    |              | Applies to (nttp://sc                                              |
|                                         | WO_COME Application hame:                                                                                                  |              | Assertion remplate (                                               |
|                                         |                                                                                                    |              | <ul> <li>accribuce (nccp:)/scn</li> </ul>                          |
|                                         | Eind to Integrated Application Server:                                                                                     |              | binarysecurity loken                                               |
|                                         | IntercentedWebLogicServer     Application Server Properties                                                                |              | <ul> <li>Dinang (http://sche</li> <li>ConselectionMetic</li> </ul> |
|                                         |                                                                                                    |              | Canonicalizationmet                                                |
|                                         | Deployments Timeout (ms)                                                                                                   |              | Created (http://schen                                              |
|                                         | Authorization Doguert                                                                                                    |              | Created (http://doc                                                |
|                                         |                                                                                                    |              | DigestMethod (http://<br>DigestValue (http://                      |
|                                         | Enter username and password for [ddp0453:8001]                                                                             |              | Digescrade (nop.)/                                                 |
|                                         | Realm: default, Authendication Scheme: Basic                                                                               |              | Emboddod (http://d                                                 |
|                                         | Username: weblogic                                                                                                    | 1            | Finbeaded (ncp://di                                                |
|                                         | Password:                                                                                                    |              |                                                                    |
|                                         |                                                                                                    | 8            | Property Inspec                                                    |
|                                         | Help OK Cancel                                                                                                    | 5            | 🖥 i 📌 📴 i 🥒 (                                                      |
|                                         | /log_policy <sup>^</sup>                                                                                                   | */>          |                                                                    |
|                                         |                                                                                                    |              |                                                                    |
|                                         |                                                                                                    |              |                                                                    |
|                                         | Help OK Cancel                                                                                                    | ×            |                                                                    |
|                                         | Source His                                                                                                    |              |                                                                    |
|                                         | EDeployment - Log                                                                                                    | -            |                                                                    |
|                                         | [09:53:48 PM] beloving FCUBS.zip to soa serveri [DPHP0453:8001]                                                            | ^            |                                                                    |
|                                         | [09:53:48 PH] Processing sar=/D:/sushanth/FCUBSRelease/11.1/APP/deploy/FCUBS.zip                                           |              |                                                                    |
|                                         | [09:53:48 PH] Processing zip file - D:\sushanth\FCUESRelease\ll.l\APP\deploy\FCUES.zip                                     |              |                                                                    |
|                                         | [09:53:48 PH] Adding sar file - D:\TEMPIdeploy_client_l273681428366\sca_MMLChecks_rev1.0.jar                               |              |                                                                    |
|                                         | 109:53:46 PMI Adding sai file - D:\TEMP\deploy_tilent_12/368142366\sca DenCurrentAccountrev1.0.jar                         |              |                                                                    |
|                                         | [09:53:48 PH] Adding sar file - D:\TEMP\deploy_client_1273681428366\sca_RetailLending_rev1.0.jar                           |              |                                                                    |
|                                         | [09:53:48 PH] Preparing to send HTTP request for deployment                                                                |              |                                                                    |
|                                         | [09:53:48 PH] Creating HTTP connection to host:DDHP0453, port:8001                                                         |              |                                                                    |
|                                         | 109:53:40 PHI Sending archive - sca AMLChecks revi.0.jar                                                                   |              |                                                                    |
|                                         | (09:53:40 PR) Sending archive - sca_ImportLCProcessFlow_rev1.0.jar                                                         |              |                                                                    |
|                                         | [09:53:48 PH] Sending archive - sca_OpenCurrentAccount_rev1.0.jar                                                          |              |                                                                    |
| Application Resources                   | 09:53:48 PH] Sending archive - sca_RetailLending_rev1.0.jar                                                                |              |                                                                    |
| Data Controls 🖓 🍸                       |                                                                                                    | > ×          |                                                                    |
| <ul> <li>Recency Opened Hies</li> </ul> | Messages Extensions Decloyment 350A Compiler                                                                               | <b>THE</b>   |                                                                    |

• The deployment status can be verified in the deployment status Log window.

FCUBS Process Flow Deployment

Page 50 of 66

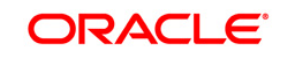

| Oracle JDeveloper 12c - InitiateFCUB | SORRetail.conContractApplication1.jws : InitiateFCUBSORRetail.conContract.jpr                                                                                                    |                                                                                                    |
|--------------------------------------|----------------------------------------------------------------------------------------------------|----------------------------------------------------------------------------------------------------|
| file Edit View Application Refa      | gtor <u>S</u> earch <u>Navigate</u> Build <u>R</u> un Versigning <u>T</u> ools <u>Window</u> <u>H</u> elp                                                                                                    |                                                                                                    |
| 30000 0 × 00                         | 0 · 0 · 1 · 4 2                                                                                                    | 💏 • Search                                                                                                    |
| Application                          | BPEU/elper.seva ImportLCProcessRew_digplan_testing.cml Informational ImportLCProcessRew_digplan_testing.cml                                                                                                    | Compo                                                                                                    |
| PCLESProcessFlow -                   | (8-Int 8-2)                                                                                                    | All Pages                                                                                                    |
| Projects D D V . S.                  | <pre>Coml version="1.0" encoding="UTF-0"&gt;&gt;</pre>                                                                                                    |                                                                                                    |
| # AMLChecks                          | SOBConfigPlan mains: jcs="http://platform.integration.oracle/blocks/adapter/fw/metadata" mains:wsp="http://schemas.                                                                                                    | · ·                                                                                                    |
| ImportLCProcessFlow                  | <pre>Get <composite name="OpenCurrentAccount"></composite></pre>                                                                                                    | <pre>#cdata-section (0ML)</pre>                                                                                                    |
| OpenCurrentAccount                   | S <'Add search and replace rules for the import section of a composite                                                                                                    | 📮 #conmert. (\0%)                                                                                                    |
| Retailending                         | Exemple:                                                                                                    | #processing-instruction ()                                                                                                    |
|                                      | <pre><reatchpeplace></reatchpeplace></pre>                                                                                                    | A Ftext (IML)                                                                                                    |
|                                      | <pre>chestChintspi//Wynervertationsector/sectors<br/>/reniare/betrainers/internationsector/sectors/<br/>/reniare/betrainers/internationsectors/<br/>/reniare/betrainers/<br/>/reniare/betrainers/</pre> | All (http://schemas.xmiso.                                                                                                    |
|                                      | campinal on the providence of the second of the second of                                                                                                    | ApplesTo (http://schemas                                                                                                    |
|                                      | <pre><reatchpellace></reatchpellace></pre>                                                                                                    | AssertionTemplate (http:/                                                                                                    |
|                                      | Cnearcho #8884 / mearcho                                                                                                    | attribute (http://schemas.                                                                                                    |
|                                      | <replace>8009</replace>                                                                                                    | BinarySecurityToken (http:                                                                                                    |
|                                      | <pre>csearchReplace&gt;&gt;</pre>                                                                                                    | tinden (http://schemas.o                                                                                                    |
|                                      | Competty                                                                                                    | CapaticalizationMethod (h                                                                                                    |
|                                      | 🗄 (searchReplace)                                                                                                    | Carlo Alto Historio                                                                                                    |
|                                      | <pre><search></search></pre>                                                                                                    | Corrig (rktp://schemas.or                                                                                                    |
|                                      | dreplace/>                                                                                                    | Creaced (utdp://doids.oase                                                                                                    |
|                                      |                                                                                                    | CigestMethod (http://www                                                                                                    |
|                                      | Comparing and Provide and Alignet and an and                                                                                                    | CigestValue (http://www.                                                                                                    |
|                                      | de dervace name opensuttentaccount_citent_ep >                                                                                                    | DSAKeyValue (http://www.                                                                                                    |
|                                      | Carrico                                                                                                    | Distance Children Children Chi |
|                                      | Si Add search and replace rules for the component properties</p                                                                                                    | Cantal 7                                                                                                    |
|                                      | For components and service/reference bindings, you can add policy references.                                                                                                    |                                                                                                    |
|                                      | Exaple:                                                                                                    | C Property Inspec                                                                                                    |
|                                      | <pre>ccomponent name=""A"&gt;</pre>                                                                                                    | 🖪 🖌 🔮 🖌 🌰 🗉                                                                                                    |
|                                      | <pre>cvsp:PulicyReference orewspicategoryw"management" orewspistatuse"enabled" URIw"oracle/log_pulicy"/&gt;</pre>                                                                                                    |                                                                                                    |
|                                      |                                                                                                    |                                                                                                    |
|                                      | <pre>Sector content and Sector content and Sector c</pre>                                                                                                    |                                                                                                    |
|                                      | a Grand the state                                                                                                    |                                                                                                    |
|                                      | Source (History ( S Lucia) 2                                                                                                    |                                                                                                    |
|                                      | Deployment - Log                                                                                                    |                                                                                                    |
|                                      | US: 55:46 MA AGAING THE TILE - DITINUY REPORT LIPSEINE LIPSEINE AND LODGE THE TRUE OF THE AND LODGE THE AND LODGE                                                                                                    |                                                                                                    |
|                                      | 109:53:40 PRI Adulny sar 1140 - D: (IRR) deploy client 1275601420366/sca OnenCurrentAcount rev1.0. )ar                                                                                                    |                                                                                                    |
|                                      | 109:53:48 PMI Adding sar file - D:\TEMP\deploy client 1273681428366\sca BetailLending rev1.0.3ar                                                                                                    |                                                                                                    |
|                                      | [09:53:48 PM] Preparing to send HITP request for deployment                                                                                                    |                                                                                                    |
|                                      | 109:53:48 DMH Treating HTTP connection to host:DDHP0453, port:8001                                                                                                    |                                                                                                    |
|                                      | 103+53:40 PRI Sending internal deployment descriptor                                                                                                    |                                                                                                    |
| /                                    | 109:53:48 781 Sending archive - sca_ARLChecks_rev1.0.jar                                                                                                    |                                                                                                    |
| (                                    | 109:53:40 PHI Sending archive - sca_amprotectrostatequeve.0.5ar                                                                                                    |                                                                                                    |
|                                      | (09:53:48 97) Sending archive - sca Retaillending rev1.0.jar                                                                                                    |                                                                                                    |
|                                      | 102: 57: 50 PM] Received HTTP response from the server, response code=200 Depkyment me                                                                                                    | NISAORS                                                                                                    |
|                                      | 109:57:50 PMI Successfully deployed archive FCUBS.sip to som_server1 [DDHF0453:8001]                                                                                                    | The second second secon |
| Application Decourses                | 109:57:50 FRI TImpsod time for deployment: 5 minutes, 3 seconds                                                                                                    |                                                                                                    |
| Data Castala Da 🐨                    | 103:57:50 FRI Deproyment finished.                                                                                                    |                                                                                                    |
| Baranth Onerad Elec                  |                                                                                                    |                                                                                                    |
| Longent Channel (12)                 | Messages Extensions Deployment 050A Compler                                                                                                    |                                                                                                    |
|                                      |                                                                                                    | 2002000                                                                                                    |

- The deployed process can be verified by checking if the process is showing up in the SOA Suite enterprise manager console.
- Login to <a href="http://chostname>:cport>/em">http://chostname>:cport>/em</a>
- Expand SOA >soa-infra and view all deployed applications

| /Farm_base_domain/base_domain/ |     |  |  |  |  |  |
|--------------------------------|-----|--|--|--|--|--|
|                                | er  |  |  |  |  |  |
| 📑 Farm 🗸 📔 🟯 Topology          |     |  |  |  |  |  |
| ∃ ▼                            | Ŀ   |  |  |  |  |  |
| 🛛 📑 Farm_base_domain           |     |  |  |  |  |  |
| 🗄 🚞 Application Deployments    | L   |  |  |  |  |  |
| 🖃 🛅 SOA                        |     |  |  |  |  |  |
| 🗆 🚟 soa-infra (soa_server1)    |     |  |  |  |  |  |
| 📲 CRMUtility [1.0]             | Н   |  |  |  |  |  |
| old DBUtility [1.0]            | Ľ   |  |  |  |  |  |
| 📲 ExportLCConfirmation [1.0]   |     |  |  |  |  |  |
| 📲 KYCReview [1.0]              | If. |  |  |  |  |  |
| 📲 MFGroupCreation [1.0]        | н   |  |  |  |  |  |
| 📲 MT_NB_STP [1.0]              | н   |  |  |  |  |  |
| Process_Dequeue [1.0]          | н   |  |  |  |  |  |
| Project1 [1.0]                 | н   |  |  |  |  |  |
| Queue_Pollar [1.1]             | н   |  |  |  |  |  |
| RetailLending [1.0]            | н   |  |  |  |  |  |
| RetailLending [5.0]            | н   |  |  |  |  |  |
| SDNCheck [1.0]                 | н   |  |  |  |  |  |
| 표 🚞 WebLogic Domain            | н   |  |  |  |  |  |
| 표 🚞 Metadata Repositories      | н   |  |  |  |  |  |
| 🗄 🛅 User Messaging Service     |     |  |  |  |  |  |
| •                              | •   |  |  |  |  |  |
|                                |     |  |  |  |  |  |

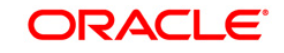

# 9. Deploying MDS application using JDeveloper

#### 9.1 Introduction

This section describes how to deploy a MDS application with Oracle JDeveloper with respective target environment.

#### 9.2 **Deploying the Application**

- Load the MDS Application(FCUBSORBusinessObjects,FCUBSORServiceObjects) in Jdeveloper
- Right click on the "Application" tab in the Jdeveloper
- Select 'Deploy' and then click on the default deployment profile which is the same as the application name.
- This will result in the deployment wizard screen being launched.

| Eil   | e <u>E</u> dit <u>V</u> iew <u>Application</u> Refa <u>c</u> tor <u>S</u> earch <u>N</u> avigate <u>B</u> | ld <u>R</u> un Tea <u>m</u> <u>I</u> ools <u>W</u> indow <u>H</u> elp |                    |
|-------|----------------------------------------------------------------------------------------------------|-----------------------------------------------------------------------|--------------------|
| 4     | A P → B B B Ø 0 0 0 - 0 - A -                                                                             | ▲ 않                                                                   | Q. (Search         |
| _     |                                                                                                    |                                                                       |                    |
|       | Applications × Application Servers                                                                        |                                                                       | Compon × Resources |
| 19    | E FCUBSORBusinessObjects                                                                                  |                                                                       |                    |
| - fun |                                                                                                    | New +                                                                 |                    |
| E     |                                                                                                    | Open Project                                                          |                    |
| 82    |                                                                                                    | Version Application                                                   |                    |
| 1Ces  |                                                                                                    | Close Application                                                     |                    |
| ferei |                                                                                                    | Pelete Application                                                    |                    |
| -Re   |                                                                                                    | Rename Application                                                    |                    |
| sw(.; |                                                                                                    | Gind Application Files                                                |                    |
| jects |                                                                                                    | Show Overview                                                         |                    |
| sob   |                                                                                                    | Filter Application                                                    |                    |
| sine  |                                                                                                    |                                                                       |                    |
| RB    |                                                                                                    | Deploy ECUPSOPPuripercObjectr                                         |                    |
| UBSC  |                                                                                                    |                                                                       |                    |
| 5     |                                                                                                    | Compare With New Deployment Profile                                   |                    |
| Cal.  |                                                                                                    | Application Properties                                                |                    |
|       |                                                                                                    |                                                                       |                    |
|       |                                                                                                    |                                                                       |                    |
|       |                                                                                                    |                                                                       |                    |
|       |                                                                                                    |                                                                       | No Components      |
|       |                                                                                                    |                                                                       | no componente      |
|       |                                                                                                    |                                                                       |                    |
|       |                                                                                                    |                                                                       |                    |
|       |                                                                                                    |                                                                       |                    |
|       |                                                                                                    |                                                                       |                    |
|       |                                                                                                    |                                                                       |                    |
|       |                                                                                                    |                                                                       |                    |
|       |                                                                                                    |                                                                       |                    |
|       |                                                                                                    |                                                                       |                    |
|       |                                                                                                    |                                                                       |                    |
|       |                                                                                                    |                                                                       |                    |
|       |                                                                                                    |                                                                       |                    |
|       |                                                                                                    |                                                                       |                    |
|       |                                                                                                    |                                                                       |                    |
|       |                                                                                                    |                                                                       |                    |
|       |                                                                                                    |                                                                       |                    |
|       | Application Resources                                                                                     |                                                                       |                    |
|       | + Data controls                                                                                           |                                                                       |                    |
|       |                                                                                                    | 1                                                                     |                    |
| 9     | 🔄 Simulations 🔄 Documentation 📃 Business Rules - Log 📃                                                    | ulid - Issues                                                         |                    |

- In deployment action screen choose Deploy to Application Server.
- Click Next→Next to proceed with deployment.
- Select the Application Server to which the MDS Application Needs to Deploy.

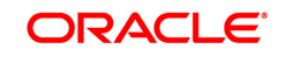

| Applications Application Servers |                                                                                                    |                                                                                                    | Compon × Resources |
|----------------------------------|----------------------------------------------------------------------------------------------------|----------------------------------------------------------------------------------------------------|--------------------|
| Projects                         |                                                                                                    |                                                                                                    |                    |
|                                  | Ύ                                                                                                    |                                                                                                    |                    |
| B-III FOUSSORBunnessObjects      | Control Control Contr | Application Servers:<br>Cricho<br>DePUT<br>DepUT<br>Thegested/blobagicServer<br>LUTES<br>LocalOSB<br>OB<br>V Ogerwrite modules of the same name<br>< Back Lext > Enable Cancel | S<br>No Components |
| ± Application Resources          |                                                                                                    |                                                                                                    |                    |
| ± Data Controls                  |                                                                                                    |                                                                                                    |                    |
| Kecent Hiles                     |                                                                                                    |                                                                                                    |                    |

• Click Next and Finish buttons on the deployment wizard after selecting application server.

| 88 🔮 🗁 🗐 🗐 🤎 🔍 -                        | 🔒 👍 🕍 🏄 🕨                                                                                                    | • • 👙 •                                                                                       |                                               |                                                             |                                                                 |   | Q+ (Search    |           |
|-----------------------------------------|----------------------------------------------------------------------------------------------------|-----------------------------------------------------------------------------------------------|-----------------------------------------------|-------------------------------------------------------------|-----------------------------------------------------------------|---|---------------|-----------|
| Applications × Application Servers      |                                                                                                    |                                                                                               |                                               |                                                             |                                                                 | C | ompon × Resou | irces 🛛 🗖 |
| FCUBSORBusinessObjects                  |                                                                                                    |                                                                                               |                                               |                                                             |                                                                 |   |               |           |
| E _ Projects Q 🖓 •                      | 7.5.                                                                                                    |                                                                                               |                                               |                                                             |                                                                 |   |               |           |
| Projects (€ 00 + CLESORBusinessobjects) | Y - 25 -<br>Deploy FCUBSORBusin<br>SOA Servers<br>Deployment Action<br>Deployment Action<br>Deploy Configuration<br>SoA Servers<br>Summery<br>Lieb | essObjects Choose the target SOA ser archive. SOA Server: SOA Server: Soa Server: Soa Server: | ver(s) and correspon<br>Partition:<br>default | Inding partitions to with<br>Status:<br>RUMPENG<br>Heat > E | ch you want to deploy this<br>Gerver URI:<br>http://ofss2221222 |   | No Campone    | nta       |
|                                         |                                                                                                    |                                                                                               |                                               |                                                             |                                                                 |   |               |           |
| + Application Resources                 |                                                                                                    |                                                                                               |                                               |                                                             |                                                                 |   |               |           |
| ± Data Controls                         |                                                                                                    |                                                                                               |                                               |                                                             |                                                                 |   |               |           |
| + Recent Files                          |                                                                                                    |                                                                                               |                                               |                                                             |                                                                 |   |               |           |
|                                         |                                                                                                    |                                                                                               |                                               |                                                             |                                                                 |   |               |           |

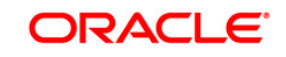

FCUBS Process Flow Deployment

| Applications × Application Servers |                                                                                                    | Compon × Resources |
|------------------------------------|----------------------------------------------------------------------------------------------------|--------------------|
| FCUBSORBusinessObjects             |                                                                                                    |                    |
| - Projects                         | <b>3 00 • ∀ • ﷺ •</b>                                                                                                    |                    |
| B G BOBSORBuinessObjects           | Deploy FCUBSORBusiness/Objects      Summary      Deploy Configuration     Confloy Configuration     Confloy Configuration     SolA Server     Summary      Deployment Action     Deployment Summary:      Summary      Deployment Summary      Deployment Summary      De | No Components      |
|                                    | Heb <back bent=""> Enish</back>                                                                                                    | Cancel             |
| ±) Application Resources           |                                                                                                    |                    |
| ± Data Controls                    |                                                                                                    |                    |
| d Recent Files                     |                                                                                                    |                    |

• Review the deployment log to see successfully deployed message as below

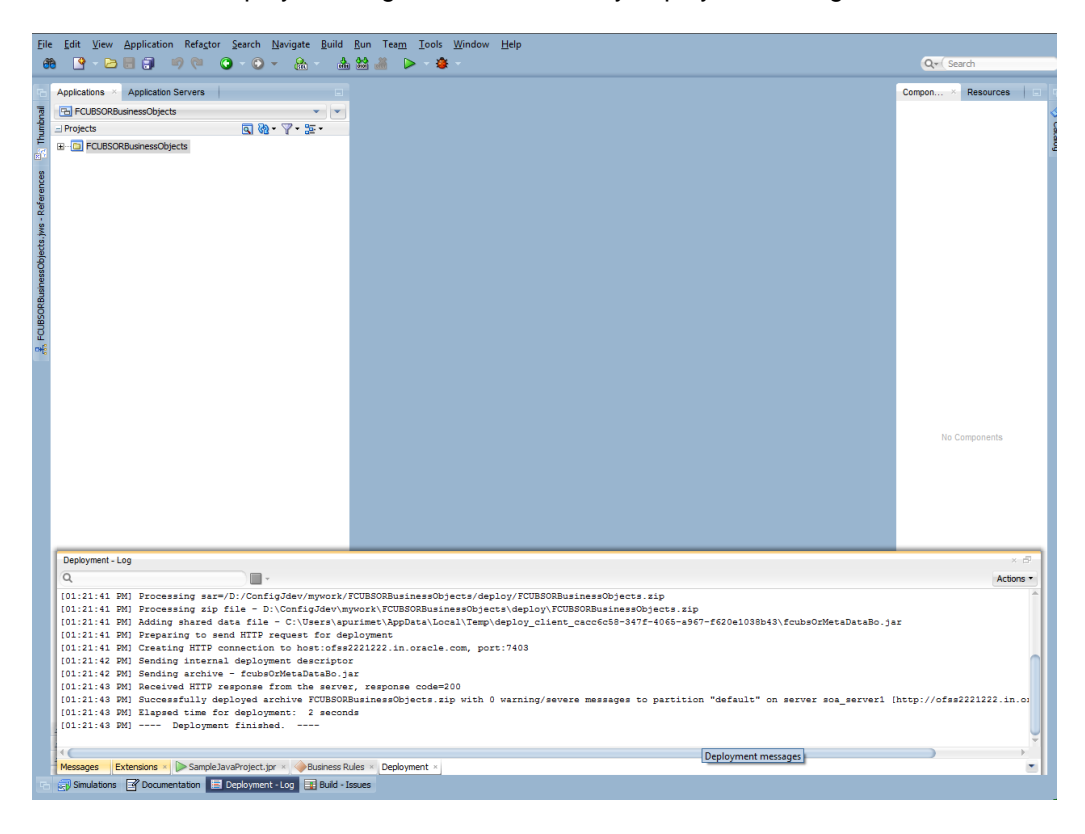

FCUBS Process Flow Deployment

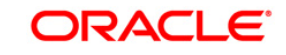

Deployment Page 54 of 66

# 10. Deployment and configuration of Oracle BAM Reports

- 1) Login to console <a href="http://hostname:port/console">http://hostname:port/console</a>
- 2) Click on Data sources.

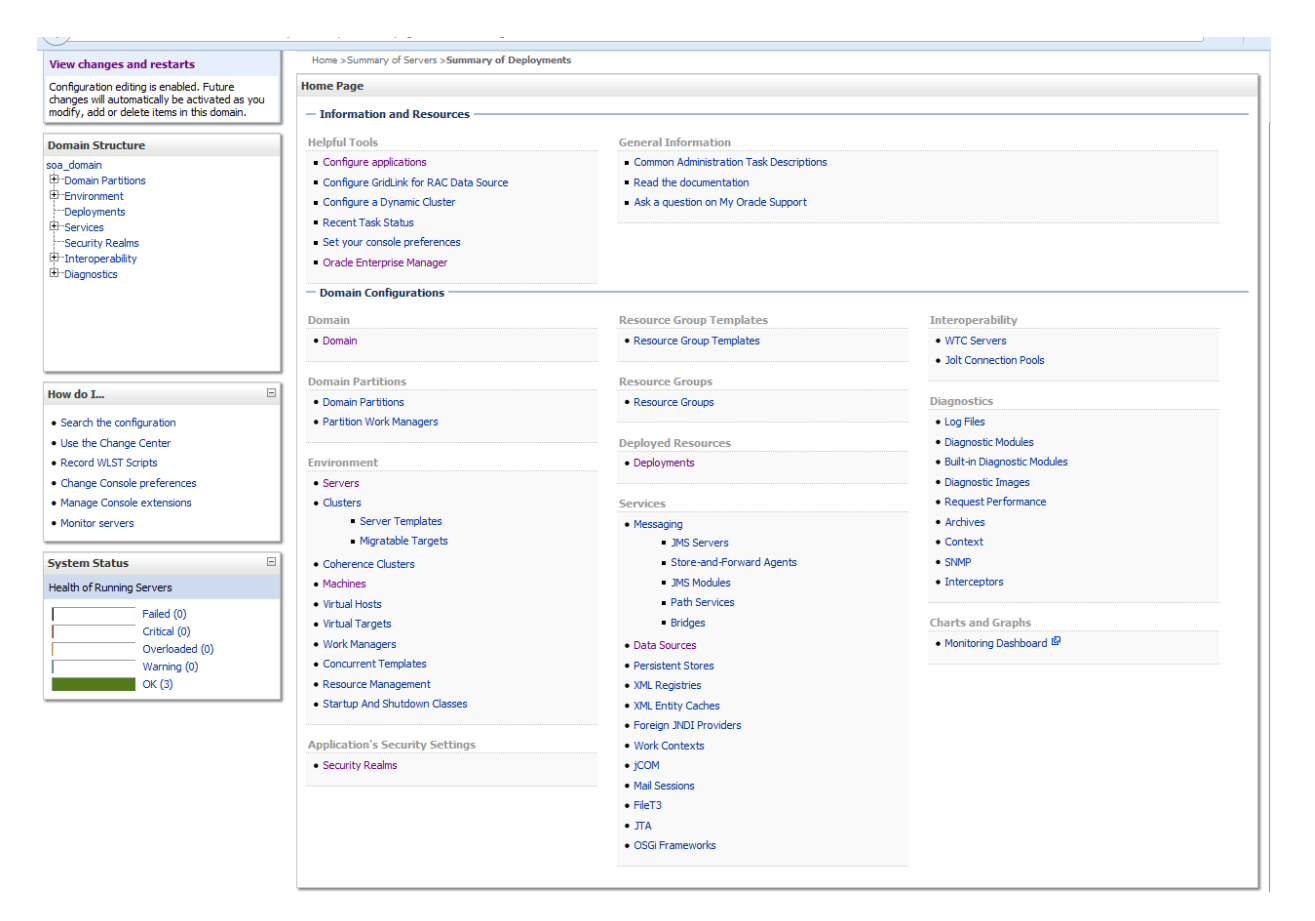

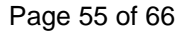

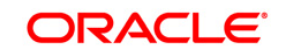

#### 3) Click on the SOAData source.

|                                                                                                    | Administration Console 12c                                                                                                    |                   |                                   |                                       |              | Q                               |  |  |  |  |
|----------------------------------------------------------------------------------------------------|----------------------------------------------------------------------------------------------------|-------------------|-----------------------------------|---------------------------------------|--------------|---------------------------------|--|--|--|--|
| Change Center                                                                                                    | Home Log Out Preferences                                                                                                    | Record Help       |                                   | ,                                     | Nelcome, web | blogic Connected to: soa_domain |  |  |  |  |
| View changes and restarts                                                                                                    | Home >Summary of Servers >Summ                                                                                                    | nary of Deployme  | nts >Summary of JDBC Data Sources |                                       |              |                                 |  |  |  |  |
| Configuration editing is enabled. Future                                                                                                    | Summary of JDBC Data Sources                                                                                                    |                   |                                   |                                       |              |                                 |  |  |  |  |
| modify, add or delete items in this domain.                                                                                                    | Configuration Monitoring                                                                                                    |                   |                                   |                                       |              |                                 |  |  |  |  |
| Domain Structure                                                                                                    | 1                                                                                                    |                   |                                   |                                       |              |                                 |  |  |  |  |
| soa_domain<br>B-Domain Partitions<br>B-Environment<br>Deployments                                                                                        | A JDBC data source is an object bound to the JNDI tree that provides database connectivity through a pool of JDBC connections. Applications can look up a data source on the JNDI tree and then borrow a database connection from a data source.<br>This page summarizes the JDBC data source objects that have been created in this domain. |                   |                                   |                                       |              |                                 |  |  |  |  |
| Briteroperability<br>Briteroperability<br>Briteroperability                                                                                              | Customize this table                                                                                                    | e Columns Exis    | st)                               |                                       |              |                                 |  |  |  |  |
| -                                                                                                    | New v Delete                                                                                                    |                   |                                   |                                       | Showing      | 11 to 20 of 20 Previous   Next  |  |  |  |  |
|                                                                                                    | 🔲 Name 🗇                                                                                                    | Туре              | JNDI Name                         | Targets                               | Scope        | Domain Partitions               |  |  |  |  |
|                                                                                                    | LocalSvcTblDataSource                                                                                                    | Generic           | jdbc/LocalSvcTblDataSource        | AdminServer                           | Global       |                                 |  |  |  |  |
| nem de T                                                                                                    | mds-bam                                                                                                    | Generic           | jdbc/mds/beamComposer             | AdminServer, bam_server1              | Global       |                                 |  |  |  |  |
| now do 1                                                                                                    | mds-owsm                                                                                                    | Generic           | jdbc/mds/owsm                     | AdminServer, bam_server1, soa_server1 | Global       |                                 |  |  |  |  |
| Create JDBC generic data sources                                                                                                    | mds-soa                                                                                                    | Generic           | jdbc/mds/MDS_LocalTxDataSource    | AdminServer, soa_server1              | Global       |                                 |  |  |  |  |
| Create JDBC GridLink data sources                                                                                                    | opss-audit-DBDS                                                                                                    | Generic           | jdbc/AuditAppendDataSource        | AdminServer, bam_server1, soa_server1 | Global       |                                 |  |  |  |  |
| Create UCP data sources                                                                                                    | opss-audit-viewDS                                                                                                    | Generic           | jdbc/AuditViewDataSource          | AdminServer, bam_server1, soa_server1 | Global       |                                 |  |  |  |  |
| Create Proxy data sources                                                                                                    | opss-data-source                                                                                                    | Generic           | jdbc/OpssDataSource               | AdminServer, bam_server1, soa_server1 | Global       |                                 |  |  |  |  |
|                                                                                                    | OraSDPMDataSource                                                                                                    | Generic           | jdbc/OraSDPMDataSource            | bam_server1, soa_server1              | Global       |                                 |  |  |  |  |
| System Status 🗉                                                                                                    | SOADataSource                                                                                                    | Generic           | jdbc/SOADataSource                | bam_server1, soa_server1              | Global       |                                 |  |  |  |  |
| Health of Running Servers                                                                                                    | SOALocalTxDataSource                                                                                                    | Generic           | jdbc/SOALocalTxDataSource         | soa_server1                           | Global       |                                 |  |  |  |  |
| Failed (0)           Critical (0)           Overloaded (0)           Warning (0)           OK (3)                                                        | New V Delete                                                                                                    |                   |                                   |                                       | Showing      | 11 to 20 of 20 Previous   Next  |  |  |  |  |
| WebLogic Server Version: 12.2.1.0.0<br>Copyright (c) 1996,2015, Oracle and/or its affiliates. A<br>Oracle is a registered trademark of Oracle Corporatio | All rights reserved.<br>on and/or its affiliates. Other names may be !                                                                                                    | trademarks of the | ir respective owners.             |                                       |              |                                 |  |  |  |  |

1019/122160/2011/canals/canals/c

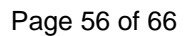

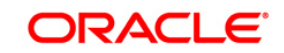

4) Click on Target tabs  $\rightarrow$  Select bam\_server check box  $\rightarrow$  Click Save

| ORACLE WebLogic Server Ad                                                                     | Iministration Console 12c                                                                                      | Ď              |
|-----------------------------------------------------------------------------------------------|----------------------------------------------------------------------------------------------------|----------------|
| Change Center                                                                                 | 🔒 Home Log Out Preferences 🔤 Record Help                                                                       | to: soa_domair |
| View changes and restarts                                                                     | Home >Summary of Servers >Summary of Deployments >Summary of JDBC Data Sources >SOADataSource                  |                |
| Configuration editing is enabled. Future                                                      | Settings for SOADataSource                                                                                     |                |
| changes will automatically be activated as you<br>modify, add or delete items in this domain. | Configuration Targets Monitoring Control Security Notes                                                        |                |
| Domain Structure                                                                              | Save                                                                                                    |                |
| aa_domain<br>- Domain Partitions<br>- Environment<br>- Deployments                            | This page allows you to select the servers or dusters on which you would like to deploy this JDBC data source. |                |
| B-Services                                                                                    | Servers                                                                                                    |                |
| Interoperability     Diagnostics                                                              | AdminServer                                                                                                    |                |
|                                                                                               | ☑ bam_server1                                                                                                  |                |
|                                                                                               | ☑ soa_server1                                                                                                  |                |
| How do L                                                                                      | Save                                                                                                    |                |
| Target JDBC data sources                                                                      |                                                                                                    |                |
|                                                                                               |                                                                                                    |                |
| System Status                                                                                 |                                                                                                    |                |
| Health of Running Servers                                                                     |                                                                                                    |                |
| Failed (0) Critical (0) Overloaded (0)                                                        |                                                                                                    |                |
| OK (3)                                                                                        |                                                                                                    |                |

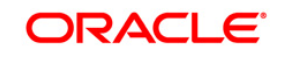

Page 57 of 66

5) Copy the FCUBS\_BAM\_Report.zip project from SVN (/SOFT/MAIN/OR/Process\_infra/Reports/BAM) to your local system.

| View Tools Help                        |       |                              |                   |             |          |  |   | _ |
|----------------------------------------|-------|------------------------------|-------------------|-------------|----------|--|---|---|
| <ul> <li>Include in library</li> </ul> |       | Share with 👻 Burn New folder |                   |             |          |  | - | 0 |
| FCUBS12.2                              | ^     | Name                         | Date modified     | Туре        | Size     |  |   |   |
| 12.1.3                                 |       | ECUBS BAM Report zin         | 3/28/2016 4:15 PM | zin Archive | 1 507 KB |  |   |   |
| Common                                 |       |                              | .,                |             | 2,207.10 |  |   |   |
| 🔓 Ijarah                               |       |                              |                   |             |          |  |   |   |
| 🔓 Istisna                              |       |                              |                   |             |          |  |   |   |
| KYC                                    |       |                              |                   |             |          |  |   |   |
| ModifiedReports                        |       |                              |                   |             |          |  |   |   |
| Mudarabah                              |       |                              |                   |             |          |  |   |   |
| Murabaha                               |       |                              |                   |             |          |  |   |   |
| 💧 Musharaka                            |       |                              |                   |             |          |  |   |   |
| Reports                                |       |                              |                   |             |          |  |   |   |
| SVN                                    |       |                              |                   |             |          |  |   |   |
| i or                                   |       |                              |                   |             |          |  |   |   |
| Process                                |       |                              |                   |             |          |  |   |   |
| Tawarooq                               |       |                              |                   |             |          |  |   |   |
| MMT M                                  |       |                              |                   |             |          |  |   |   |
| FCUBS12.2Docs                          |       |                              |                   |             |          |  |   |   |
| Elcm                                   |       |                              |                   |             |          |  |   |   |
| LatestDoc                              | Ξ     |                              |                   |             |          |  |   |   |
| SVNDocs                                |       |                              |                   |             |          |  |   |   |
| Installation                           |       |                              |                   |             |          |  |   |   |
| ⊳ 鷆 .svn                               |       |                              |                   |             |          |  |   |   |
| 🛛 🌏 Environment Setup                  |       |                              |                   |             |          |  |   |   |
| FLEXCUBE_UBS_Insta                     | illat |                              |                   |             |          |  |   |   |
| Marty Software                         | Ins   |                              |                   |             |          |  |   |   |
| oraclesoa12.2.1                        |       |                              |                   |             |          |  |   |   |
| .patch_storage                         |       |                              |                   |             |          |  |   |   |
| cfgtoollogs                            |       |                              |                   |             |          |  |   |   |
| coherence                              |       |                              |                   |             |          |  |   |   |
| em                                     |       |                              |                   |             |          |  |   |   |
| inventory                              |       |                              |                   |             |          |  |   |   |
| ideveloper                             |       |                              |                   |             |          |  |   |   |
| mft                                    |       |                              |                   |             |          |  |   |   |
| oep                                    |       |                              |                   |             |          |  |   |   |
| OPatch                                 |       |                              |                   |             |          |  |   |   |
| oracle common                          |       |                              |                   |             |          |  |   |   |
| osb                                    |       |                              |                   |             |          |  |   |   |
| oui                                    |       |                              |                   |             |          |  |   |   |
|                                        |       |                              |                   |             |          |  |   |   |

FCUBS Process Flow Deployment

Page 58 of 66

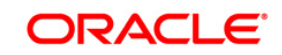

6) Open the FCUBS\_BAM\_Report.zip → Dataobject → Update the Schema element with the SOA\_INFRA schema name for Wftask\_Different\_Stages.xml, CUBE\_INSTANCE.xml, FCUBSDATAOBJECTS.xml files .

| 1 M March 100            |       | 1000                            | (Second in Second in ) | Comparison ( | the transferred | the second second  |  | x |
|--------------------------|-------|---------------------------------|------------------------|--------------|-----------------|--------------------|--|---|
| 🕫 퉬 🕨 Computer 🕨 Data (E | ):) ► | FCUBS12.2 > 12.1.3 >            |                        |              |                 | ▼ 49 Search 12.1.3 |  | P |
| : View Tools Help        | _     |                                 |                        |              |                 |                    |  |   |
| - Include in library -   | SI    | nare with 👻 🛛 Burn 🔹 New folder |                        |              |                 |                    |  | 0 |
| ECUBS12.2                | *     | Name                            | Date modified          | Type         | Size            |                    |  |   |
| 12.1.3                   |       | -                               | Date mouned            | type         | 5120            |                    |  |   |
| Common                   |       | FCUBS_BAM_Report.zip            | 3/28/2016 4:15 PM      | zip Archive  | 1,507 KB        |                    |  |   |
| 📕 Ijarah                 |       |                                 |                        |              |                 |                    |  |   |
| 📗 Istisna                |       |                                 |                        |              |                 |                    |  |   |
| 🍌 күс                    |       |                                 |                        |              |                 |                    |  |   |
| ModifiedReports          |       |                                 |                        |              |                 |                    |  |   |
| 퉬 Mudarabah              |       |                                 |                        |              |                 |                    |  |   |
| 퉬 Murabaha               |       |                                 |                        |              |                 |                    |  |   |
| 퉬 Musharaka              |       |                                 |                        |              |                 |                    |  |   |
| 퉬 Reports                |       |                                 |                        |              |                 |                    |  |   |
| 퉬 SVN                    |       |                                 |                        |              |                 |                    |  |   |
| > 🌛 OR                   |       |                                 |                        |              |                 |                    |  |   |
| > 鷆 Process              |       |                                 |                        |              |                 |                    |  |   |
| 📕 Tawarooq               |       |                                 |                        |              |                 |                    |  |   |
| 📕 TMM                    |       |                                 |                        |              |                 |                    |  |   |
| FCUBS12.2Docs            |       |                                 |                        |              |                 |                    |  |   |
| 📙 Elcm                   |       |                                 |                        |              |                 |                    |  |   |
| 퉬 LatestDoc              | Ξ     |                                 |                        |              |                 |                    |  |   |
| SVNDocs                  |       |                                 |                        |              |                 |                    |  |   |
| a 🛃 Installation         |       |                                 |                        |              |                 |                    |  |   |
| Isvn                     |       |                                 |                        |              |                 |                    |  |   |
| Environment Setup        |       |                                 |                        |              |                 |                    |  |   |
| FLEXCUBE_UBS_Installa    | 1     |                                 |                        |              |                 |                    |  |   |
| Marty Software Instant   | 5     |                                 |                        |              |                 |                    |  |   |
| oraclesoa12.2.1          |       |                                 |                        |              |                 |                    |  |   |
| .patch_storage           |       |                                 |                        |              |                 |                    |  |   |
| Ctgtoollogs              |       |                                 |                        |              |                 |                    |  |   |
| Coherence                |       |                                 |                        |              |                 |                    |  |   |
| ji em                    |       |                                 |                        |              |                 |                    |  |   |
| inventory                |       |                                 |                        |              |                 |                    |  |   |
| jueveloper               |       |                                 |                        |              |                 |                    |  |   |
| line oen                 |       |                                 |                        |              |                 |                    |  |   |
| OPatch                   |       |                                 |                        |              |                 |                    |  |   |
| oracle common            |       |                                 |                        |              |                 |                    |  |   |
| osb                      |       |                                 |                        |              |                 |                    |  |   |
| 📕 oui                    |       |                                 |                        |              |                 |                    |  |   |
| soa                      |       |                                 |                        |              |                 |                    |  |   |
|                          |       |                                 |                        |              |                 |                    |  |   |
| 1 item                   |       |                                 |                        |              |                 |                    |  |   |

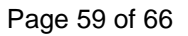

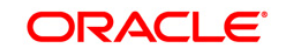

| <pre>File Edit Format View Help imaged&gt;Tempto&gt;</pre>                                                                                                    | DataObject.xml - Notepad                                                                                                    | - <b>- X</b>                                                                                                    |
|----------------------------------------------------------------------------------------------------|----------------------------------------------------------------------------------------------------|----------------------------------------------------------------------------------------------------|
| inaged-slop(th=500-/(length=cml)lable=runs(uue)false/uns(uue)false/uns(u     | File Edit Format View Help                                                                                                    |                                                                                                    |
| <pre>crues/nulrable&gt;confquestalse</pre> currque>cprecision/scale>los/scale>los/scale>lo | <pre>[] DetDiget.tml + Notepad<br/>Tanaged &gt;: Length &gt;: Solo &gt;: Length &gt;: Length :: Length :: Length</pre>                                                                                                    | ype>VARCHAR<br>hidden> <editable>tru<br/><column><mame>TASKDE<br/>ernal&gt;falsellable&gt;cunique&gt;false<br/>TE<label<br>le&gt;sphysicalName&gt;Cob<br/>coBf40359d2dd07c96c5<br/>nique&gt;eyrecision&gt;38<br/>bel&gt;iabel_PARTNTOMF<br/>column&gt;reme&gt;READEVUS<br/>systemManaged&gt;lengt<br/>nique&gt;precision&gt;38<br/><umntype><label>label<br/>&gt;false<floaternal>false<br/>false&gt;recision&gt;38<br/>recision&gt;38<br/>false&gt;false&gt;false&gt;recision&gt;38<br/>recision&gt;38<br/>false&gt;recision&gt;38<br/>recision&gt;38<br/>recision&gt;47<br/>recision&gt;47<br/>recision&gt;48<br/>recision&gt;48<br/>rec</floaternal></label></umntype></label<br></mame></column></editable> |
| <pre>/column=ypt&gt;/calvade_contown1th1b0/EDATE2</pre> /calvade_contown1th1b0/EDATE2/calvade_contown1th1b0/EDATE2/calvade_contown2th1b0/EDATE2/calvade_contown2th1b0/EDATE2 <td>on&gt;<scale>10</scale>datarype&gt;INTATTRIBUTEATTRIBUTEATabel&gt;label_CUSTOMATTRIBUTENUMBER2<br/>000</td> <td>hidden&gt;false</td>                                                                                                    | on> <scale>10</scale> datarype>INTATTRIBUTEATTRIBUTEATabel>label_CUSTOMATTRIBUTENUMBER2<br>000                                                                                                    | hidden>false                                                                                                    |
|                                                                                                    | <pre>pite&lt; columninype&lt;<lage1>lage1_cusiomatikibieualez</lage1>allowel&gt;cusiomatikibieualezallowel&gt;cusiomatikibieualezallowel&gt;cusiomatikibieualez</pre> /column> <column><column></column></column> | e546a43                                                                                                    |
|                                                                                                    |                                                                                                    |                                                                                                    |

FCUBS Process Flow Deployment

Page 60 of 66

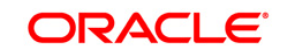

7) Open the FCUBS\_BAM\_Report.zip → Dataobject → Update the Schema element with the FCUBS schema name for SMTB\_USER\_TYPE\_CONVERSION\_VIEW.xml, ORVW\_TRACK\_EXPOSURE.xml, ORVW\_FACILITY\_EXPOSURE.xml, GetUtilsDB.xml files.

| DataObject.xml - Notepad                                                                                                    |                                                                                    |
|----------------------------------------------------------------------------------------------------|------------------------------------------------------------------------------------|
| File Fold Format View Help                                                                                                    |                                                                                    |
| The Edit Format View Help<br>pic/oracle.beam.server.event.dataobjects/cqSource> <cqstamptype>SYSTEM/cqStampType&gt;&lt;3 lowchangingDimension&gt;falses/slowchangingDimension&gt;falses/slowchangingDimensionfoldevDis/slowchangingDimensionfoldevDis/slowchangingDimension&gt;falses/slowchangingDimensionfoldevDis/slowchangingDimensionfoldevDis/slowchangingDimensionfoldevDis/slowchangingDimensionfoldevDis/slowchangingDimensionfoldevDis/slowchangingDimensionfoldevDis/slowchangingDimensionfoldevDis/slowchangingDimensionfoldevDis/slowchangingDimensionfoldevDis/slowchangingDimensionslowchangingDimension&lt;</cqstamptype> | Dimension> <physic: +<br="">&gt;<name>USER_NAME-<br/>ttD0&gt;true</name></physic:> |
| <ul> <li>III</li> </ul>                                                                                                    | •                                                                                  |

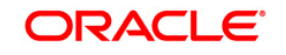

8) Move the BAM Project Unit (.Zip) Local to server location.

| Computer > Data (Dr)     | • ECURSI2.2 • 121.2  |            |                   |             | -        | - 4         | Search 1212   |       |   |   |
|--------------------------|----------------------|------------|-------------------|-------------|----------|-------------|---------------|-------|---|---|
| Computer v Data (D.)     | FC0B312.2 F 12.1.5   |            |                   |             | _        | <br>• • • • | 3EUTCH 12.1.3 |       |   | ~ |
| view roois Heip          | Change with an Prove | New felder |                   |             |          |             |               | 8     | E |   |
| Include in library       | Share with + Burn    | NewTolder  | <b>.</b>          |             |          |             |               | 8== • |   | Ø |
| FCUBS12.2                | Name                 |            | Date modified     | Туре        | Size     |             |               |       |   |   |
| 12.1.3                   | FCUBS_BAM_Rep        | ort.zip    | 3/28/2016 4:15 PM | zip Archive | 1,507 KB |             |               |       |   |   |
| Common                   |                      |            |                   |             |          |             |               |       |   |   |
| 📙 Ijarah                 |                      |            |                   |             |          |             |               |       |   |   |
| 📔 Istisna                |                      |            |                   |             |          |             |               |       |   |   |
| KYC                      |                      |            |                   |             |          |             |               |       |   |   |
| ModifiedReports          |                      |            |                   |             |          |             |               |       |   |   |
| Mudarabah                |                      |            |                   |             |          |             |               |       |   |   |
| 📙 Murabaha               |                      |            |                   |             |          |             |               |       |   |   |
| 📙 Musharaka              |                      |            |                   |             |          |             |               |       |   |   |
| Reports                  |                      |            |                   |             |          |             |               |       |   |   |
| SVN                      |                      |            |                   |             |          |             |               |       |   |   |
| 😼 OR                     |                      |            |                   |             |          |             |               |       |   |   |
| Process                  |                      |            |                   |             |          |             |               |       |   |   |
| 📕 Tawarooq               |                      |            |                   |             |          |             |               |       |   |   |
| MM 📔                     |                      |            |                   |             |          |             |               |       |   |   |
| FCUBS12.2Docs            |                      |            |                   |             |          |             |               |       |   |   |
| Elcm                     |                      |            |                   |             |          |             |               |       |   |   |
| LatestDoc E              | Ξ                    |            |                   |             |          |             |               |       |   |   |
| SVNDocs                  |                      |            |                   |             |          |             |               |       |   |   |
| 🌏 Installation           |                      |            |                   |             |          |             |               |       |   |   |
| > 퉲 .svn                 |                      |            |                   |             |          |             |               |       |   |   |
| Environment Setup        |                      |            |                   |             |          |             |               |       |   |   |
| FLEXCUBE_UBS_Installat   |                      |            |                   |             |          |             |               |       |   |   |
| Third Party Software Ins |                      |            |                   |             |          |             |               |       |   |   |
| oraclesoa12.2.1          |                      |            |                   |             |          |             |               |       |   |   |
| .patch storage           |                      |            |                   |             |          |             |               |       |   |   |
| cfatoollogs              |                      |            |                   |             |          |             |               |       |   |   |
| coherence                |                      |            |                   |             |          |             |               |       |   |   |
| em                       |                      |            |                   |             |          |             |               |       |   |   |
| inventory                |                      |            |                   |             |          |             |               |       |   |   |
| ideveloper               |                      |            |                   |             |          |             |               |       |   |   |
| mft                      |                      |            |                   |             |          |             |               |       |   |   |
| oep                      |                      |            |                   |             |          |             |               |       |   |   |
| OPatch                   |                      |            |                   |             |          |             |               |       |   |   |
| oracle common            |                      |            |                   |             |          |             |               |       |   |   |
| osb                      |                      |            |                   |             |          |             |               |       |   |   |
| l oui                    |                      |            |                   |             |          |             |               |       |   |   |
| soa                      |                      |            |                   |             |          |             |               |       |   |   |
| 300                      | 2                    |            |                   |             |          |             |               |       |   |   |
| 1 item                   |                      |            |                   |             |          |             |               |       |   |   |

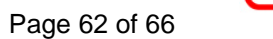

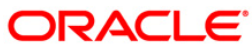

| . – –                              |       |                                         |                                       |                                    | -                   |                          |      |                                                                                                    |
|------------------------------------|-------|-----------------------------------------|---------------------------------------|------------------------------------|---------------------|--------------------------|------|----------------------------------------------------------------------------------------------------|
| 🛛 👝 D: Dat 🝷 🚰 🔽 🚺 🖛 🔹 🔶 🕤 🔂 🏠     | 2 %   |                                         |                                       | 📗 app                              | • 🚰 🔽   🗢 • 🔶 •   [ | 🔁 🔽 🏫 🧭 🔚 Find Files 🛛 🔓 |      |                                                                                                    |
| 📳 Upload 🗊 📝 Edit 🗙 🚮 🕞 Properties | 📸 🗟 🗄 |                                         |                                       | 🛛 🙀 Download 🙀                     | 📝 Edit 🗙 🛃 🕞 Prope  | rties 📸 🔒 🖃 🔽            |      |                                                                                                    |
| D:\FCUBS12.2\12.1.3                |       |                                         |                                       | /scratch/work_area/                | DEV/app             |                          |      |                                                                                                    |
| Name Ext                           | Size  | Туре                                    | Changed                               | Name Ext                           |                     |                          | Size | Changed F                                                                                                    |
| Dr.FCUBS122121.3<br>Name Ext       | Size  | Type<br>Parent directory<br>zip Archive | Changed<br>3/28/2016 4<br>3/28/2016 4 | /scrath/work area/<br>Name Ext<br> | per/.app            |                          | Size | Changed F<br>2/24/2016 1:11:36 PM r<br>2/24/2016 1:08:09 PM r<br>2/24/2016 1:08:09 PM r<br>3/28/2016 4:15:01 PM r |
| 4 (                                |       |                                         |                                       | 4                                  |                     | 11                       |      |                                                                                                    |
|                                    |       |                                         | •                                     |                                    |                     | III                      |      | •                                                                                                    |
| U B of 1,506 KiB in 0 of 1         |       |                                         |                                       | U B of 1,506 КіВ in 0              | of 3                |                          | 🔒 s  | FTP-3 🗐 22:02:22                                                                                                  |

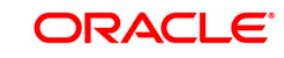

Page 63 of 66

9) Configure the BAM server location ,port username and password in BAMCommandConfig.xml. It is available in MIDDLEWARE\_HOME\soa\bam\bin\BAMCommandConfig.xml

| X:                                                                                                    |                      |
|----------------------------------------------------------------------------------------------------|----------------------|
| / /scratch/app/fmw12c/Middleware/soa/bam/bin/BAMCommandConfig.xml - abalasun@ofsi2221222 - Editor - WinSCP                                                                   | - 6 <b>- X</b>       |
| ■ 22 急水 (L) X 目 9 C ( 盤 佐 然 細 Encoding ② ( )                                                                                                    |                      |
| <pre>?ml version="1.0" encoding="UTE-8" standalone="yes"&gt; MacComancGord["</pre>                                                                                           |                      |
|                                                                                                    |                      |
|                                                                                                    |                      |
|                                                                                                    |                      |
|                                                                                                    |                      |
|                                                                                                    |                      |
|                                                                                                    |                      |
|                                                                                                    |                      |
|                                                                                                    |                      |
| ne 8/9 Column 32 Character 90 (hő) Encoding 1252 (hKSi-Let<br>2 Column 32 Character 90 (hő) Encoding 1252 (hKSi-Let<br>2 Column 32 Character 90 (hő) Encoding 1252 (hKSi-Let | 2:38 PM<br>7/10/2015 |
| 0) Set proper JAVA_HOME.                                                                                                    |                      |
| bash-4.1\$ export JAVA_HOME=/usr/java/jdk1.7.0_<br>bash-4.1\$ e                                                                                                    | 60                   |

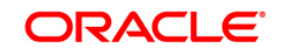

11) Execute the Below BAM Command to import the Dash Board in to the server.

./bamcommand -cmd import -file /scratch/work\_area/DEV/app/FCUBS\_BAM\_Report.zip -mode append

from the below path MIDDLEWARE\_HOME\soa\bam\bin.

Enter User Name: weblogic Enter Password: Connecting to BAM Server.. "weblogic@10.184.133.168:7404". Connected to BAM Server successfully. Attempting import of artifacts from file "/scratch/work area/DEV/app/FCUBS BAM R eport.zip"..... 'FCUBS\_BAM\_Report" has been imported successfully from file "/scratch/work\_area/ DEV/app/FCUBS BAM Report.zip" in 63,498 milliseconds. Import of 1 artifacts completed successfully in 64,251 milliseconds. [fmw122@ofss220216 bin]\$ ./bamcommand -cmd import -file /scratch/work\_area/DEV/a pp/FCUBS\_BAM\_Report.zip -mode append Dracle BAM Import/Export Utility [Build 1, BAM Repository Version 2020] Copyrigh t © 2014, Oracle and/or its affiliates. All rights reserved. Enter User Name: weblogic Enter Password: Connecting to BAM Server .. "weblogic@10.184.133.168:7404". Connected to BAM Server successfully. Attempting import of artifacts from file "/scratch/work\_area/DEV/app/FCUBS\_BAM\_R eport.zip".... FCUBS BAM Report" has been imported successfully from file "/scratch/work area/ DEV/app/FCUBS BAM Report.zip" in 75,498 milliseconds. Import of 1 artifacts completed successfully in 75,815 milliseconds.

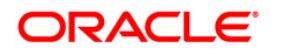

FCUBS Process Flow Deployment

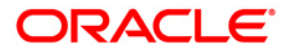

FCUBS Process Flow Deployment [May] [2018] Version 14.1.0.0.0

Oracle Financial Services Software Limited Oracle Park Off Western Express Highway Goregaon (East) Mumbai, Maharashtra 400 063 India

Worldwide Inquiries: Phone: +91 22 6718 3000 Fax: +91 22 6718 3001 https://www.oracle.com/industries/financial-services/index.html

Copyright © [2007], [2018], Oracle and/or its affiliates. All rights reserved.

Oracle and Java are registered trademarks of Oracle and/or its affiliates. Other names may be trademarks of their respective owners.

U.S. GOVERNMENT END USERS: Oracle programs, including any operating system, integrated software, any programs installed on the hardware, and/or documentation, delivered to U.S. Government end users are "commercial computer software" pursuant to the applicable Federal Acquisition Regulation and agency-specific supplemental regulations. As such, use, duplication, disclosure, modification, and adaptation of the programs, including any operating system, integrated software, any programs installed on the hardware, and/or documentation, shall be subject to license terms and license restrictions applicable to the programs. No other rights are granted to the U.S. Government.

This software or hardware is developed for general use in a variety of information management applications. It is not developed or intended for use in any inherently dangerous applications, including applications that may create a risk of personal injury. If you use this software or hardware in dangerous applications, then you shall be responsible to take all appropriate failsafe, backup, redundancy, and other measures to ensure its safe use. Oracle Corporation and its affiliates disclaim any liability for any damages caused by use of this software or hardware in dangerous applications.

This software and related documentation are provided under a license agreement containing restrictions on use and disclosure and are protected by intellectual property laws. Except as expressly permitted in your license agreement or allowed by law, you may not use, copy, reproduce, translate, broadcast, modify, license, transmit, distribute, exhibit, perform, publish or display any part, in any form, or by any means. Reverse engineering, disassembly, or decompilation of this software, unless required by law for interoperability, is prohibited.

The information contained herein is subject to change without notice and is not warranted to be error-free. If you find any errors, please report them to us in writing.

This software or hardware and documentation may provide access to or information on content, products and services from third parties. Oracle Corporation and its affiliates are not responsible for and expressly disclaim all warranties of any kind with respect to third-party content, products, and services. Oracle Corporation and its affiliates will not be responsible for any loss, costs, or damages incurred due to your access to or use of third-party content, products, or services.